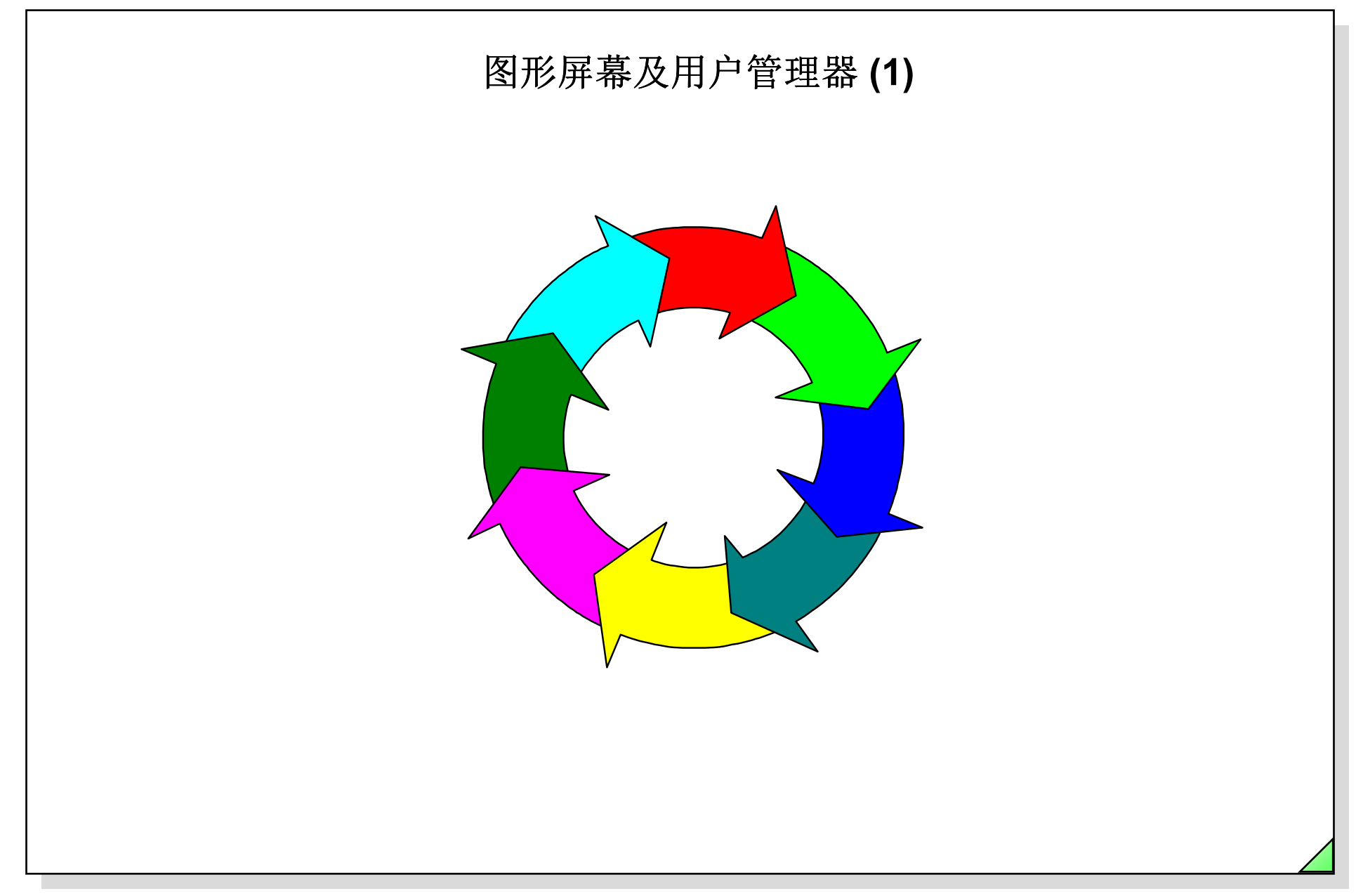

27.04.2011 SWINCC\_03C.1 Date: File:

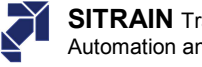

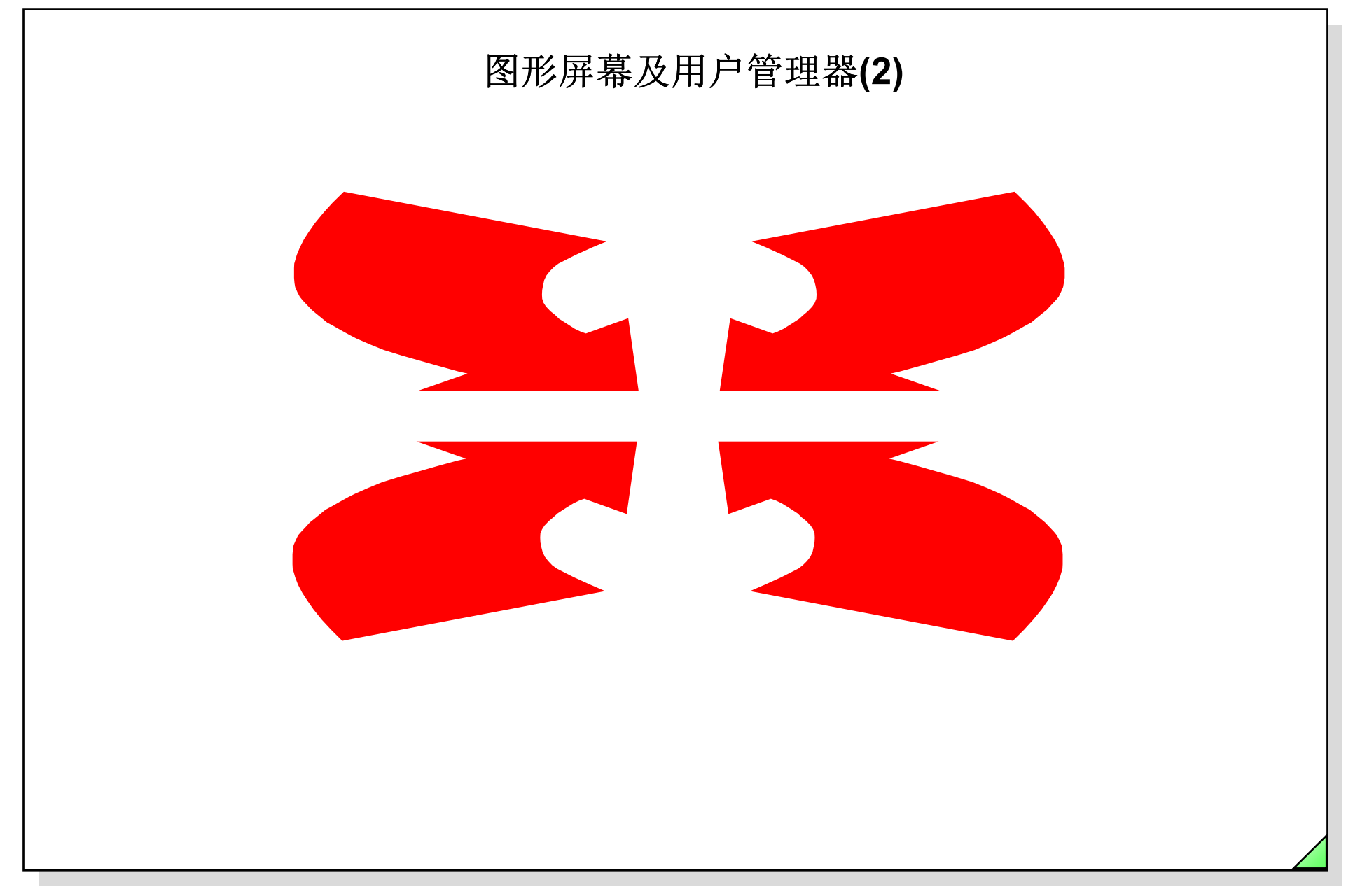

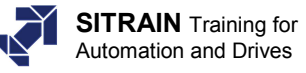

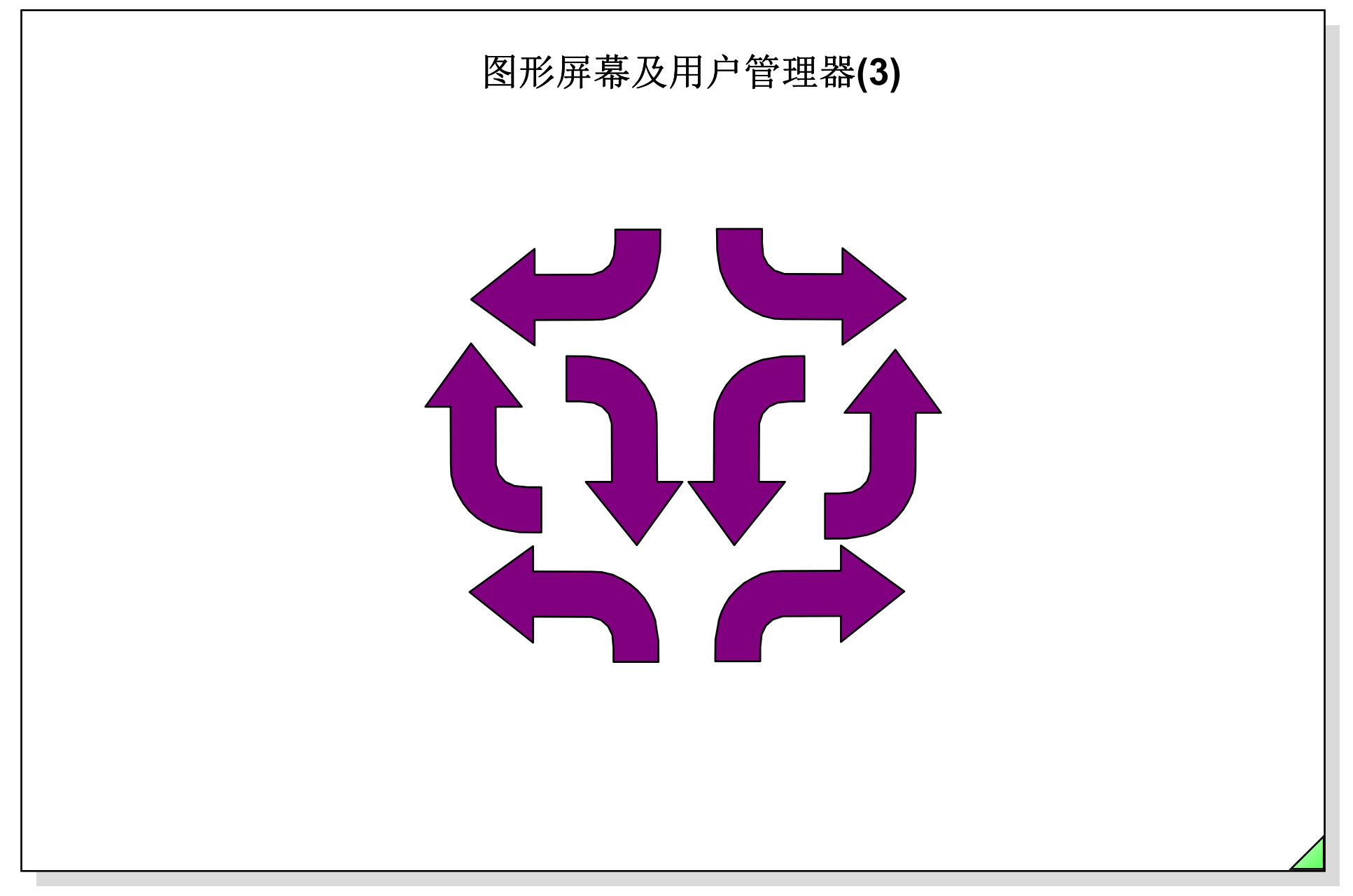

27.04.2011 SWINCC\_03C.3 Date: File:

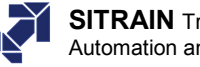

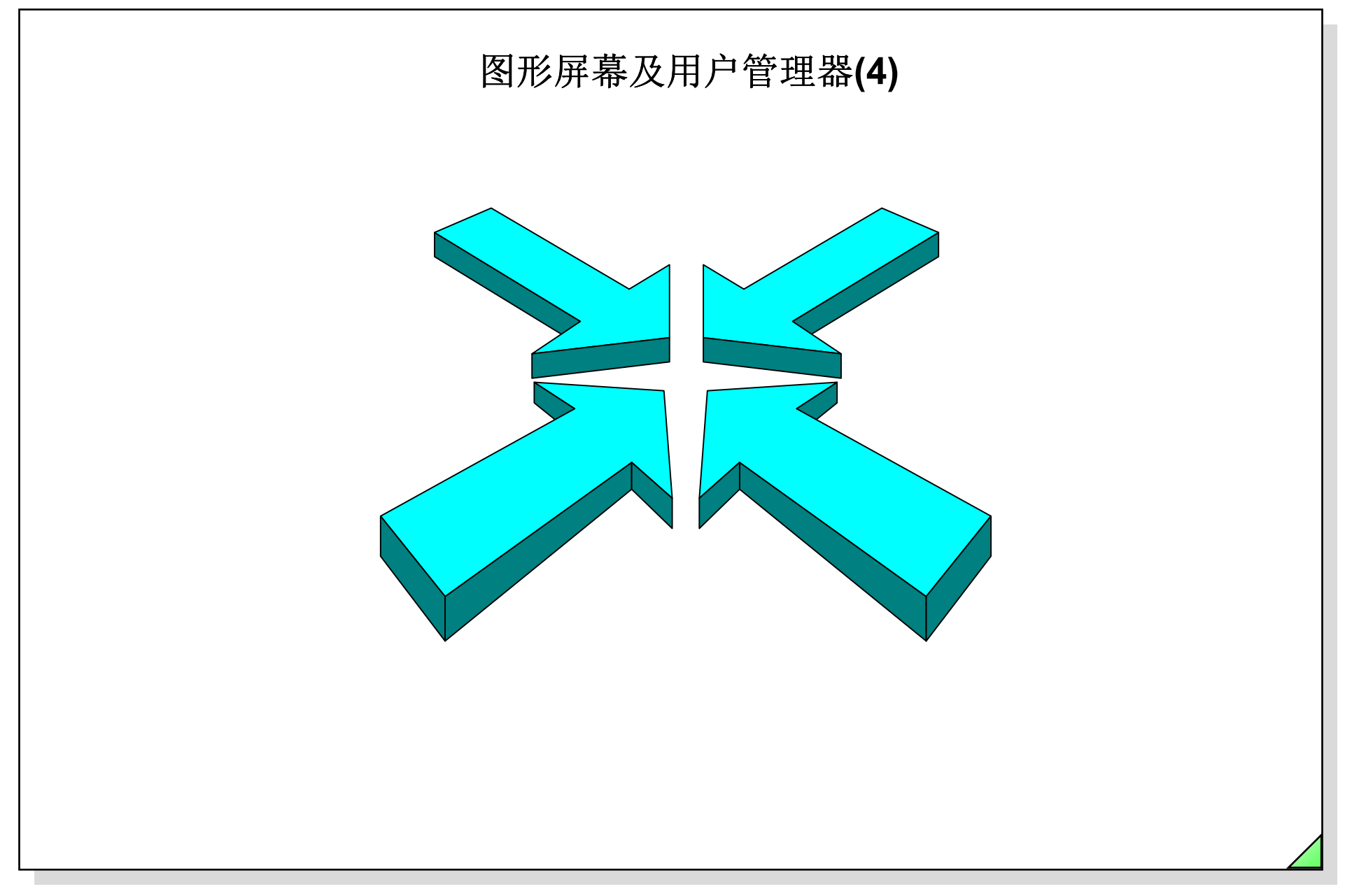

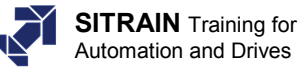

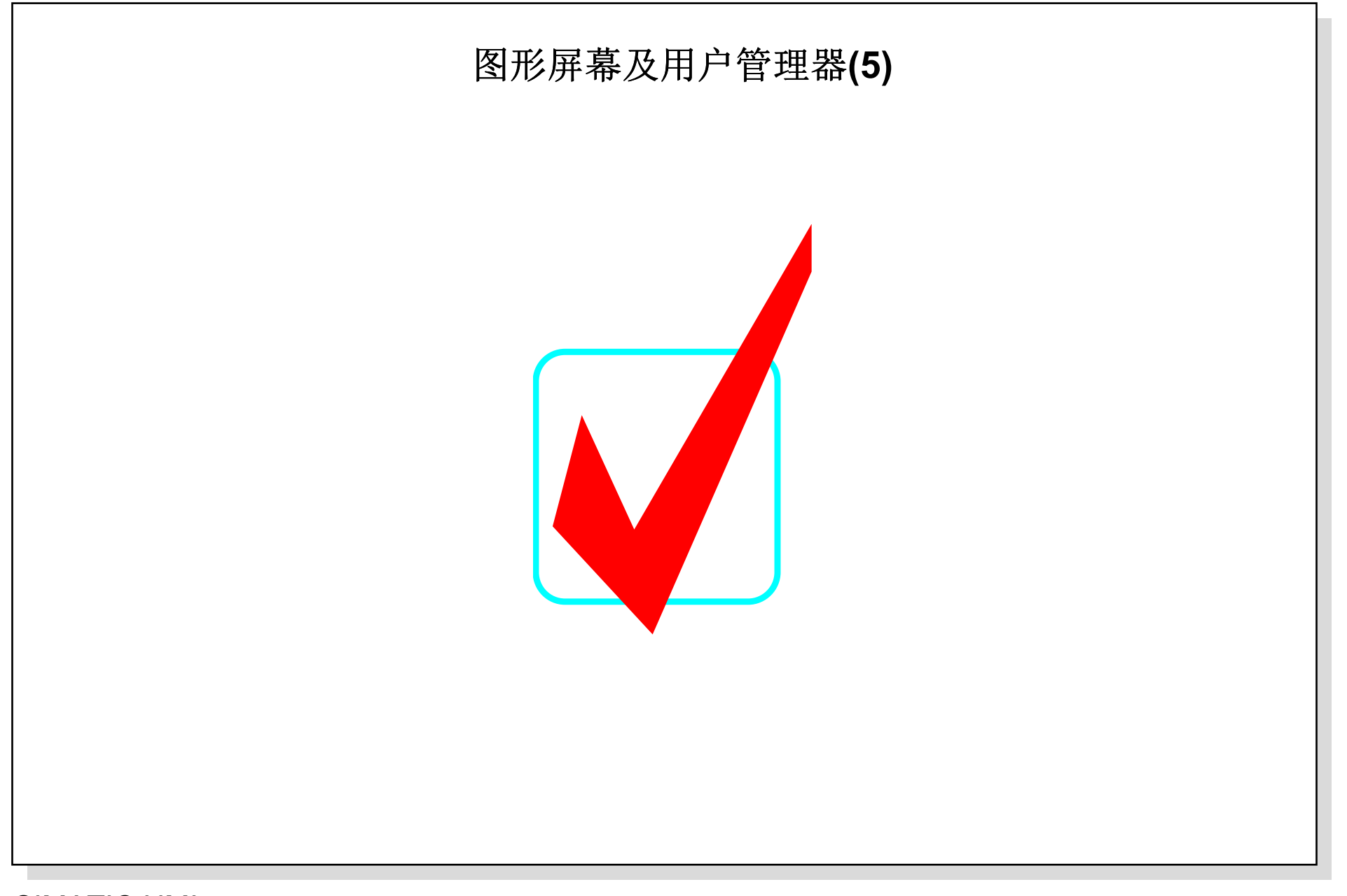

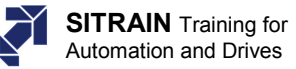

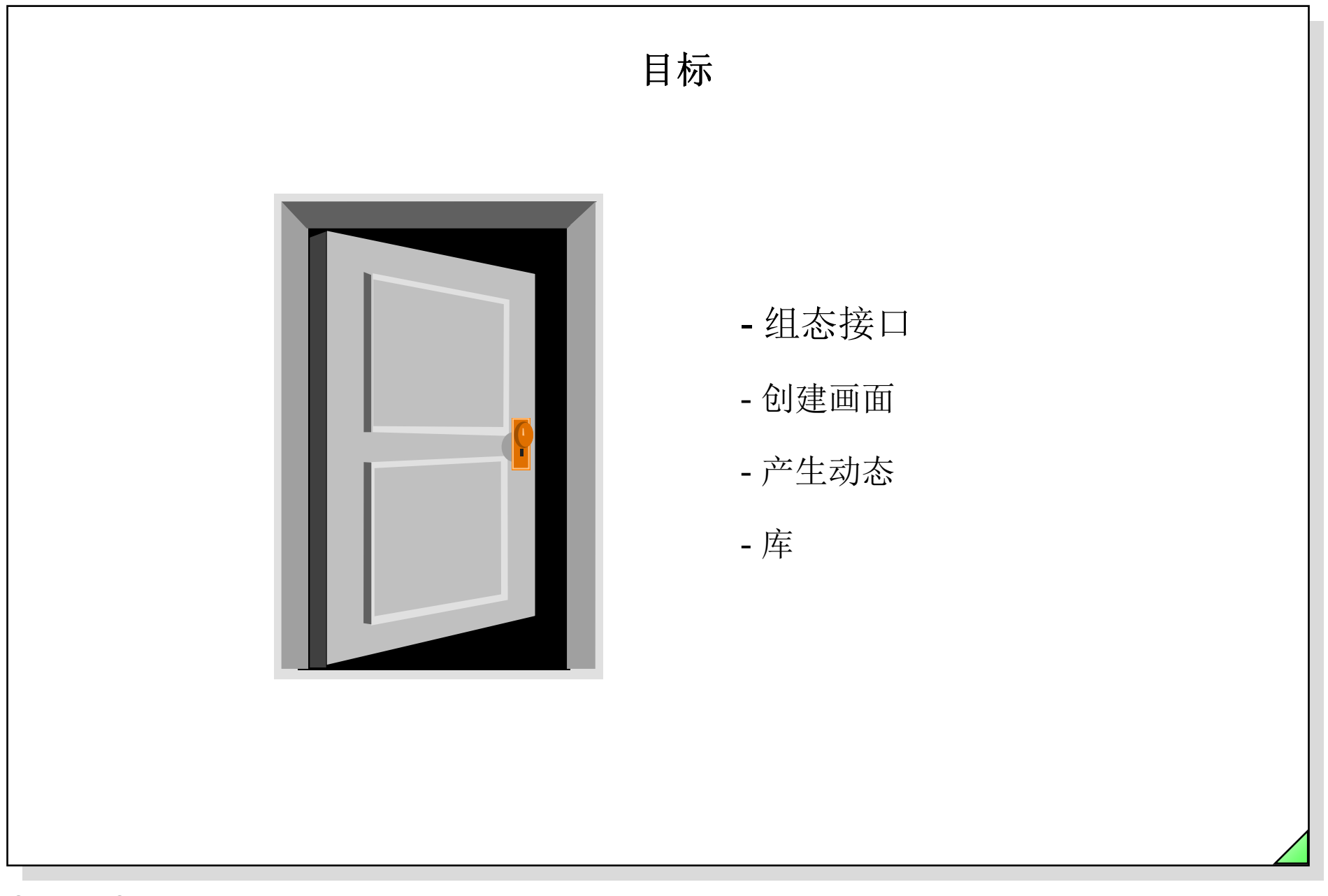

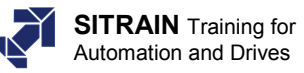

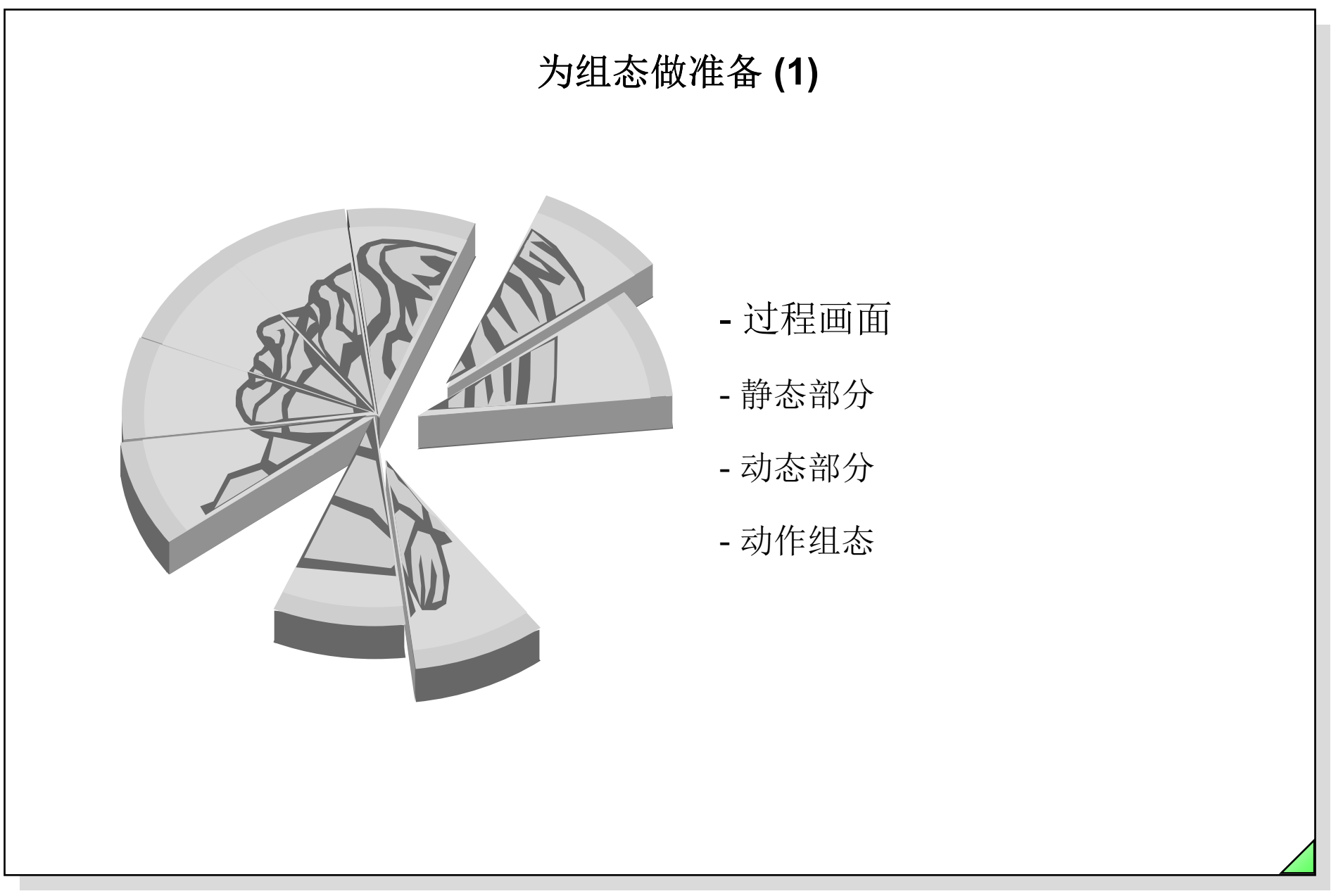

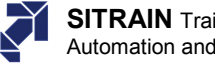

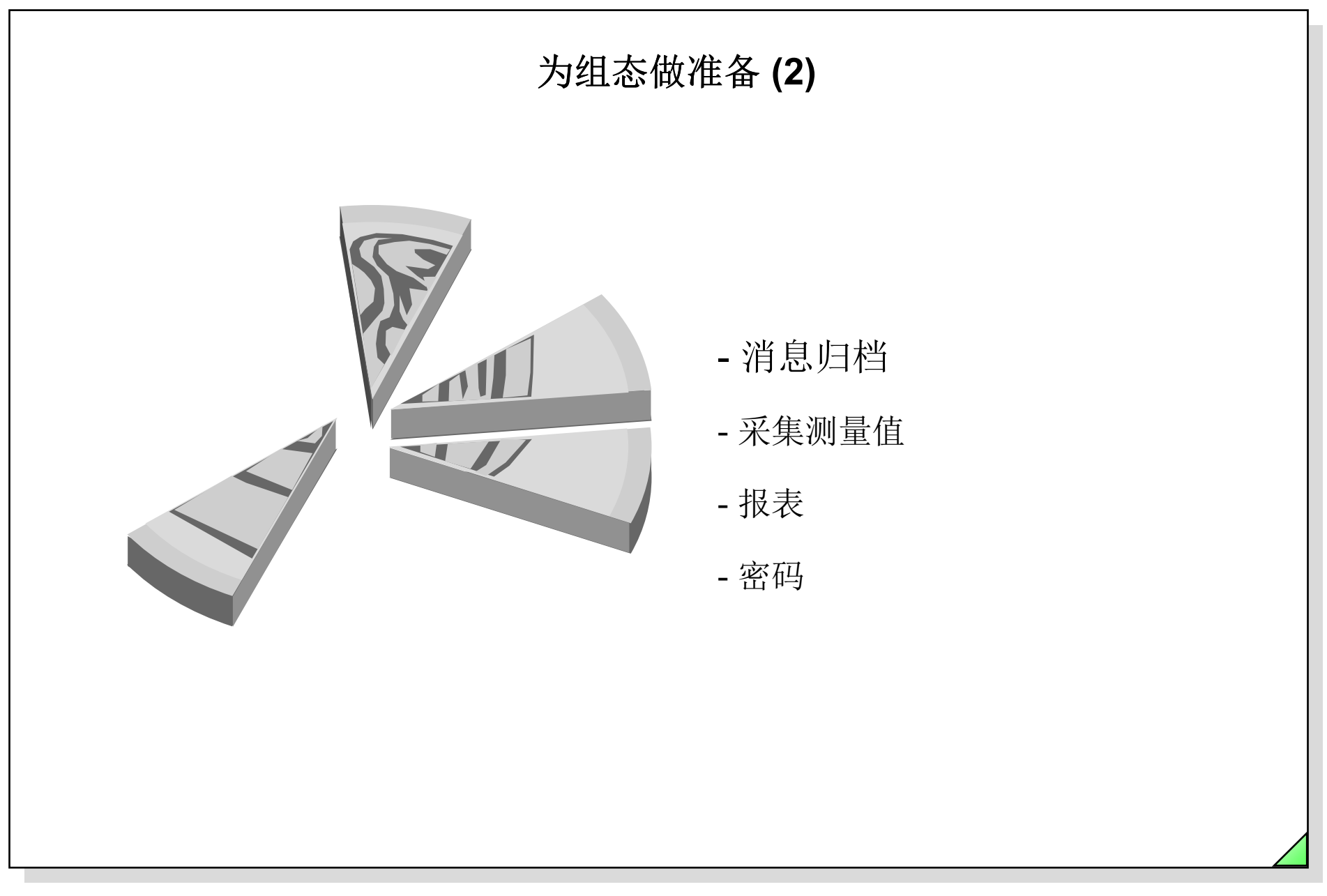

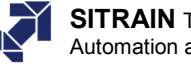

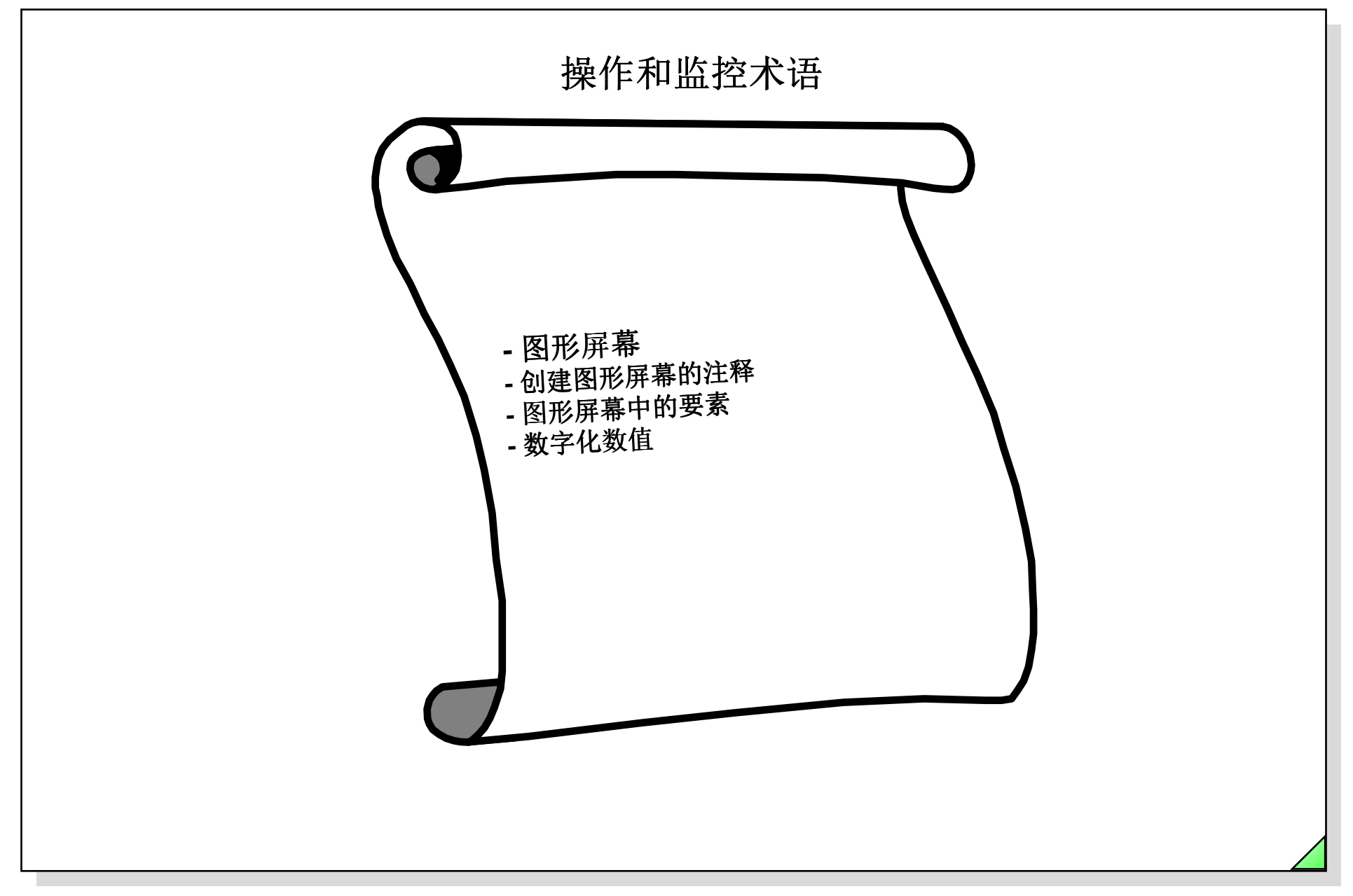

27.04.2011 SWINCC\_03C.9 Date: File:

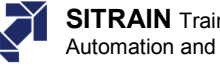

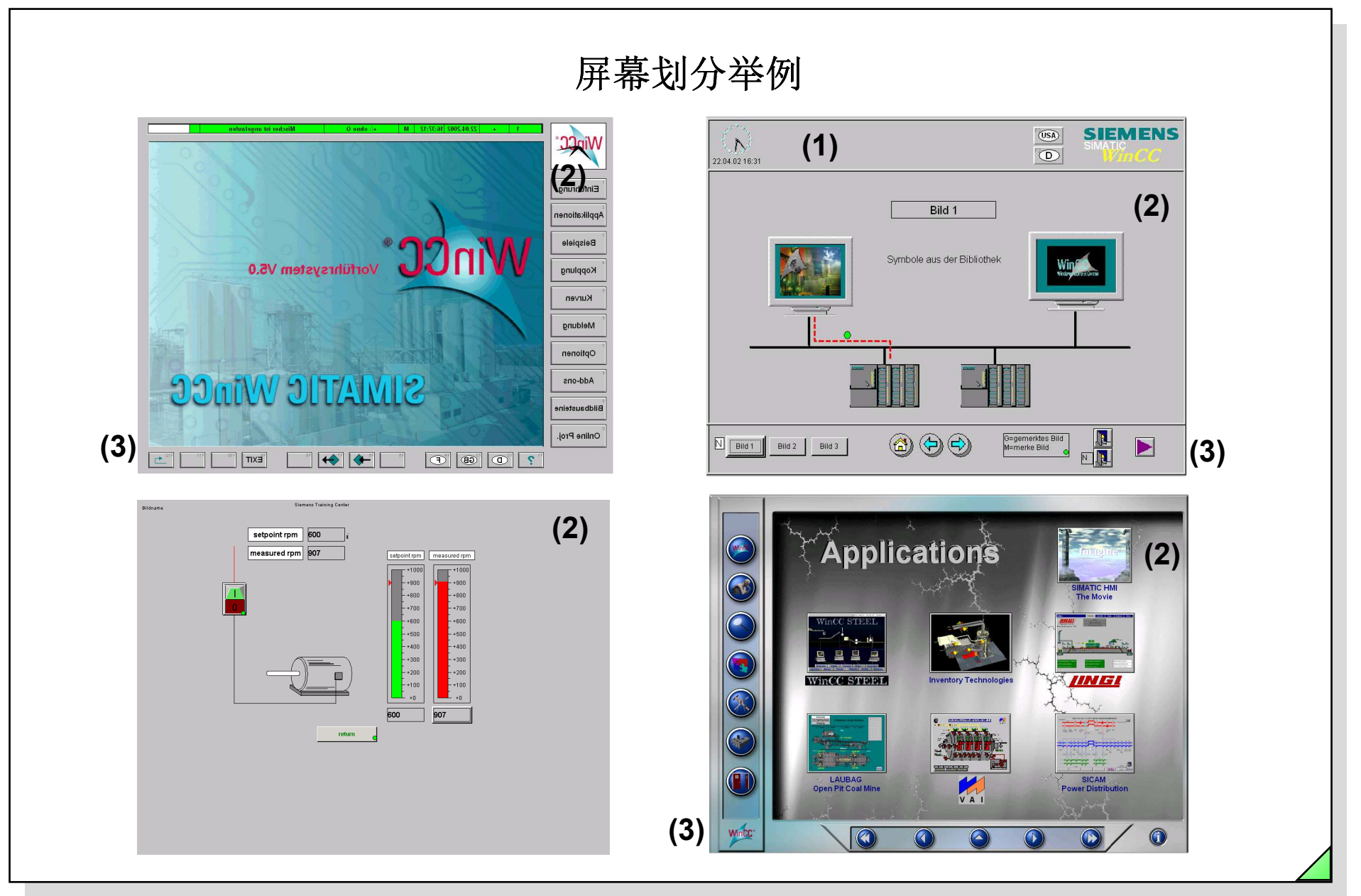

© Siemens AG 2003. All rights reserved.

Date: 27.04.2011 File: SWINCC\_03C.10 SITRAIN Training for Automation and Drives

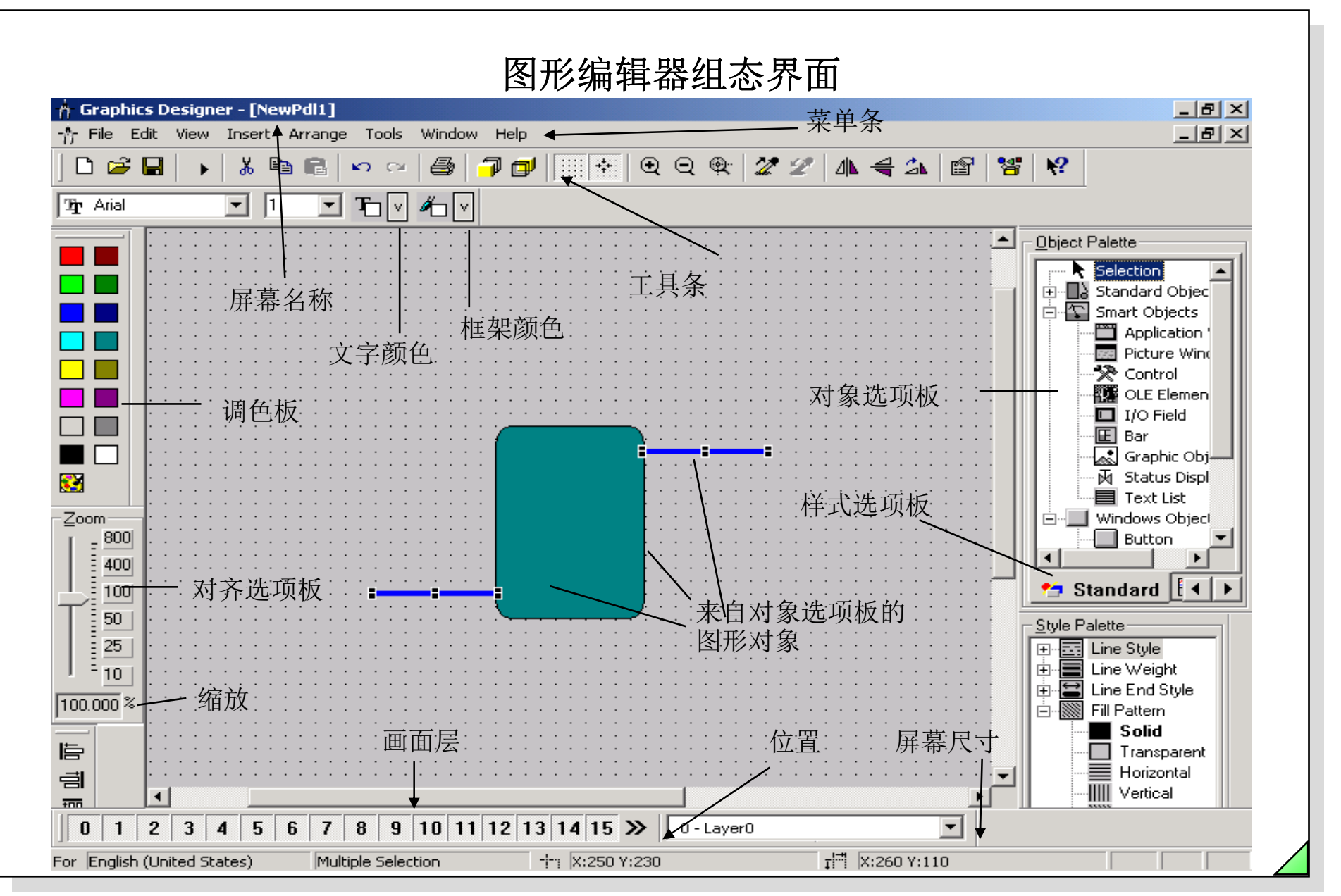

© Siemens AG 2003. All rights reserved.

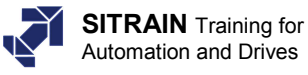

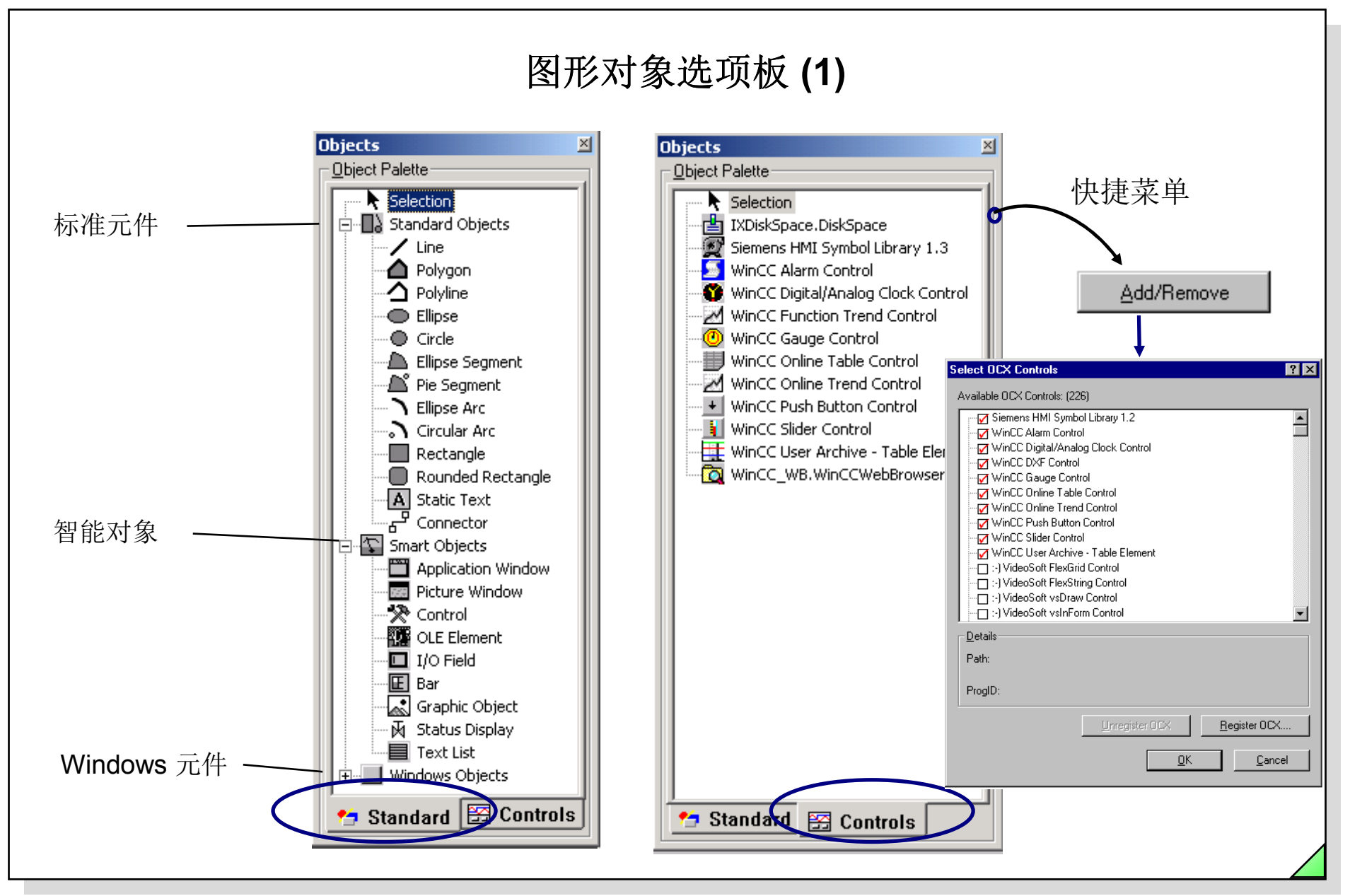

© Siemens AG 2003. All rights reserved.

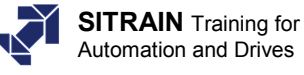

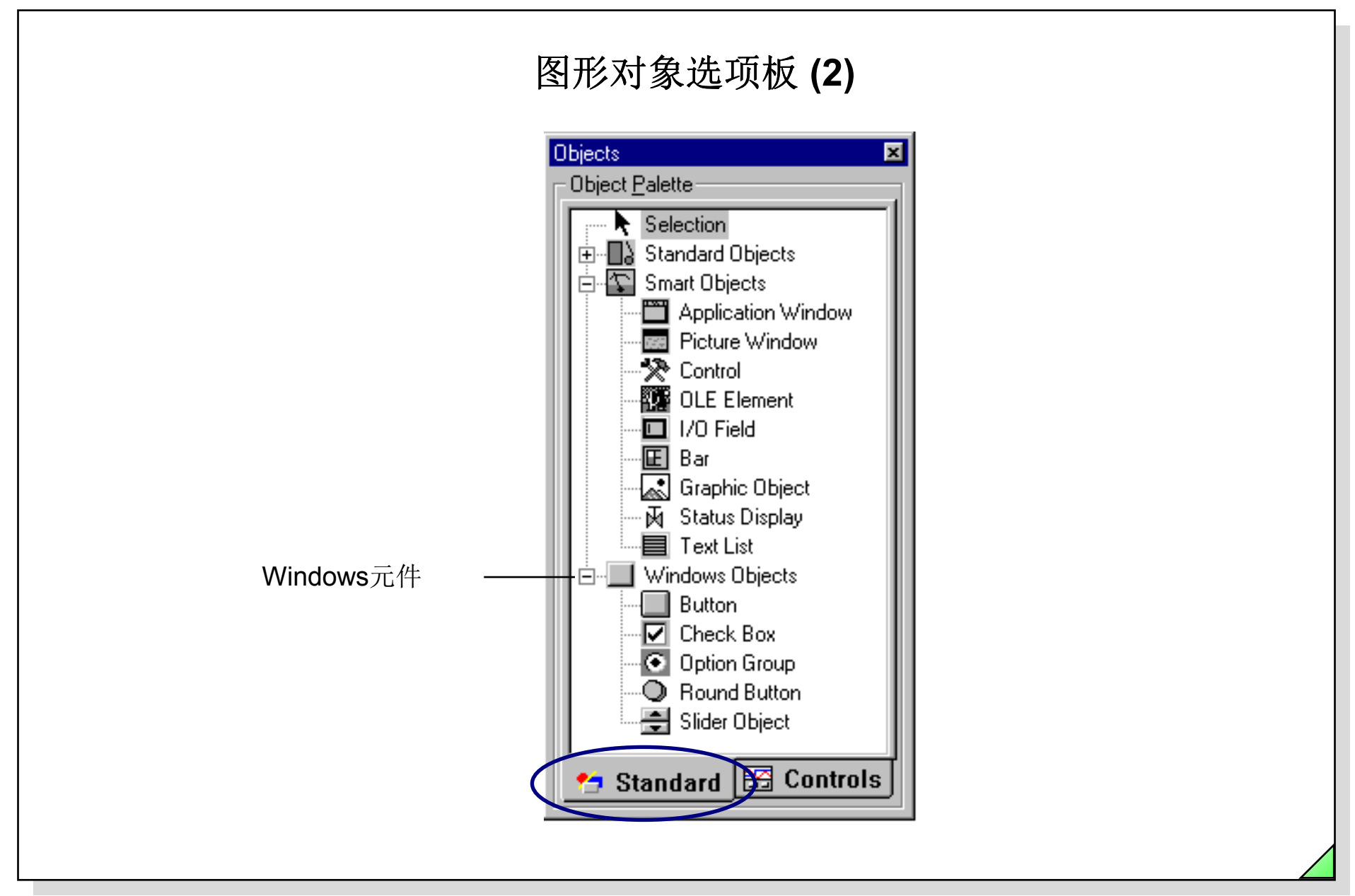

27.04.2011 SWINCC\_03C.13 Date: File:

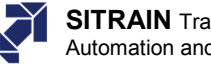

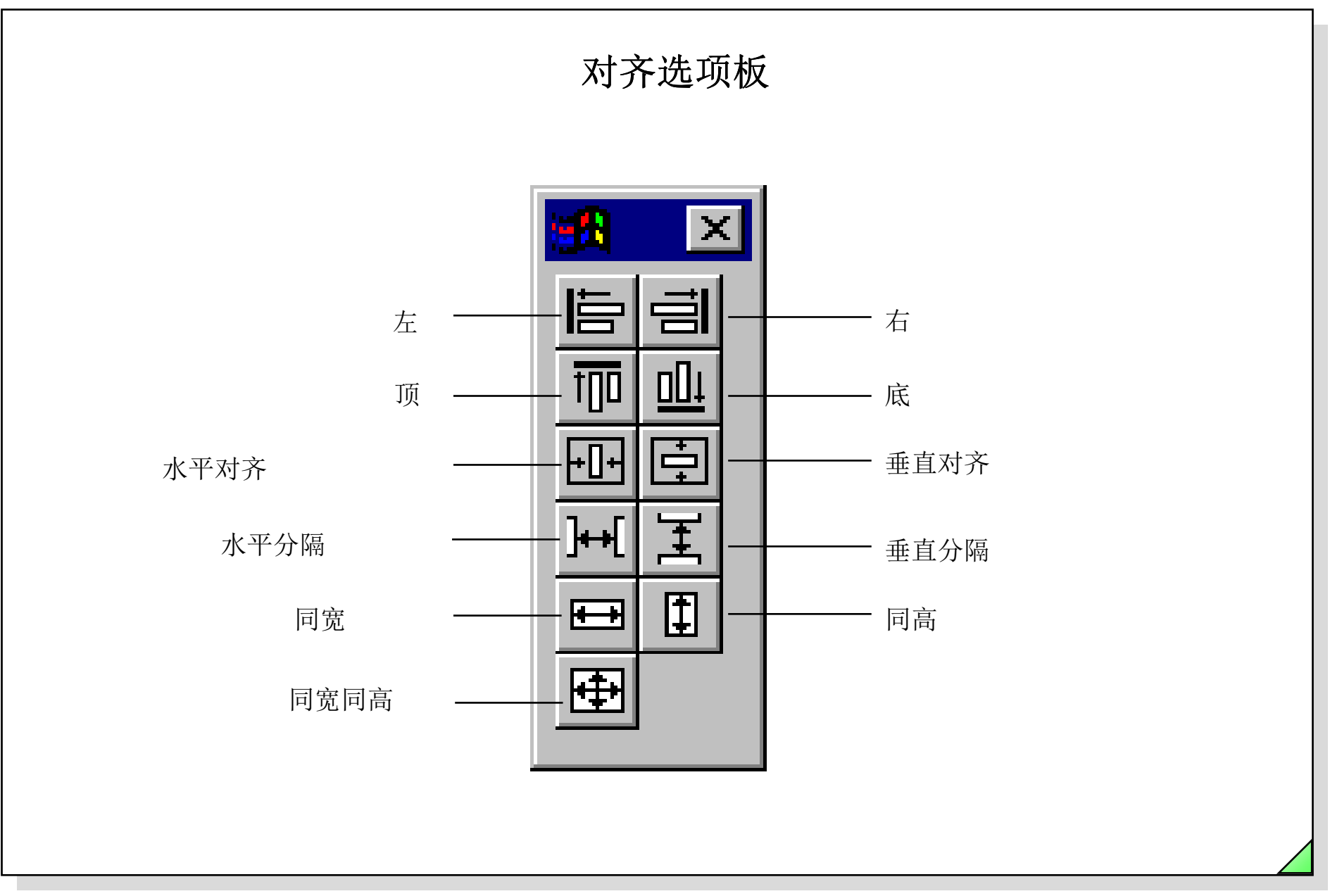

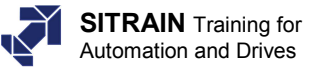

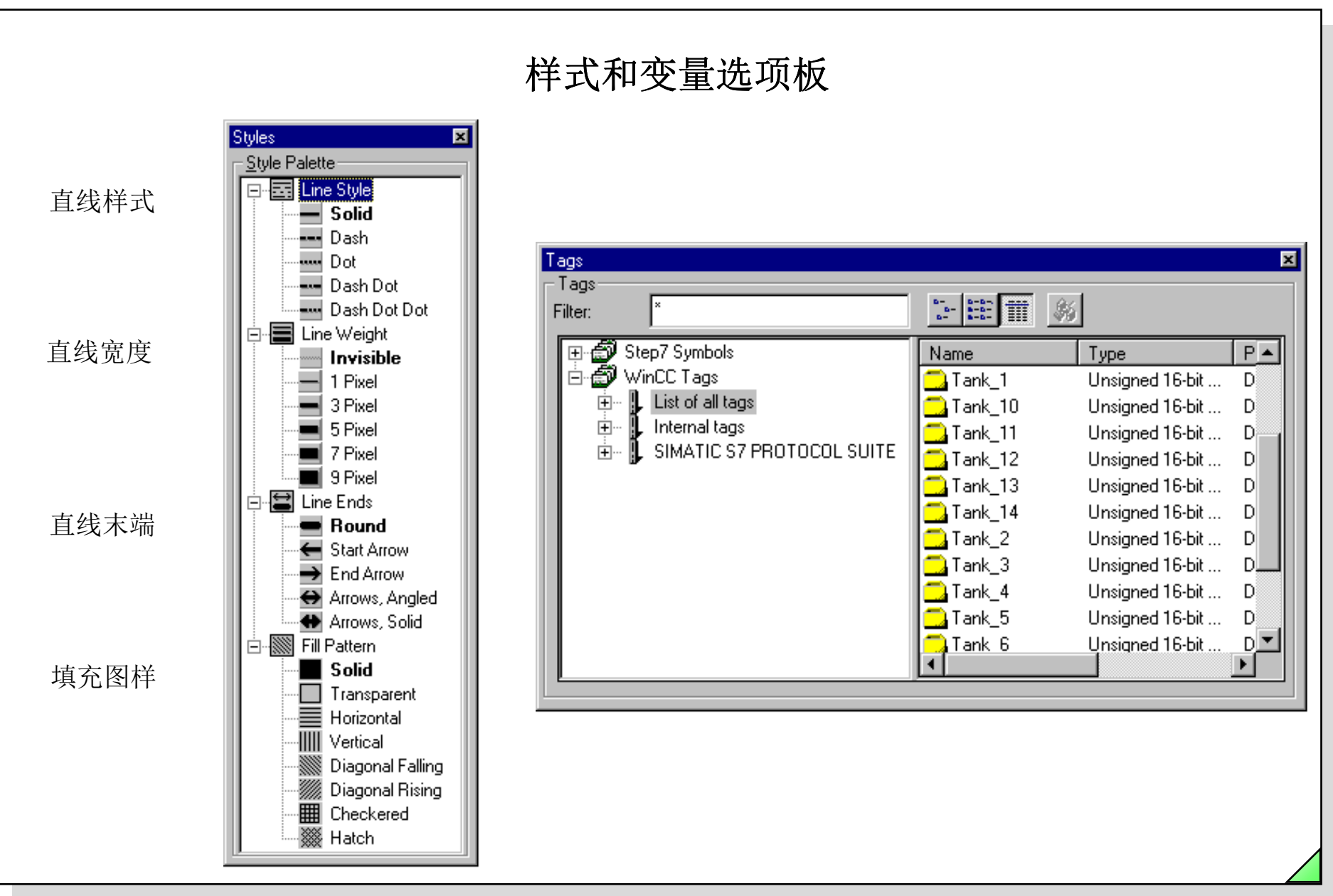

#### SIMATIC HMI © Siemens AG 2003. All rights reserved.

Date: 27.04.2011 SWINCC 03C.15 File:

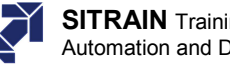

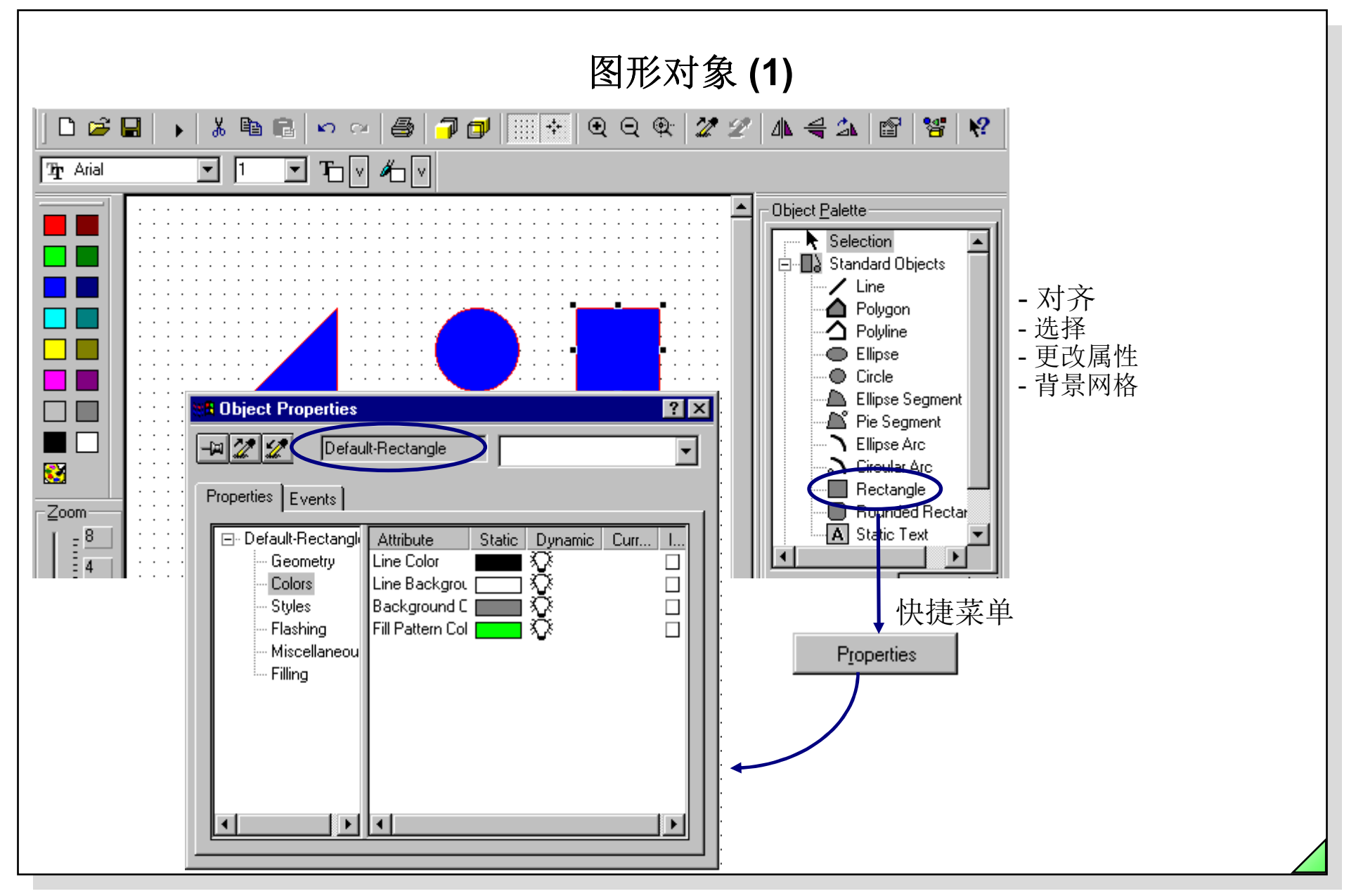

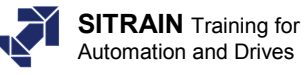

图形对象 (2)

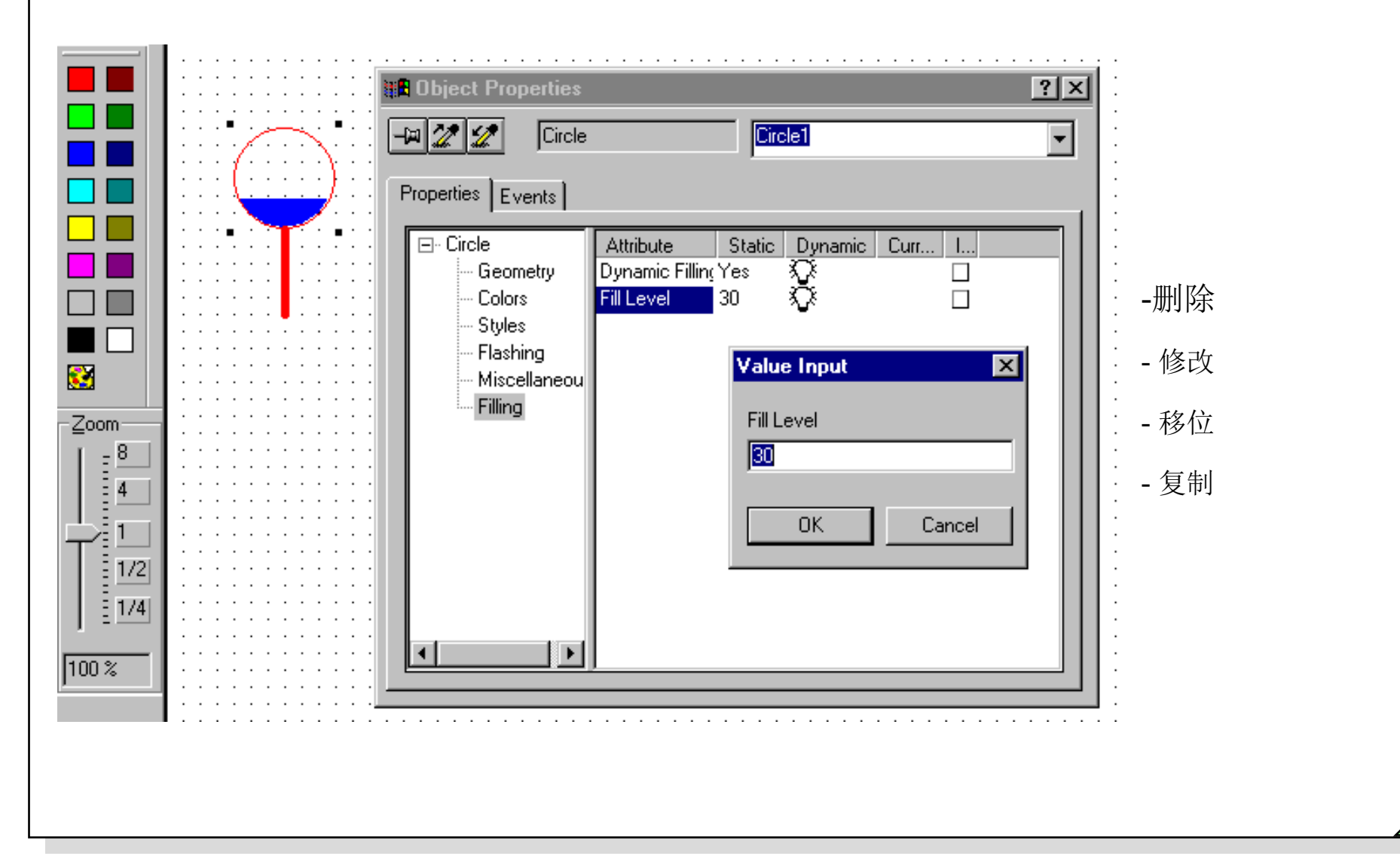

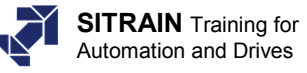

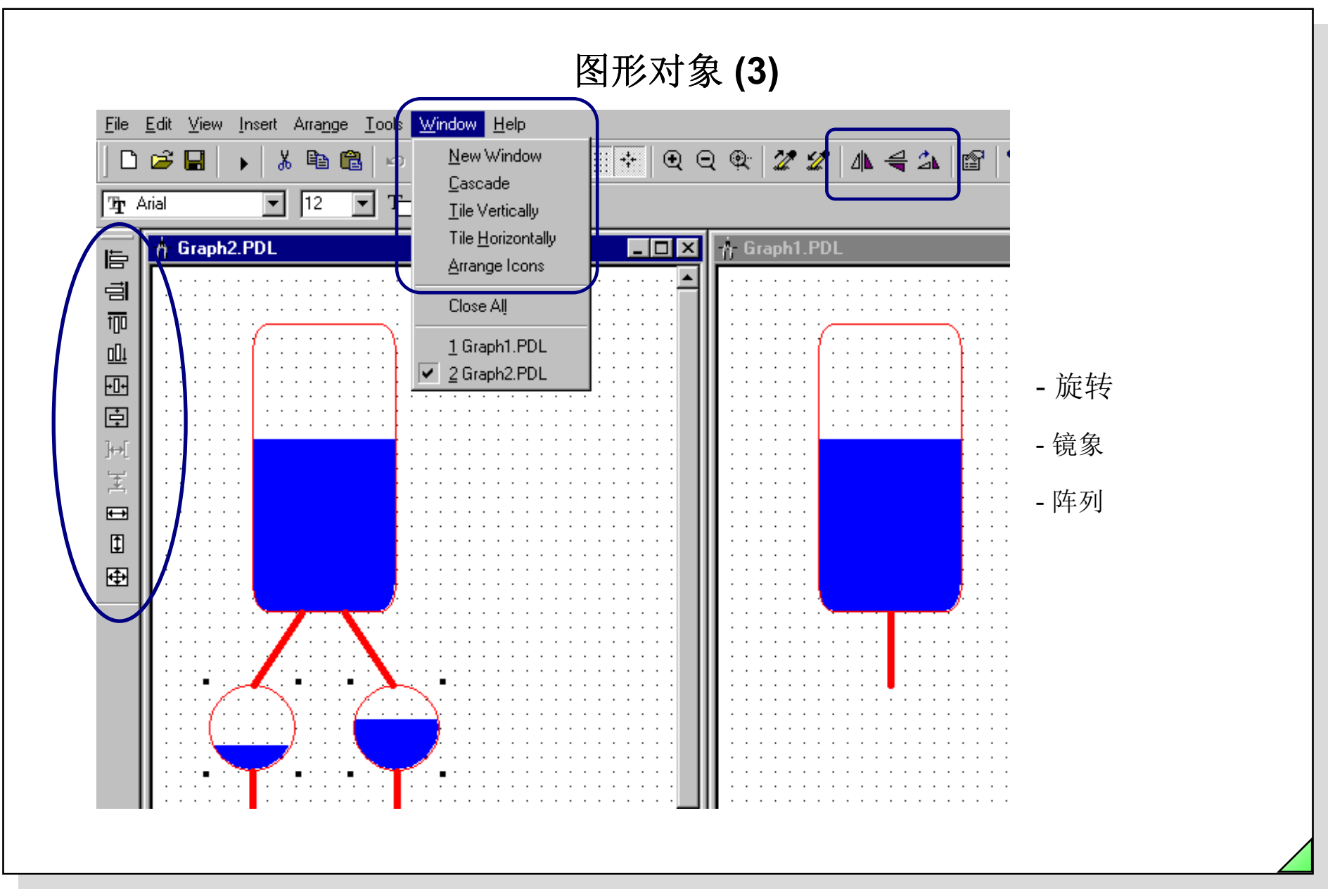

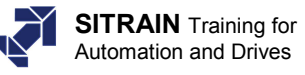

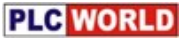

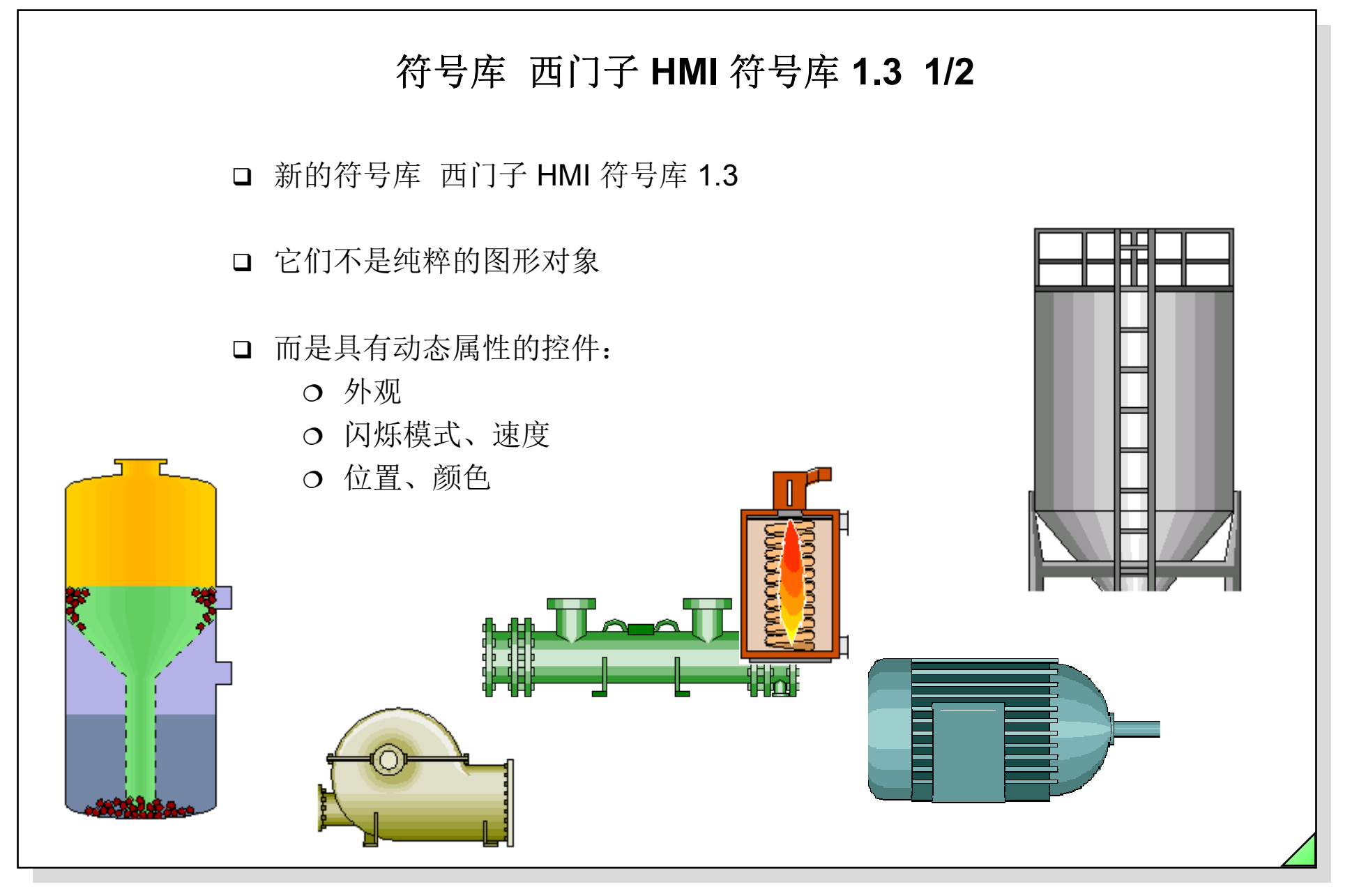

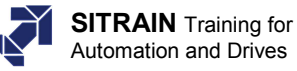

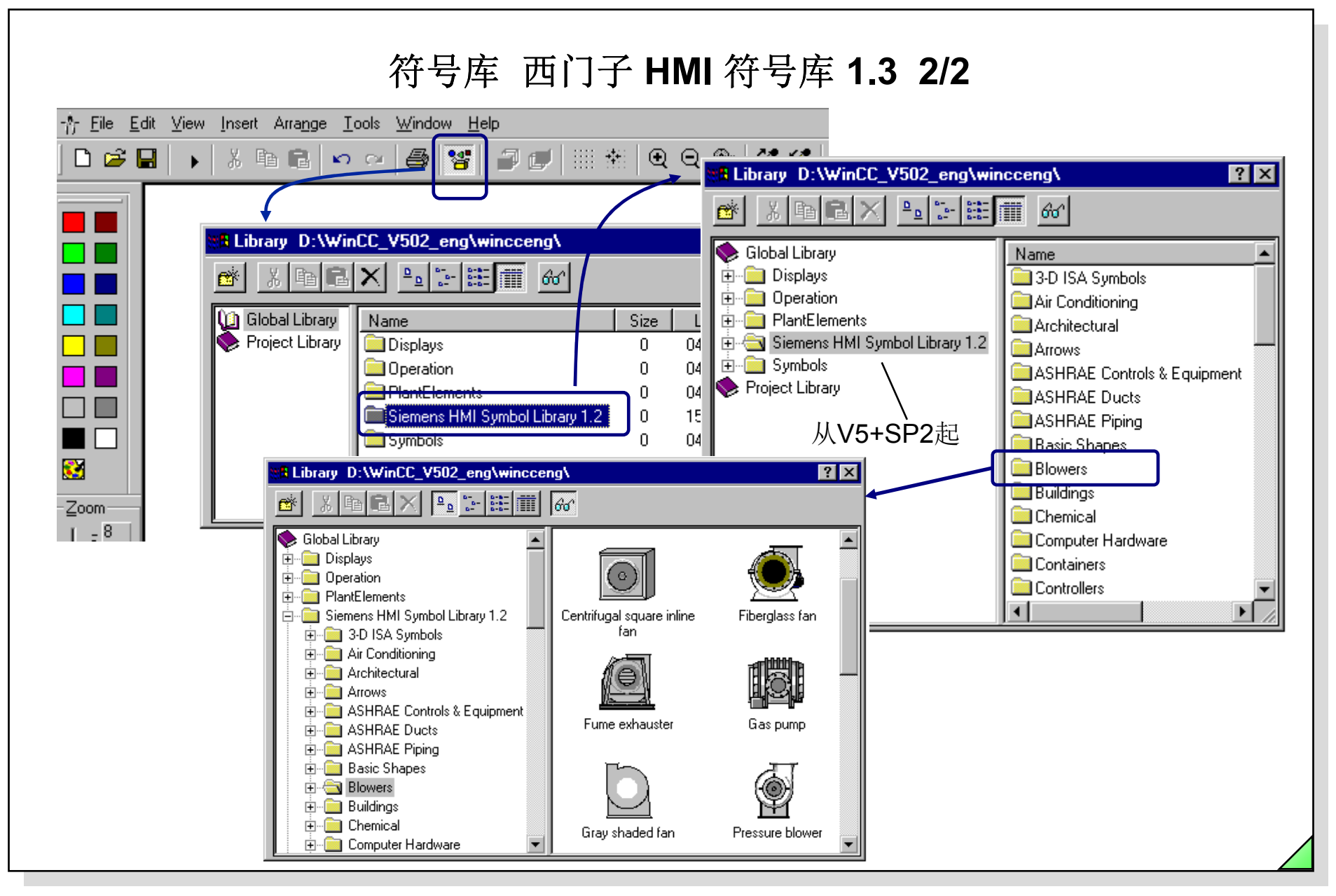

© Siemens AG 2003. All rights reserved.

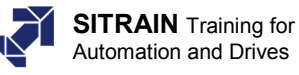

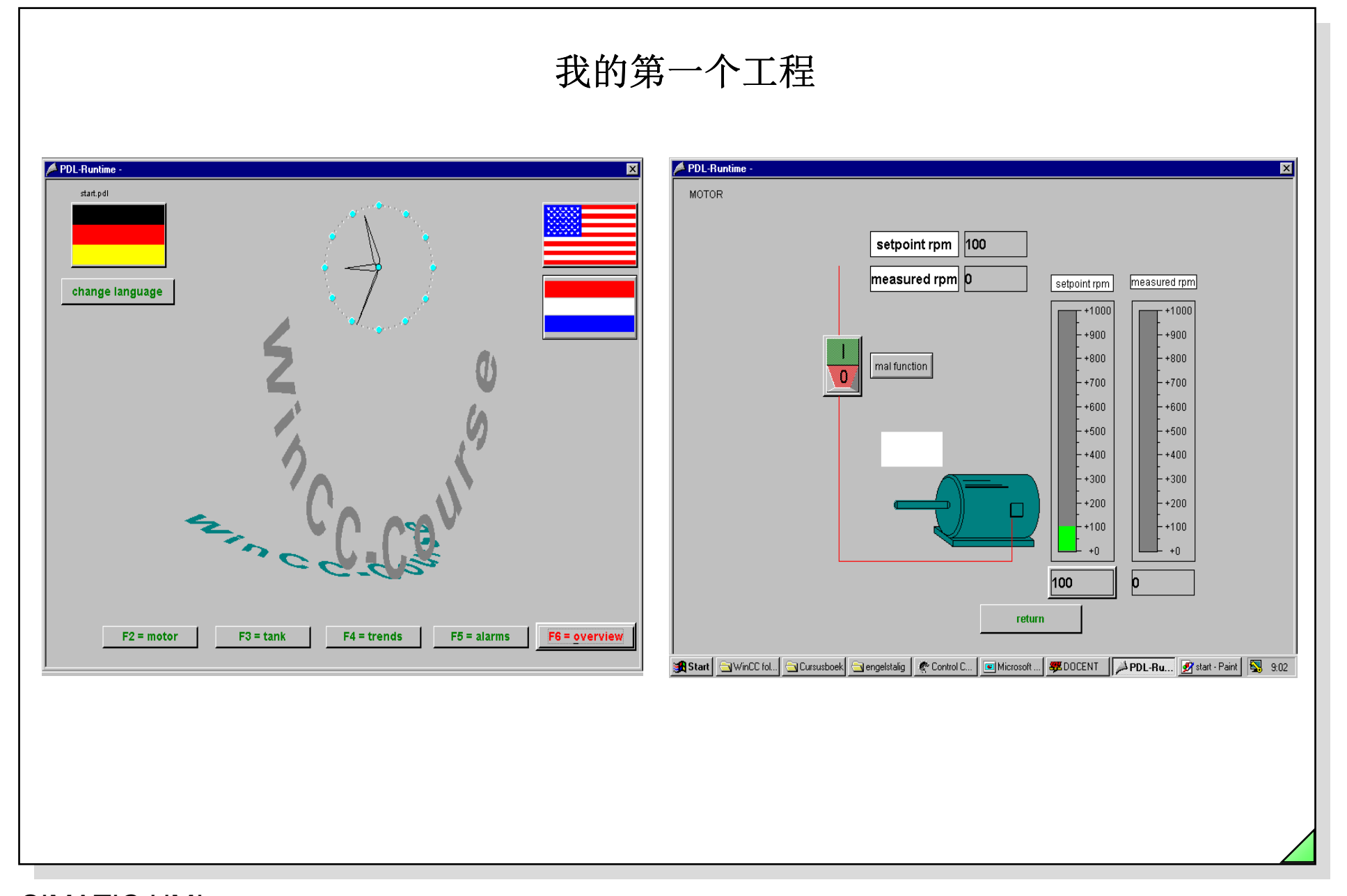

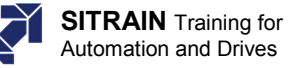

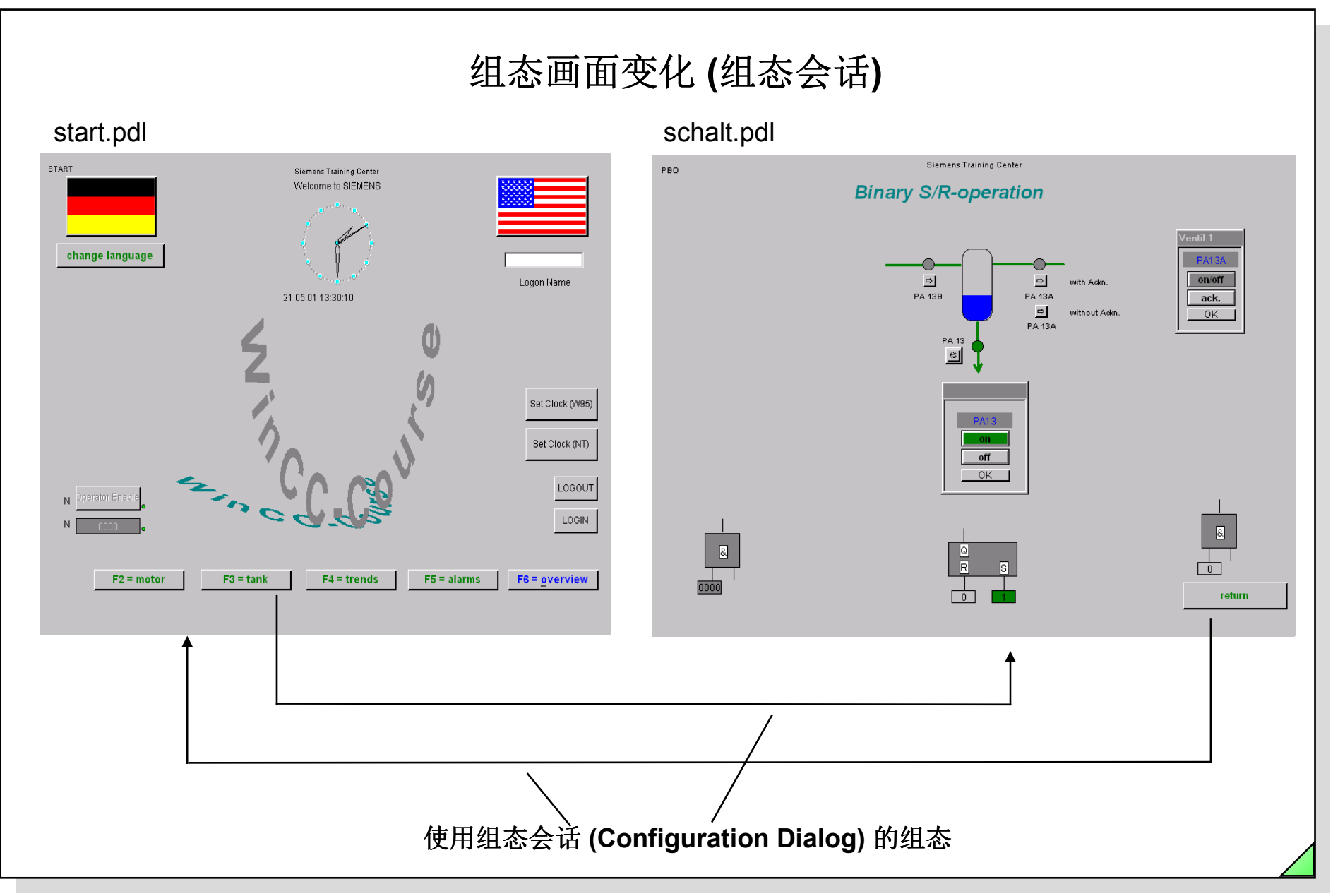

27.04.2011 SWINCC\_03C.22 Date: File:

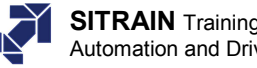

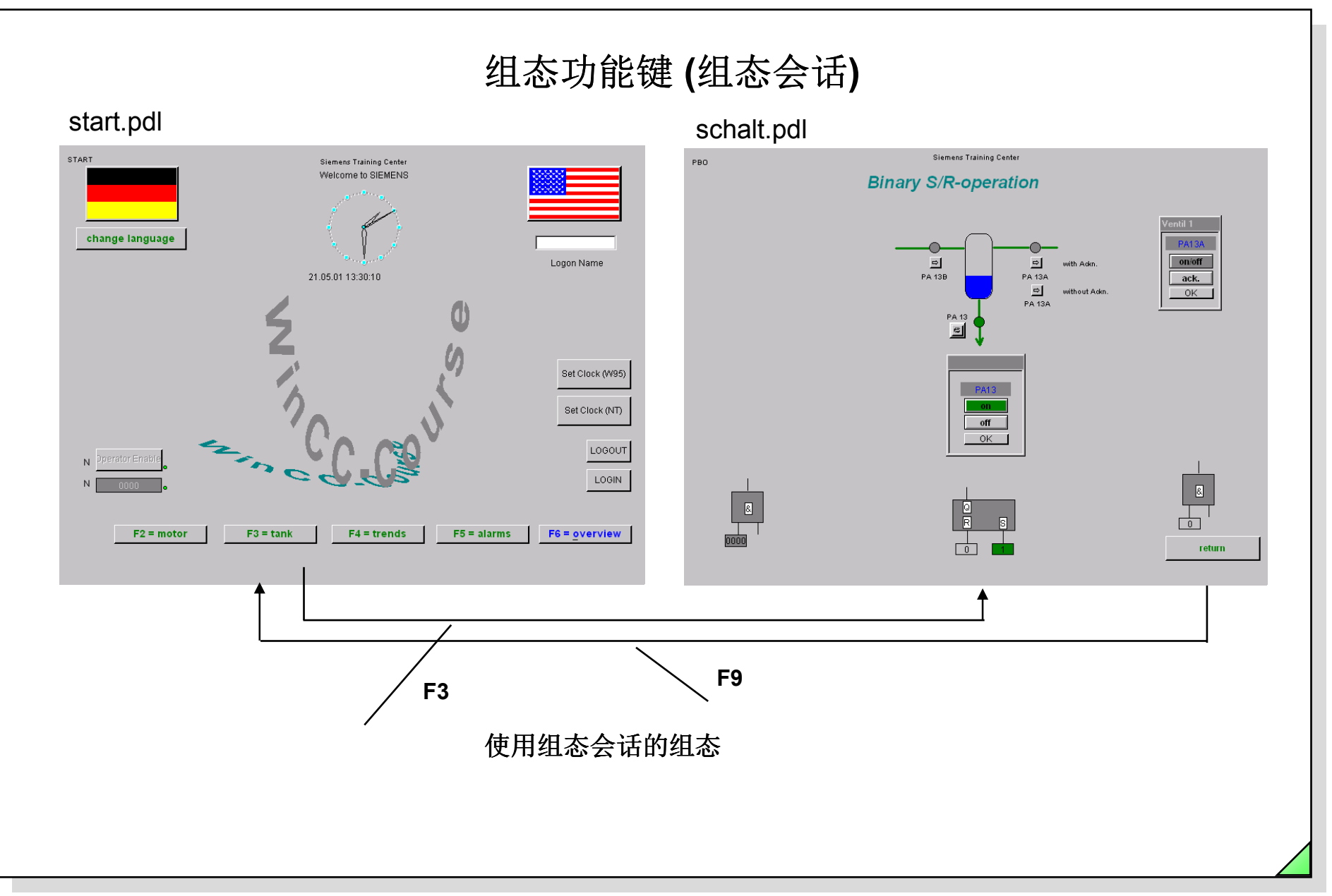

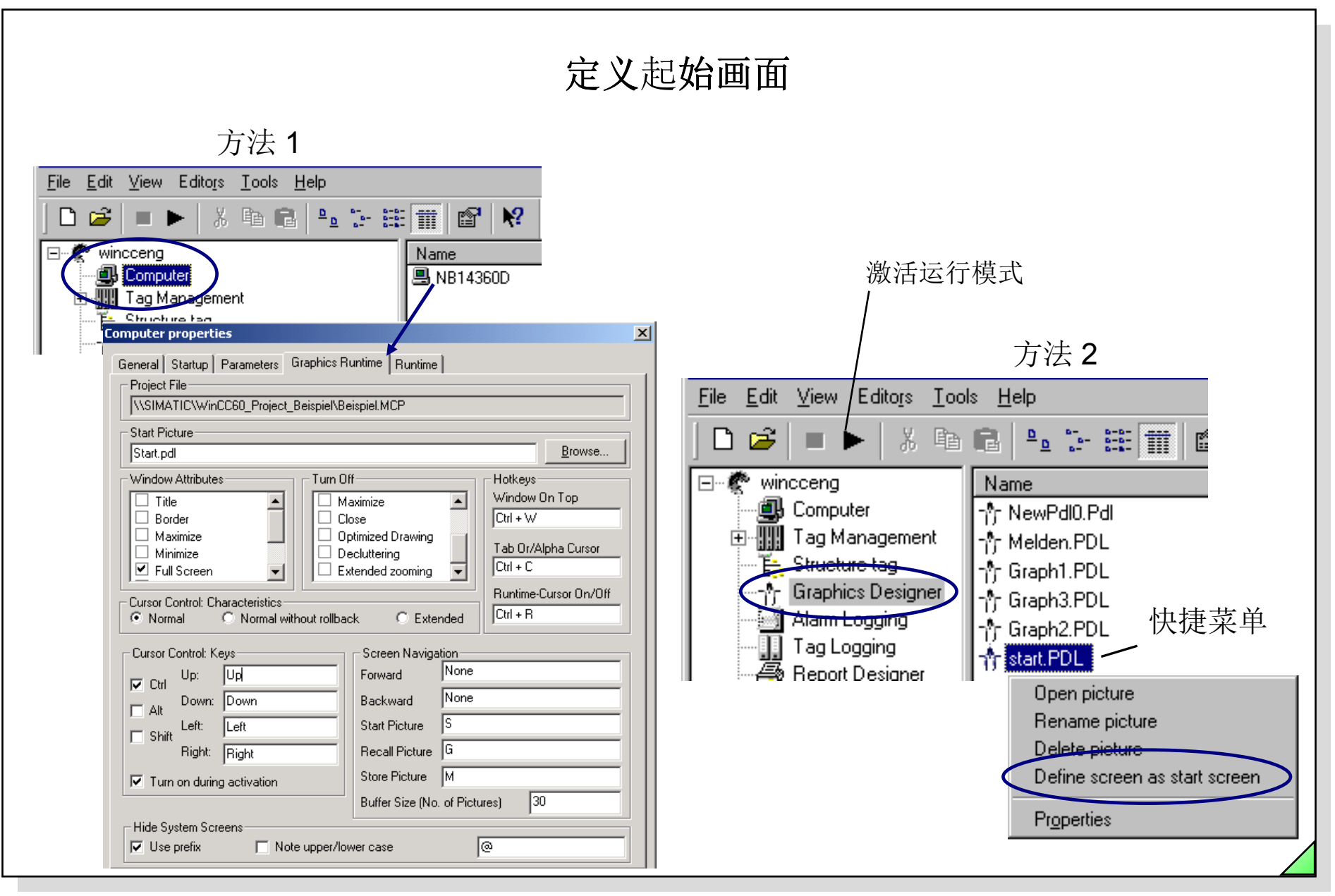

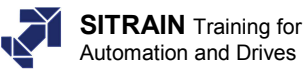

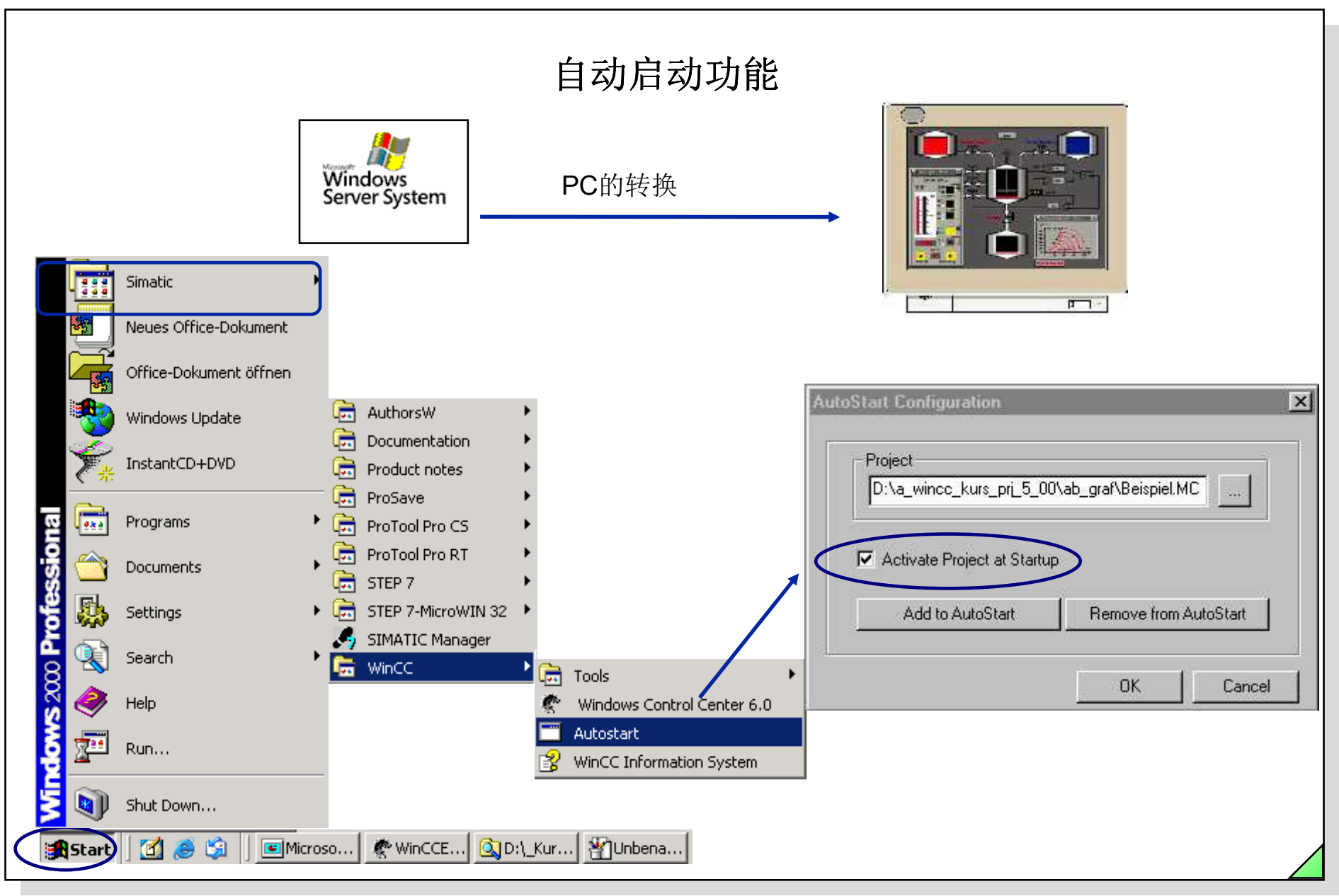

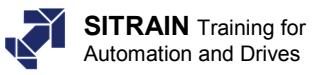

#### 退出 WinCC Explorer WinCCExplorer - D:\WINCC\_V502\_ File Edit <u>V</u>iew Edito<u>r</u>s <u>T</u>ools <u>H</u>elp Exit WinCC Explorer ? X New 1 Ctrl+N ٥ *🔁* <u>O</u>pen... Ctrl+O Select one of the following options: Close Activate Close project and exit WinCC Explorer Print Project Documentation Close project and exit WinCC Explorer 2) View Project Documentation Exit WinCC Explorer 1) Project Documentation Setup... ΟK Help Cancel **Recent File** Exit Logoff F3 = Tank F4 = Kurven F5 = Melden F6 = Übersicht F2 = Motor 🛃 Start WinCCExplorer - D:WINC... 🔍 Explorer - D:\WinCC\_V502... 📧 Microsoft PowerPoint - [a 2) 1) 🚮 Start 🛛 Q Explorer - D:\WinCC\_V502... Microsoft PowerPoint - [a\_... WinCC-Runtime -

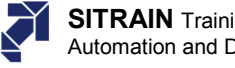

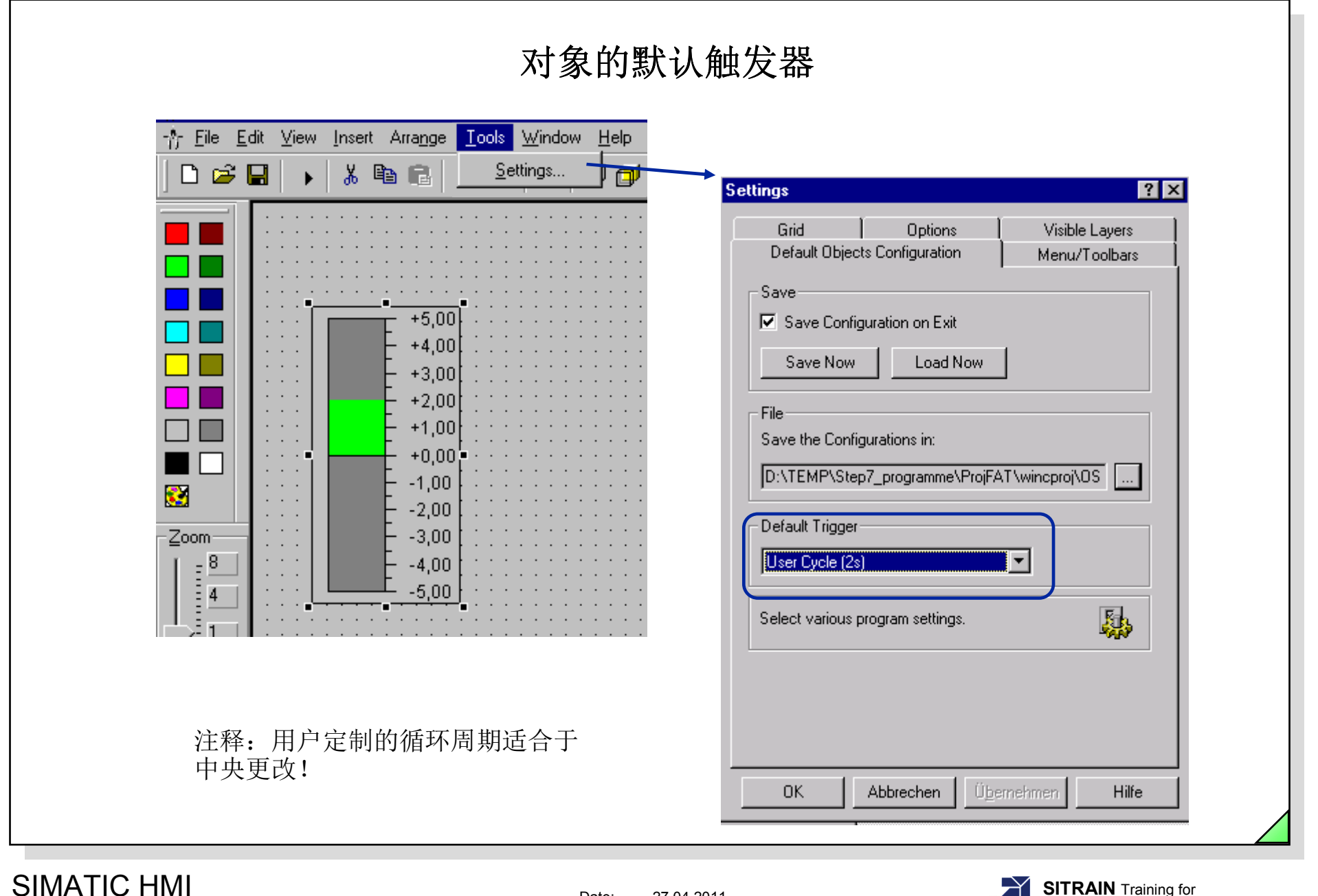

27.04.2011 SWINCC\_03C.27 Date: File:

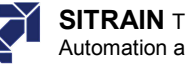

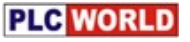

# 图形屏幕动态变化可能性概述 附加示例 1/2

| □ 组态会话 Configuration Dialog (快速组态)                   | 类型 I/O |
|------------------------------------------------------|--------|
| ロ 动态向导 Dynamic Wizard (组态助手)                         | 类型 I/O |
| □ 变量连接 Tag Connection                                | 类型 O   |
| 口动态会话 Dynamic Dialog                                 | 类型 O   |
| □ 直接连接 Direct Connection                             | 类型I    |
| □与ANSIC语法对应的对象的属性动作                                  | 类型O    |
| □与ANSIC语法对应的对象的事件动作                                  | 类型I    |
| ❑ VBS <u>V</u> isual <u>B</u> asic <u>S</u> cript 属性 | 类型 O   |
| □ VBS <u>V</u> isual <u>B</u> asic <u>S</u> cript 事件 | 类型 I/O |
|                                                      |        |

27.04.2011 SWINCC\_03C.28 Date: File:

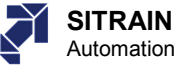

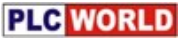

图形屏幕动态变化可能性概述 附加示例 2/2

□ 组态会话 Configuration Dialog (快速组态) 类型 I/O □ 动态向导 Dynamic Wizard (组态助手) 类型 I/O □ 变量连接 Tag Connection 类型 O □动态会话 Dynamic Dialog 类型 O □ 直接连接 Direct Connection 类型Ⅰ □ 与 ANSI C 语法对应的对象的属性动作 类型O □ 与 ANSI C 语法对应的对象的事件动作 类型Ⅰ □ VBS <u>V</u>isual <u>Basic</u> <u>S</u>cript 属性 类型O □ VBS <u>V</u>isual <u>Basic</u> <u>S</u>cript 事件 类型 I/O

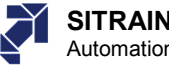

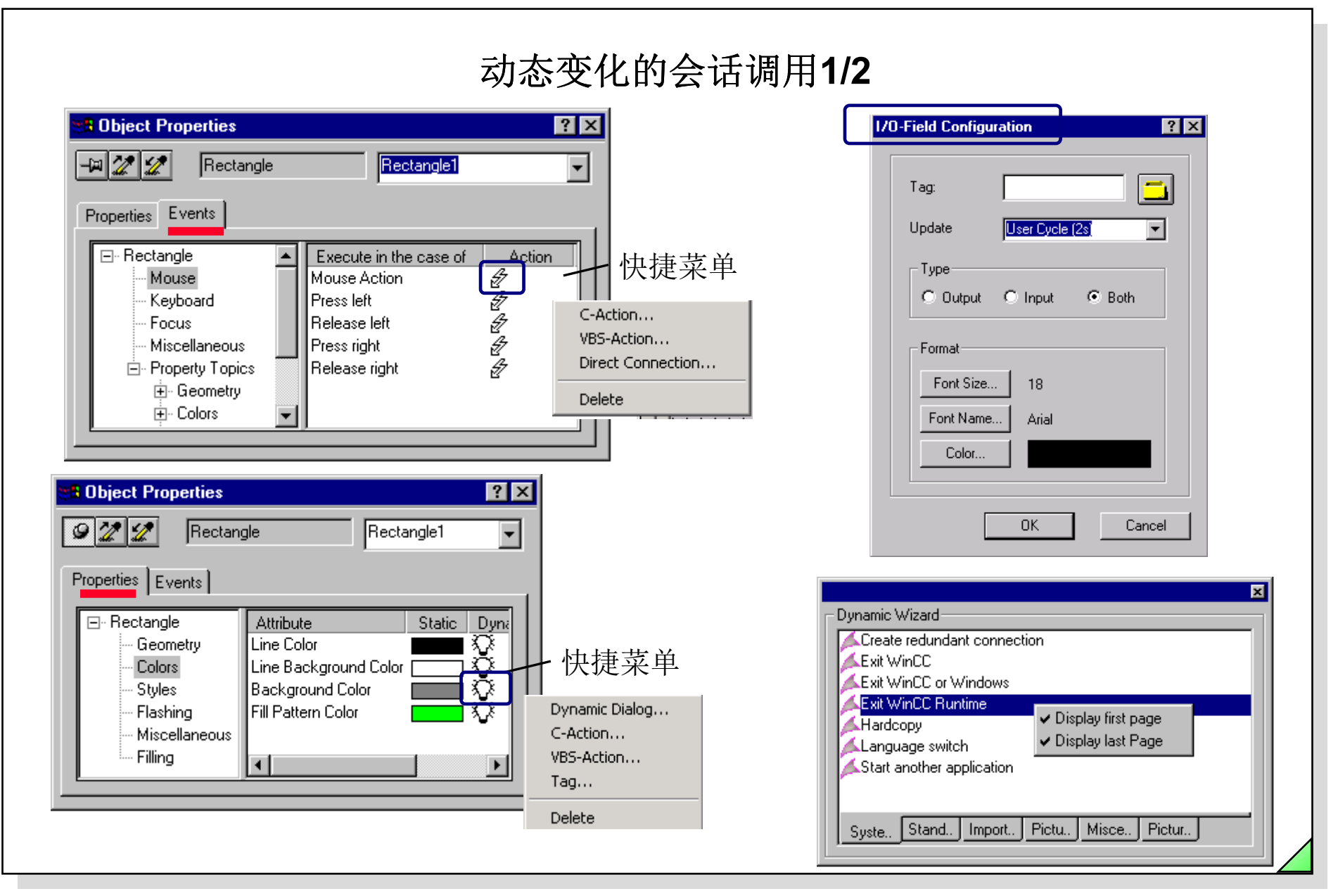

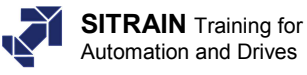

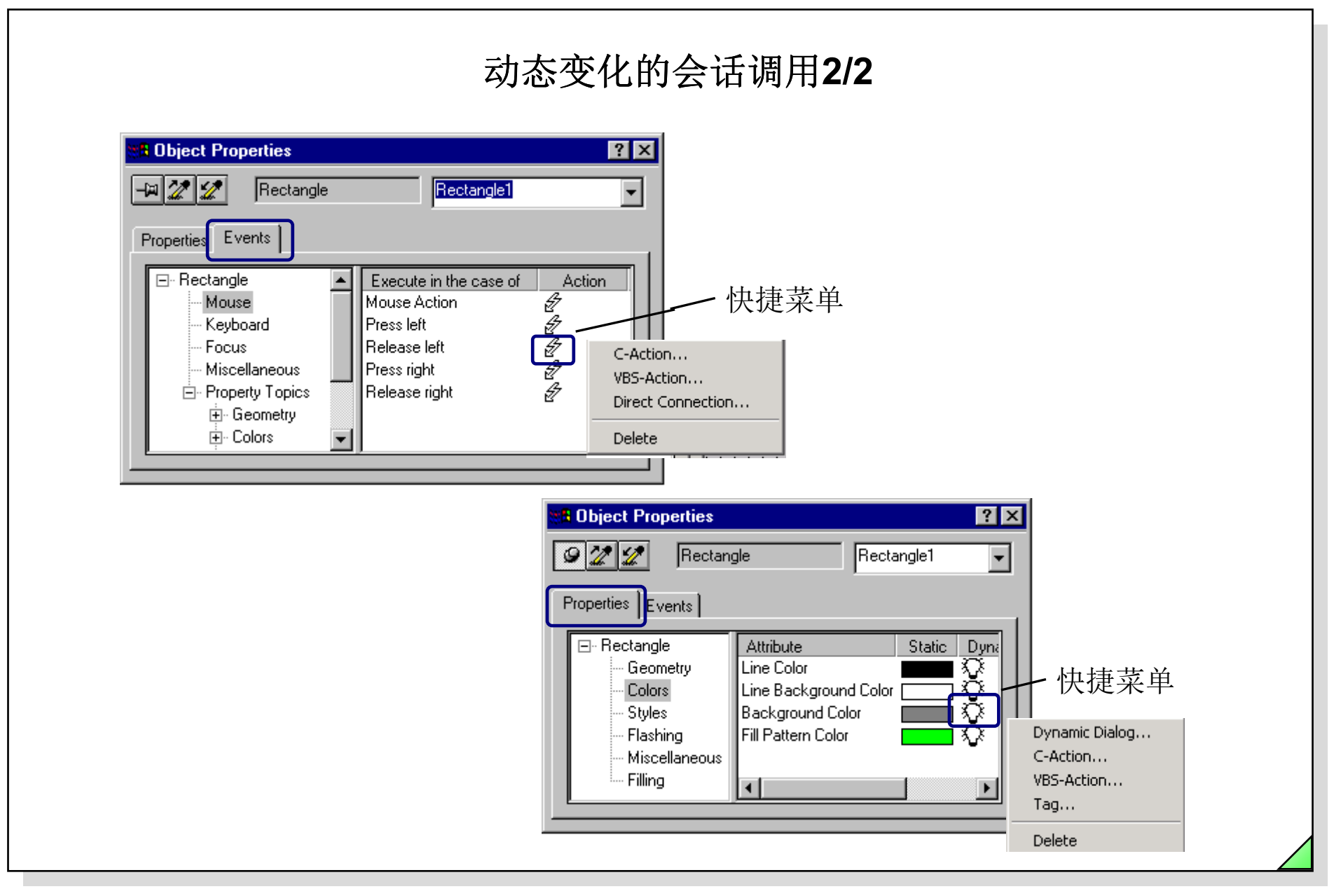

Date: 27.04.2011 SWINCC\_03C.31 File:

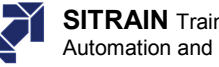

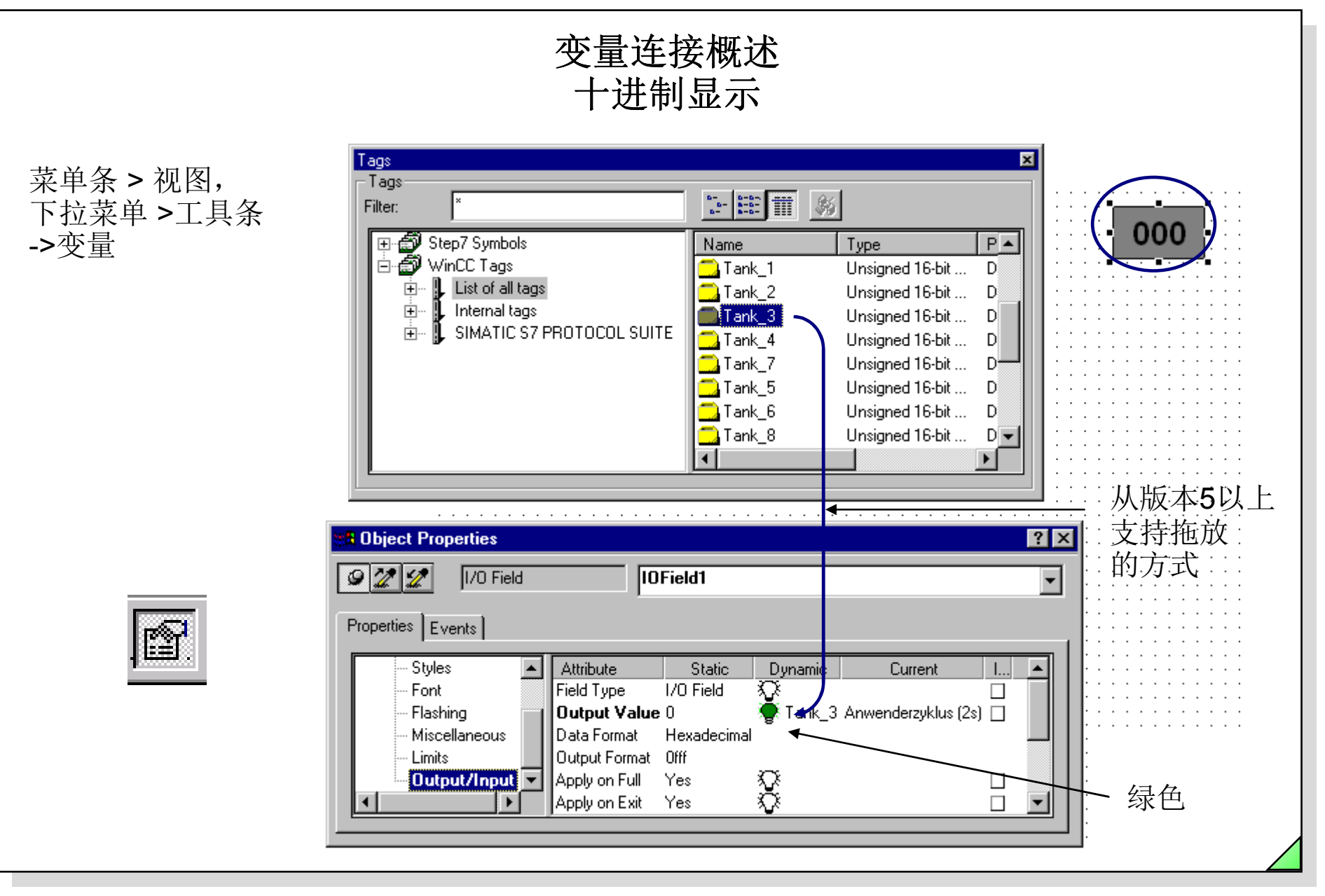

Date: 27.04.2011 SWINCC 03C.32 File:

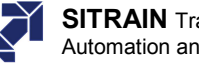

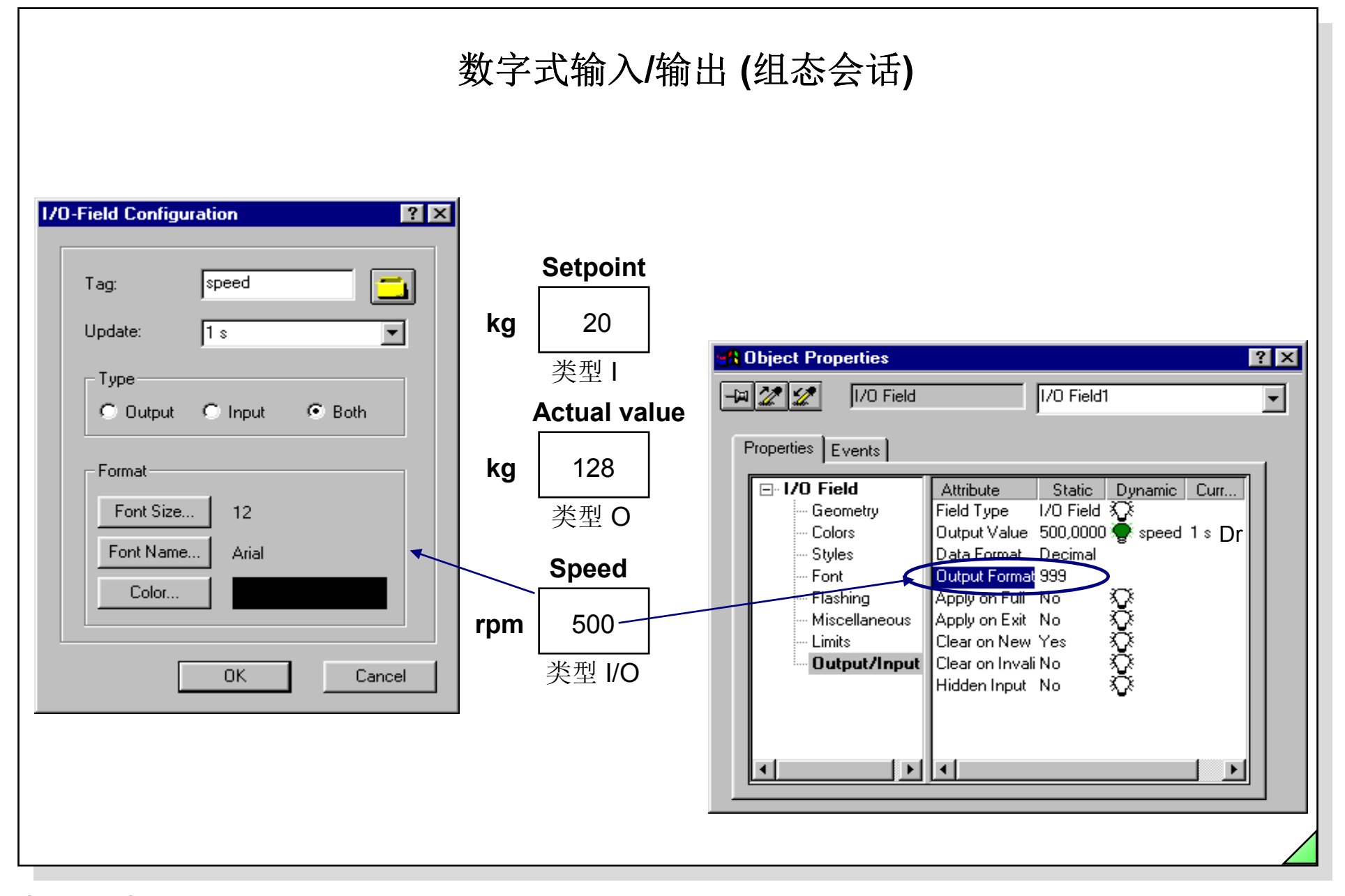

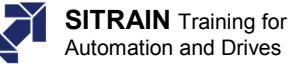

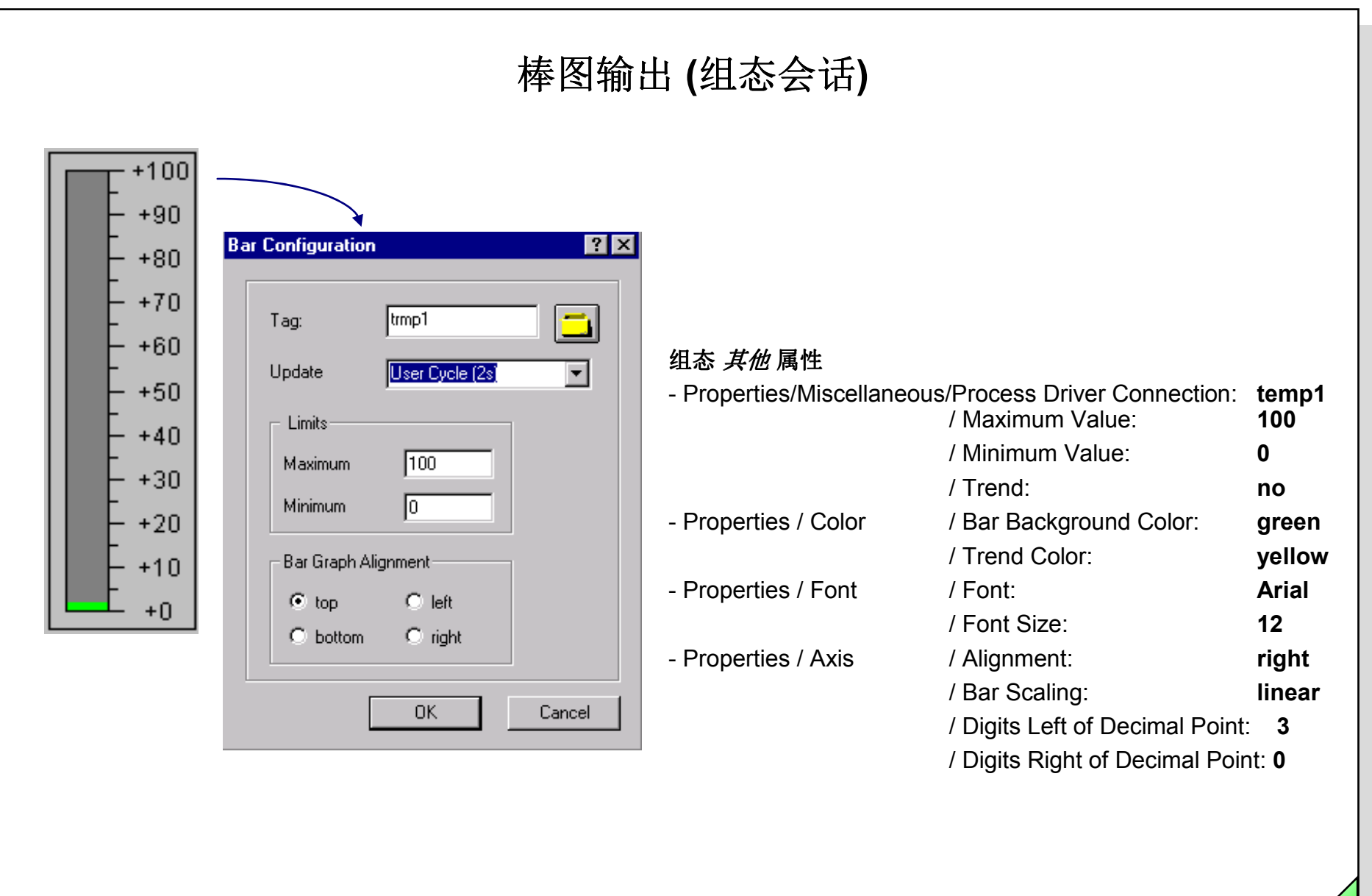

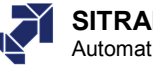

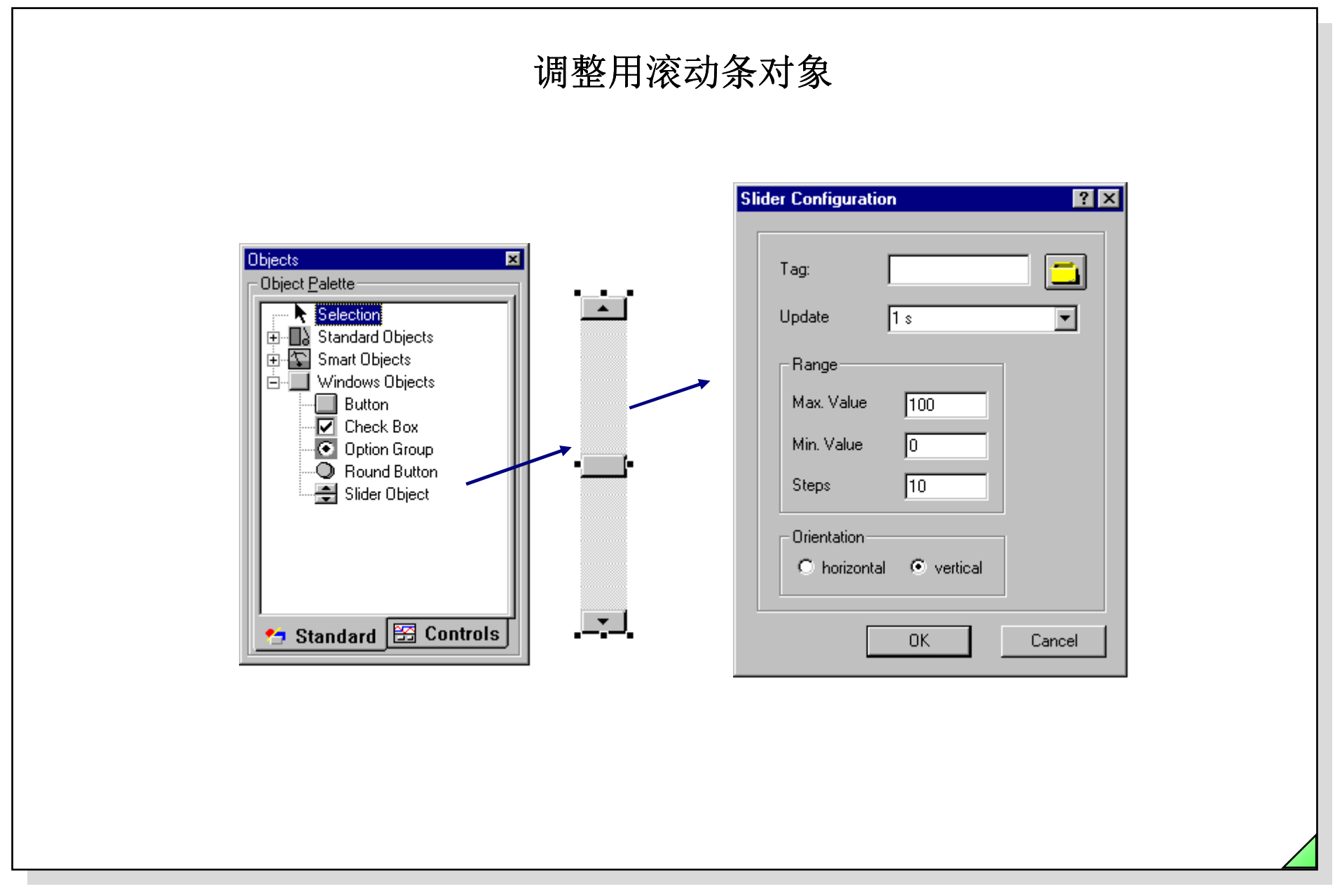

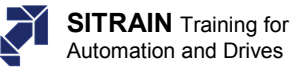

|                              | esigner - [Graphz.PDL]                            |                                        |                 |                 |          |
|------------------------------|---------------------------------------------------|----------------------------------------|-----------------|-----------------|----------|
| <u>}- E</u> ile <u>E</u> dit | <u>/iew</u> insert Arra <u>n</u> ge <u>T</u> ools | <u>W</u> indow <u>H</u> elp            |                 |                 |          |
|                              | Properties                                        | ∰   ♬ ♬       🔆   @ @ @                | :   🌌 🖉   4 🖷 🗳 | 🛯 🖀 😽 😽         | Tr Arial |
|                              | ar Library                                        |                                        |                 |                 |          |
|                              | <u>T</u> oolbars                                  |                                        |                 |                 |          |
|                              |                                                   |                                        |                 |                 |          |
|                              | <u>F</u> ull Screen                               | · · · · · · · · · · · · · · · · · · ·  |                 |                 |          |
|                              | Grid                                              |                                        |                 |                 | ••••••   |
|                              | <u>u</u> nu                                       | <b>↓ ↓</b>                             |                 | - Exit          | Runtime  |
|                              | ∠00m •                                            |                                        | ਼               | · · · · · · · • |          |
|                              |                                                   |                                        | <u>م</u>        |                 |          |
|                              | -Dynamic Wizard                                   |                                        |                 |                 |          |
|                              | 🛛 📶 🔨 Create redundant co                         | nnection                               |                 |                 |          |
|                              | Exit WinCC                                        |                                        |                 |                 |          |
|                              | Evit WinCC or Winds                               |                                        |                 |                 |          |
| S   1                        |                                                   | 1995                                   |                 |                 |          |
| Zoom —                       |                                                   |                                        |                 |                 |          |
| r - 8                        | Alardcopy                                         | <ul> <li>Display first page</li> </ul> |                 |                 |          |
|                              | 👗 Language switch                                 | Display last Page                      |                 |                 |          |
| 4 .                          | Start another applica                             | tion                                   |                 |                 |          |
| 5 1 1                        |                                                   |                                        |                 |                 |          |
|                              |                                                   |                                        |                 |                 |          |
| 1/2                          |                                                   |                                        |                 |                 |          |
| 174                          | System Standar                                    | Import F., Picture., Miscell., Pictu   | re              |                 |          |
|                              | ,                                                 |                                        |                 |                 |          |
| - I · [                      |                                                   |                                        |                 |                 |          |

27.04.2011 SWINCC\_03C.36 Date: File:

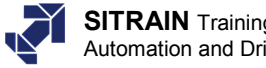
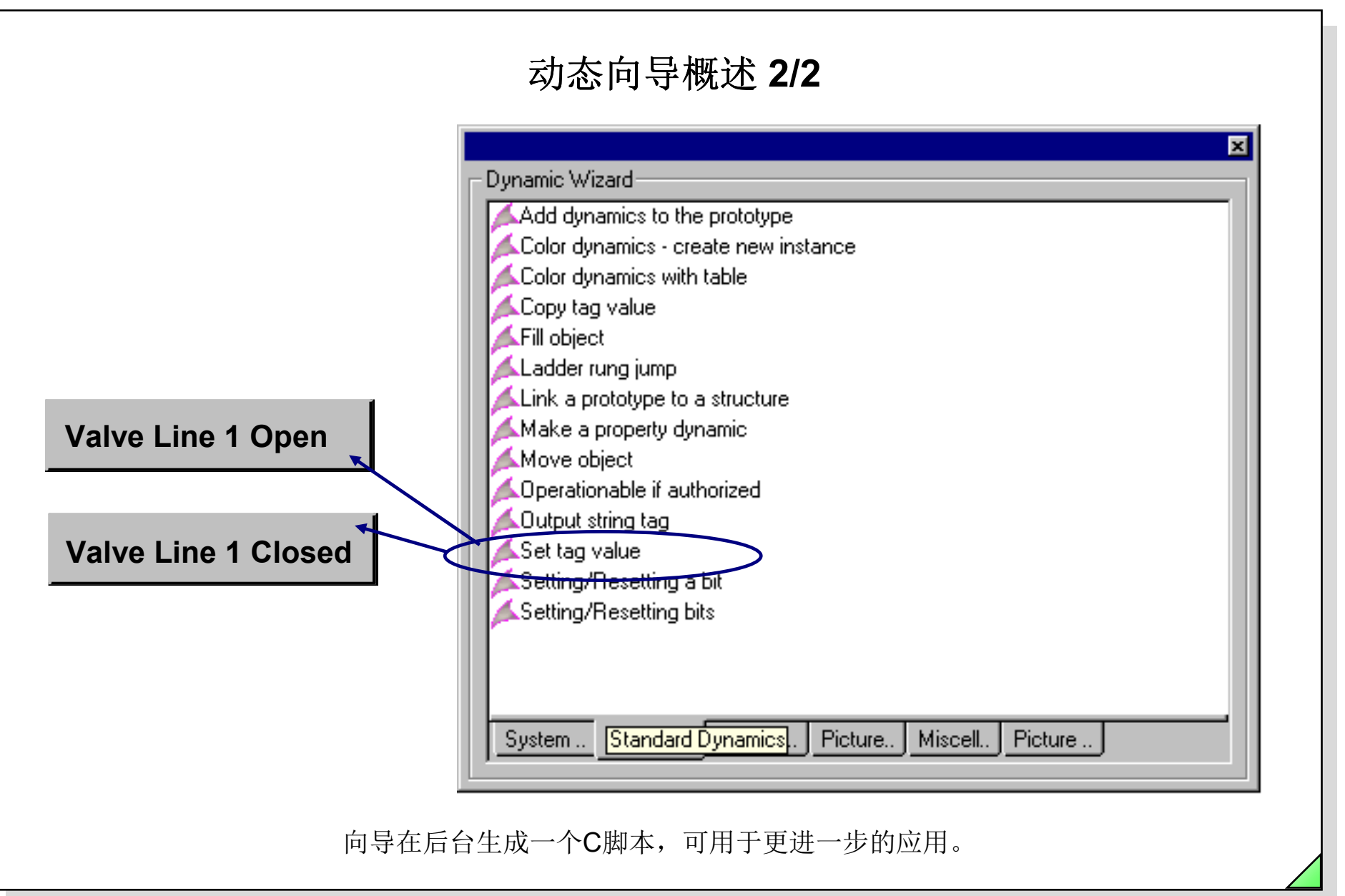

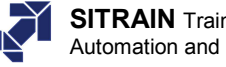

| 动态会话                                                                                                    | 퓲述                                                         |
|----------------------------------------------------------------------------------------------------|------------------------------------------------------------|
| 修改颜色                                                                                                    | 」属性                                                        |
| Image: Static Dynamic Border Color Border Bockground Color Styles         Font         Flashing         Miscellaneous         Limits         Output/Input | 快捷菜单<br>Upteration C-Action<br>VB5-Action<br>Tag<br>Delete |

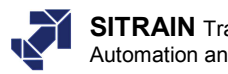

| 动态会<br>过程变量的                                                                                                    | 话概述的状态测定                                                                                                    |
|----------------------------------------------------------------------------------------------------|----------------------------------------------------------------------------------------------------|
| Properties       Dynamic Dialog         C-Action       C-Action         VBS-Action       VBS-Action         Properties       Events         Events       Delets         Example       Events         Static Text       Text         Geometry       Delets         Colors       Styles         Font       Arial         Font Size       24         Bold       Yes         Italic       No         Underline       No         Attribute       Text Orientation         Filling       Attriant | Dynamic value ranges   Event name   Tag   Expression/Formula   Expression/Formula   Motor_1'   Result Of The Expression/Formula   Valid range   Text   Valid range   Text   Valid range   Text   Valid range   Text   Analog   © Bool   Bit   Direct   Add   Herrove     Server not available.   Priview   No retwork module   Priview |
|                                                                                                    | Handshake-Error ??????<br>Addressing error ??????<br>Tag not found ??????<br>Access to tag not perr ??????                                                                                                    |

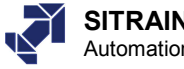

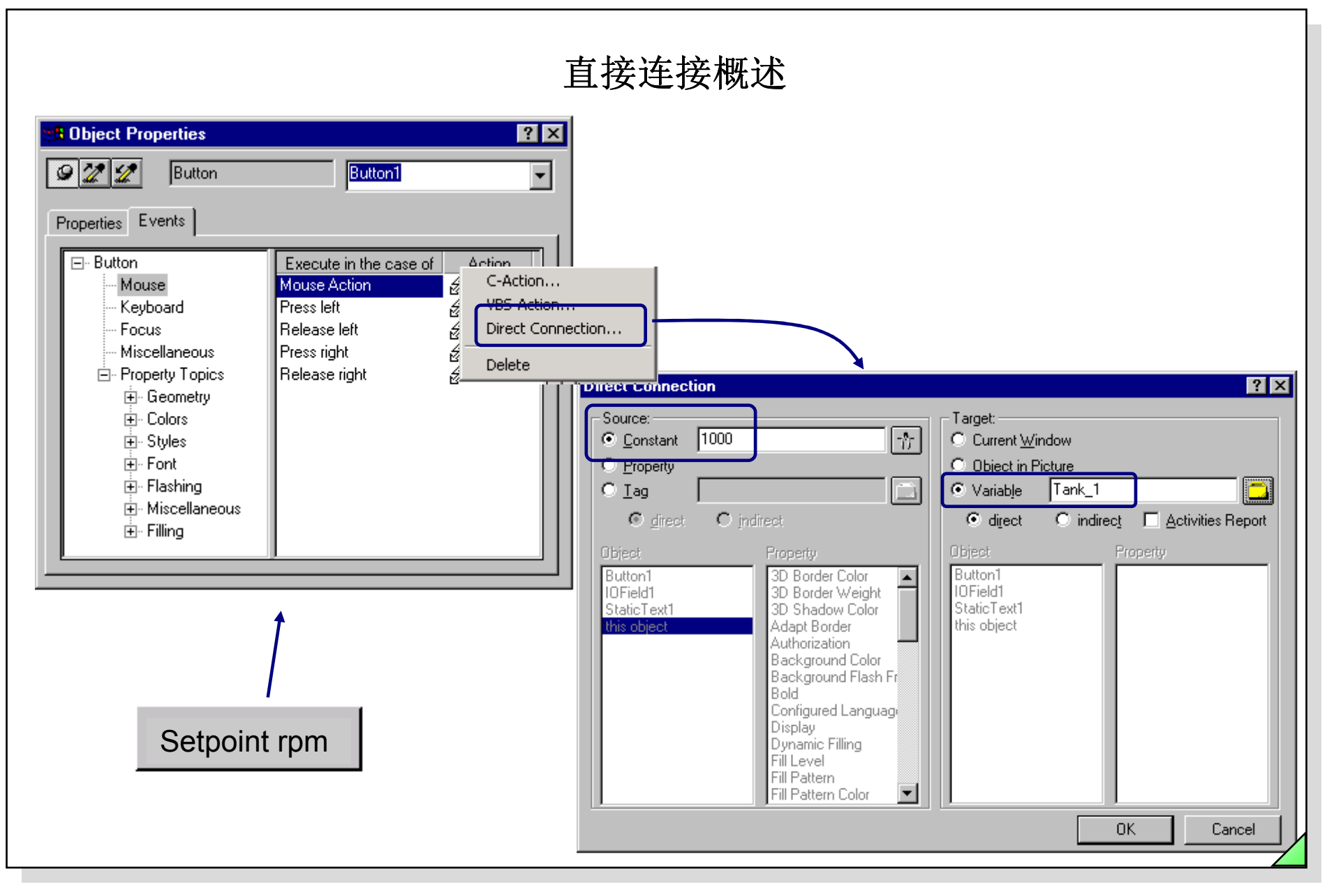

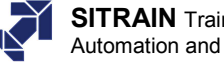

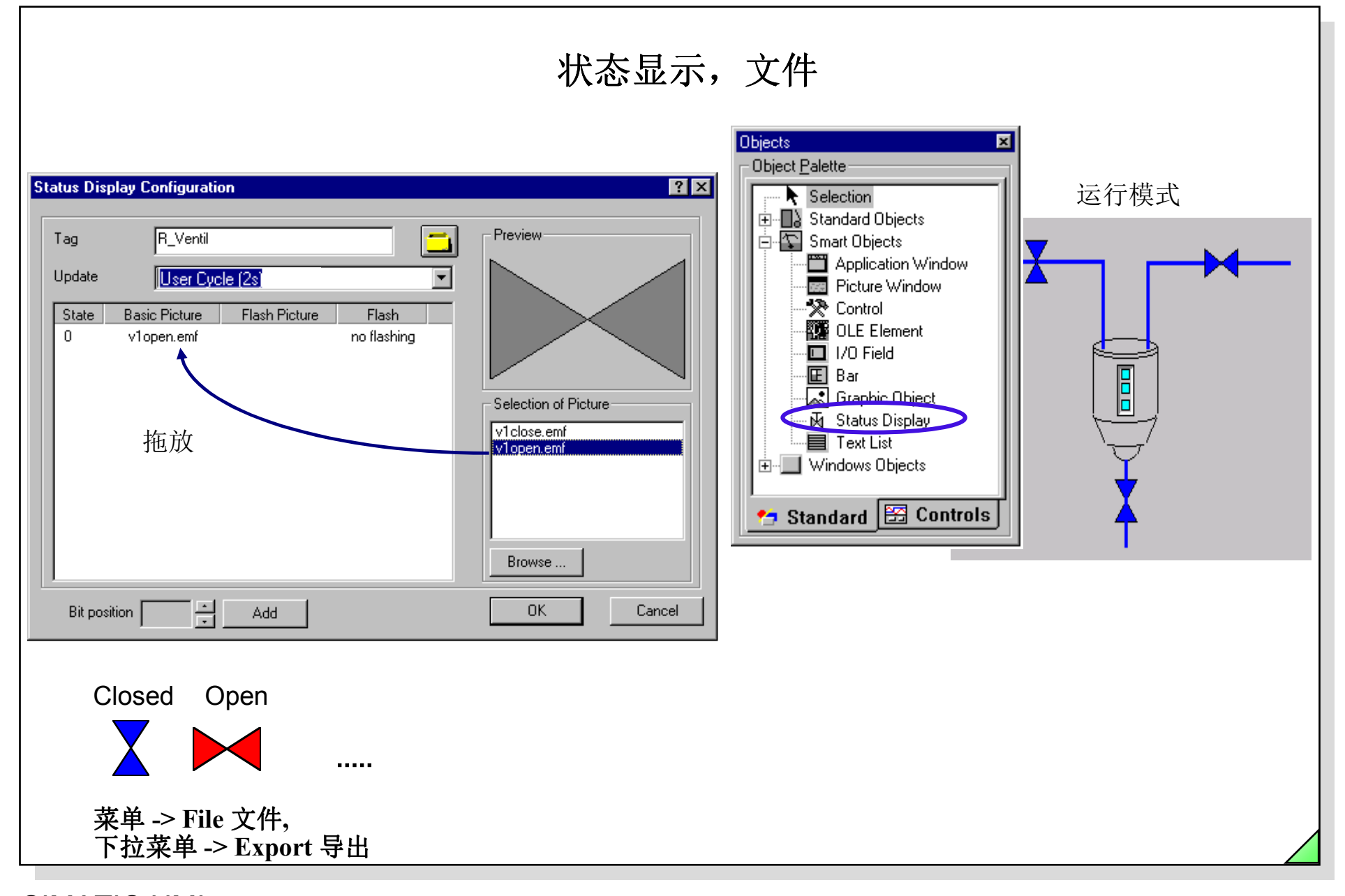

SIMATIC HMI © Siemens AG 2003. All rights reserved.

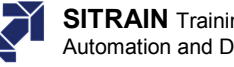

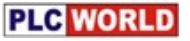

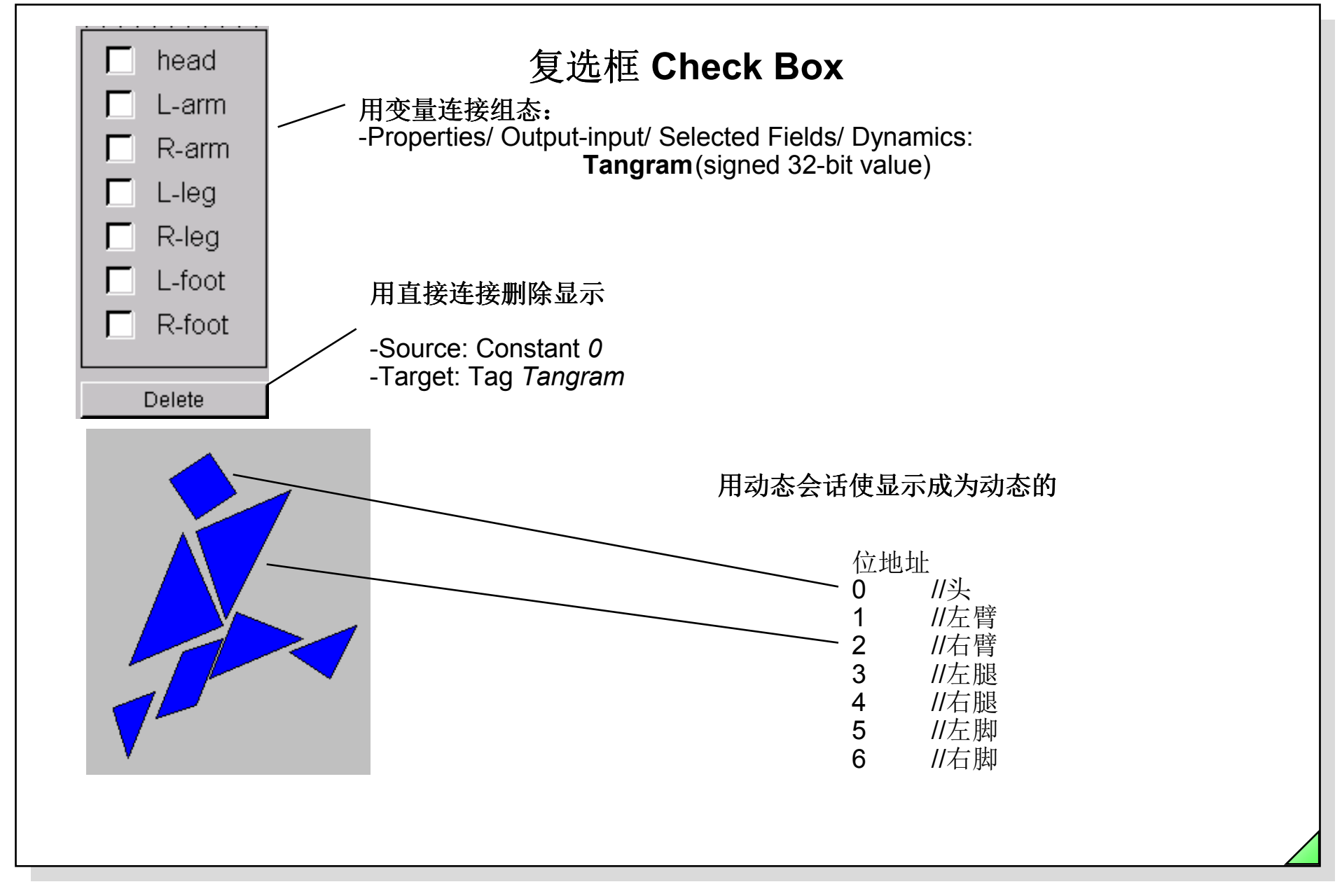

Date: 27.04.2011 File: SWINCC\_03C.42

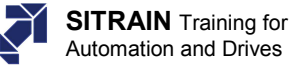

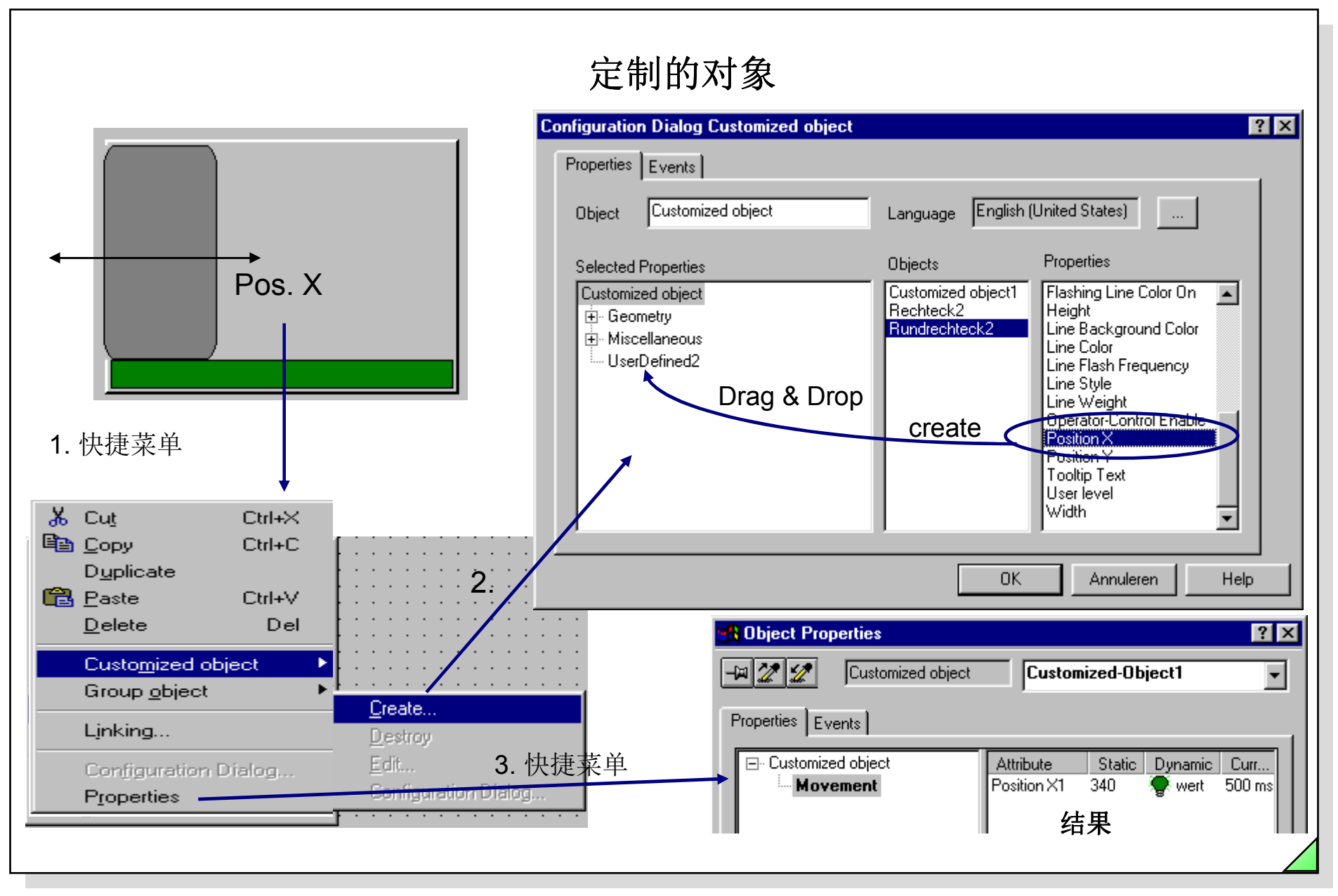

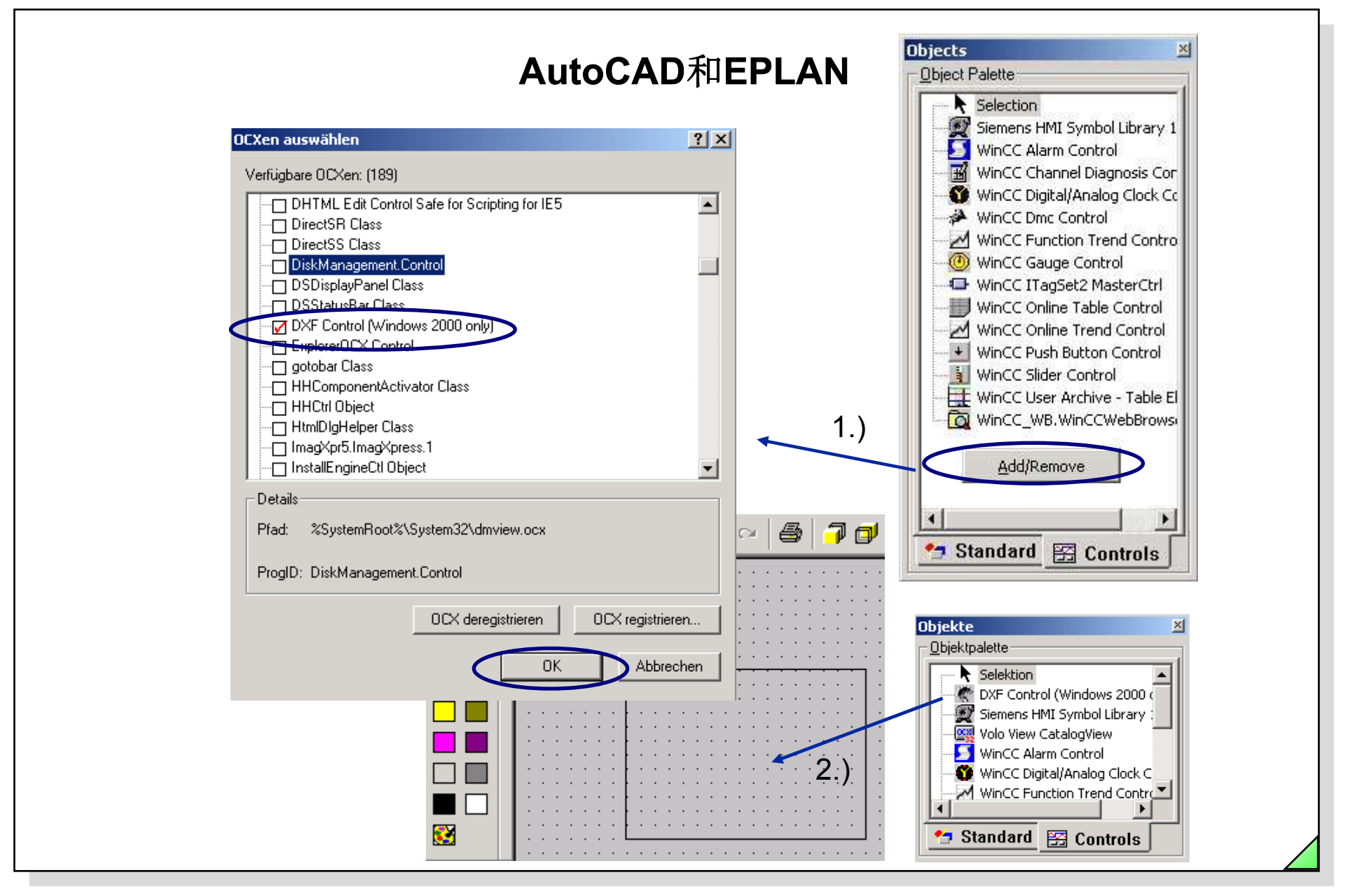

© Siemens AG 2003. All rights reserved.

Date: 27.04.2011 File: SWINCC 03C.44

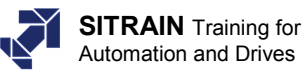

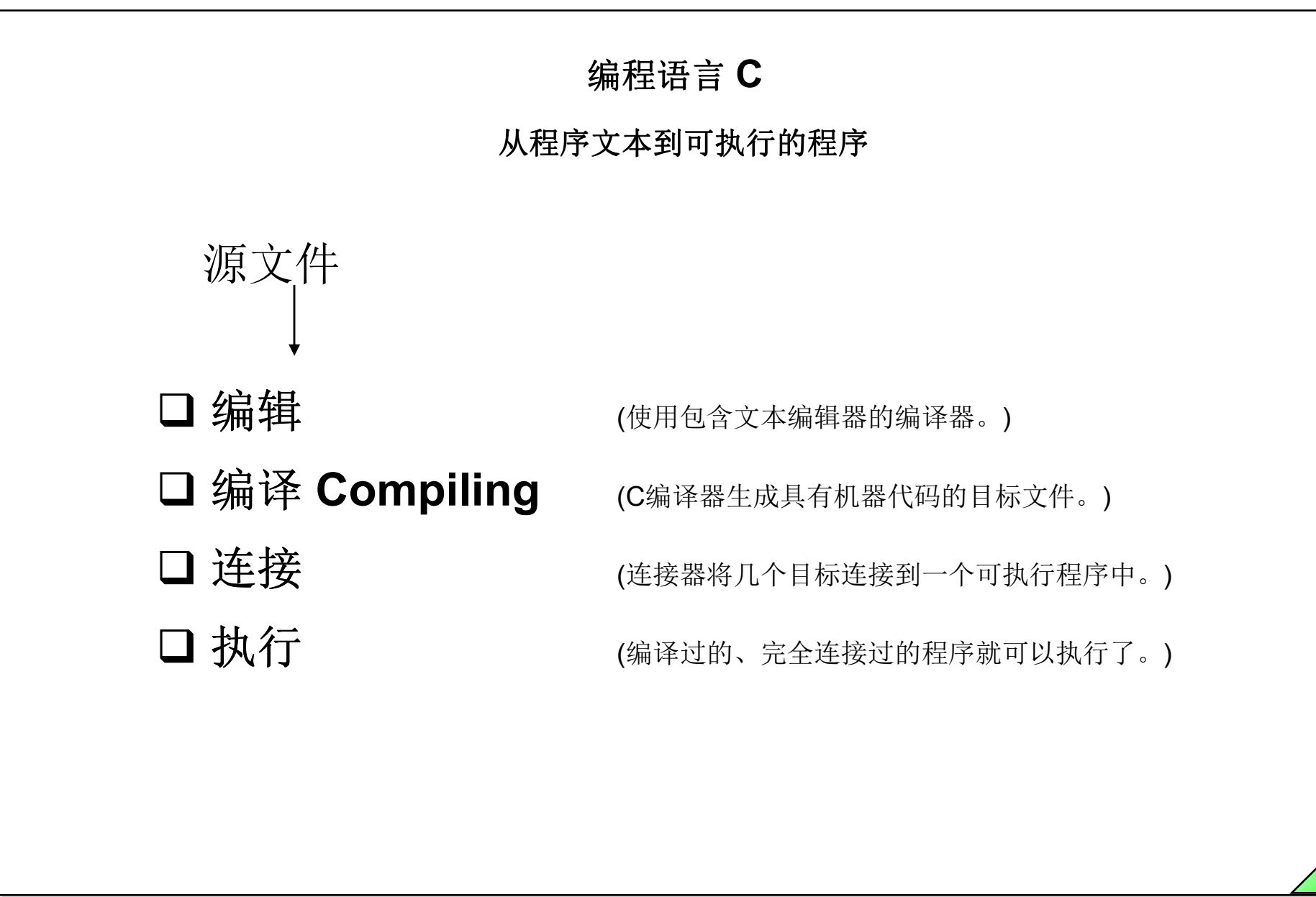

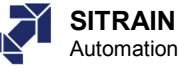

|                |                                   |                 |                |              | C脚本中的                                                                                                    | 组态规                                                      | 贝                                                                          |             |                  |
|----------------|-----------------------------------|-----------------|----------------|--------------|----------------------------------------------------------------------------------------------------|----------------------------------------------------------|----------------------------------------------------------------------------|-------------|------------------|
| 🐺 Cross        | Ref - [Cro                        | ossRef1]        |                |              |                                                                                                    |                                                          |                                                                            |             |                  |
| 📴 <u>F</u> ile | <u>E</u> dit <u>V</u> iev         | v <u>T</u> ools | <u>W</u> indow | <u>H</u> elp |                                                                                                    |                                                          |                                                                            |             |                  |
| 🗅 🗅 🦻          | D 🖻 🖬 🕼 🖶 🚳 🙆 🔥 👫 🐥 🧠 🎆 🐺 😰 🌘 🎭 🦑 |                 |                |              |                                                                                                    |                                                          |                                                                            |             |                  |
|                | Used                              | N.us.           | N.ex.          | Туре         | Element Contained                                                                                                    | + Туре                                                   | Containing element                                                         | Object      | Property / Actio |
| 9              |                                   |                 | Х              | Tag          | Ereignis1                                                                                                    | Property                                                 | Melden                                                                     | EA-Feld2    | Output∀alue      |
| 10             |                                   |                 | Х              | Tag          | Ereignis1                                                                                                    | Property                                                 | Melden                                                                     | EA-Feld1    | OutputValue      |
| 11             | X                                 |                 |                | Tag          | Motor_1                                                                                                    | Property                                                 | start                                                                      | StaticText1 | Text             |
| 12             | Х                                 |                 |                | Tag          | <sup>t</sup> Setpoint1                                                                                                    | Property                                                 | start                                                                      | IOField3    | Output∀alue      |
|                |                                   |                 |                |              |                                                                                                    |                                                          |                                                                            |             |                  |
|                |                                   | #de1            | fine TA(       | G_ I_ S      | // syntax: #define<br>// next TagID : 1<br>etpoint1 "Setpoint?<br>// WINCC:TAGN<br>// WINCC:PICNA<br>// syntax: #define<br>// next PicID : 1<br>// WINCC:PICNA | TagNameli<br>ME_SECT<br>ME_SECT<br>PicNameln<br>ME_SECTI | nAction "DMTagNam<br>"ION_END<br>ON_START<br>Action "PictureName<br>ON_END | e"<br>?"    |                  |

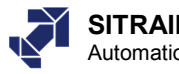

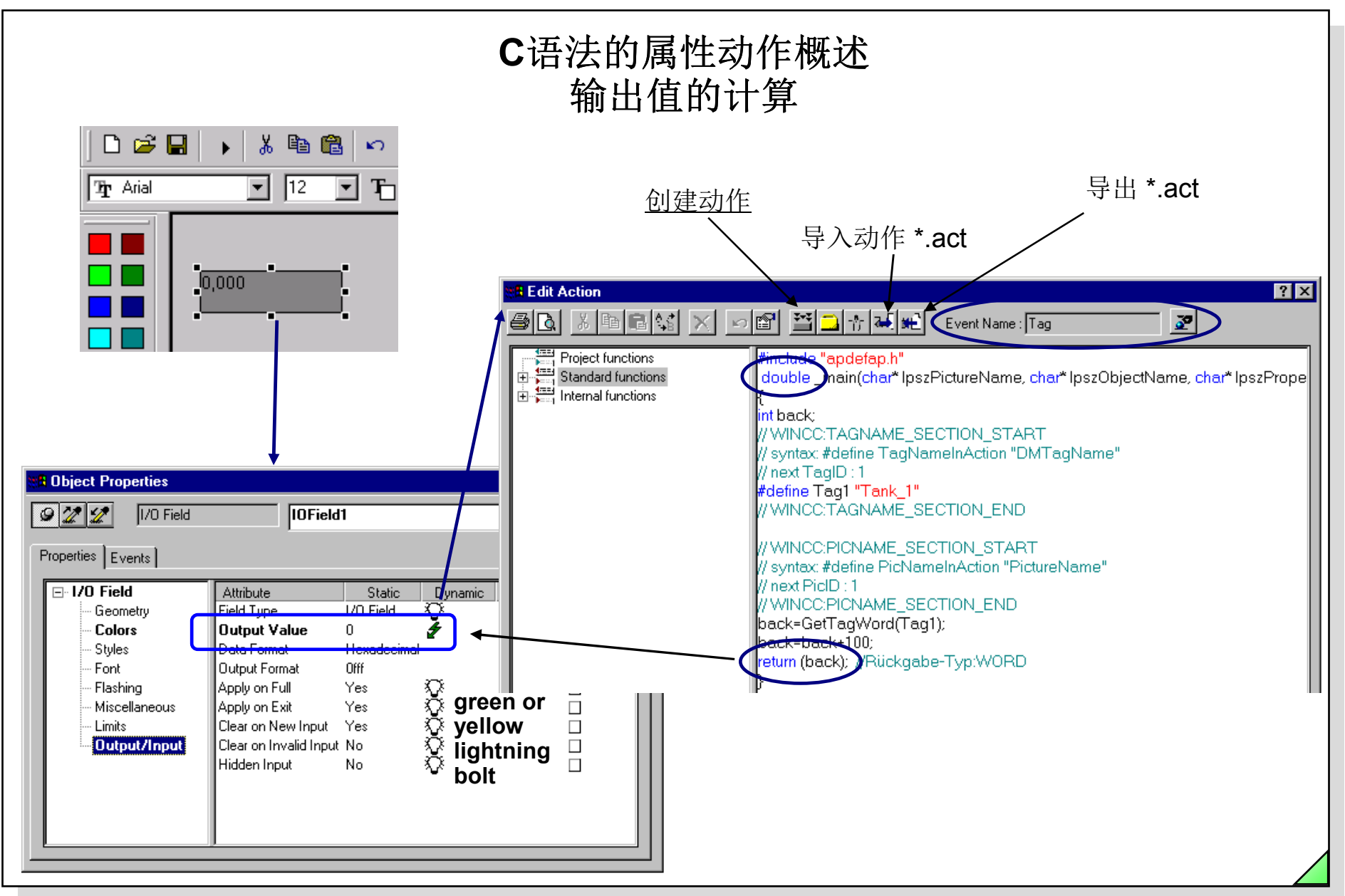

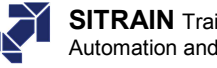

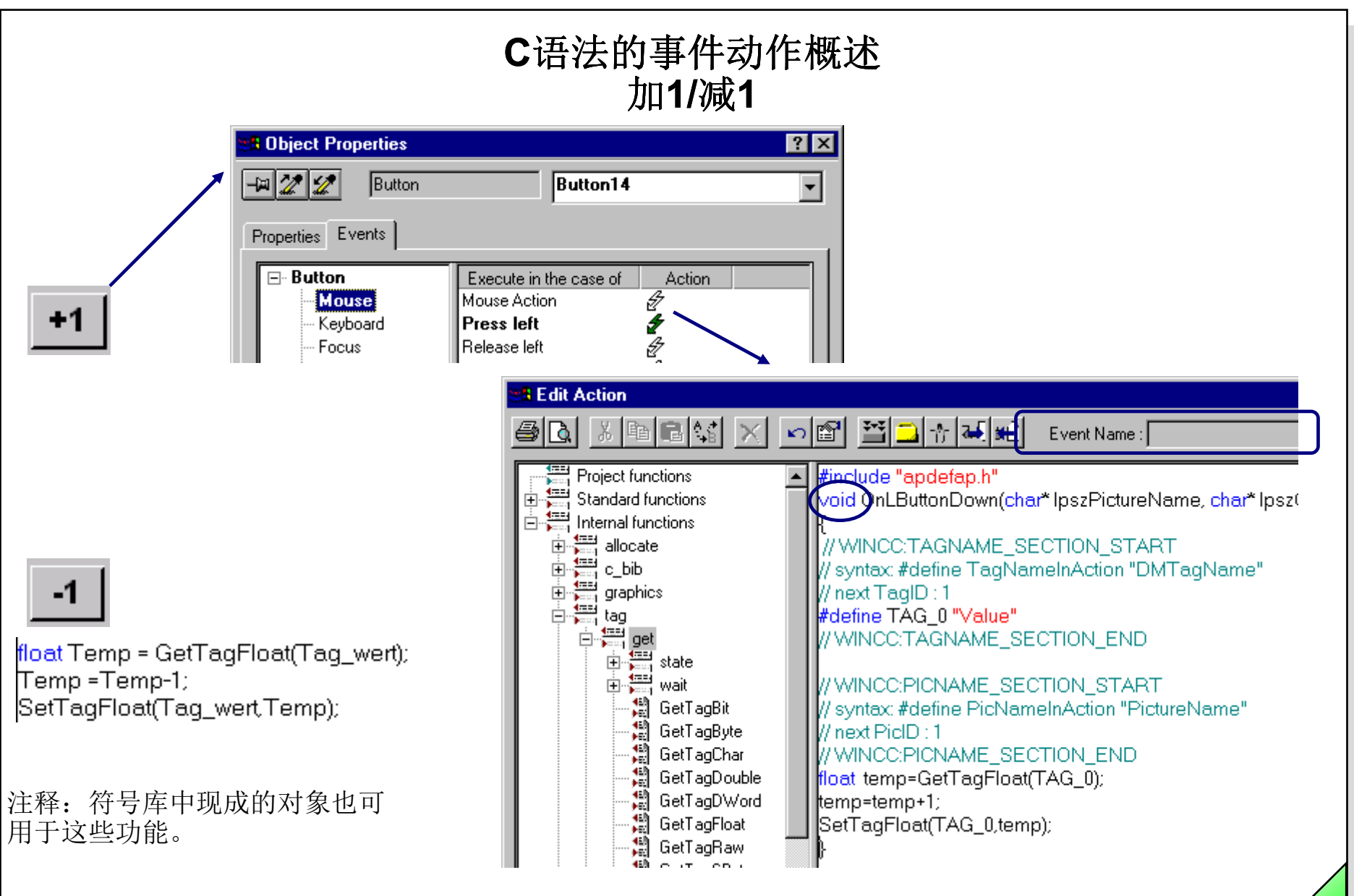

Date: 27.04.2011 File: SWINCC\_03C.48

|        | On/Off 操作基本原理                         | 1                            |
|--------|---------------------------------------|------------------------------|
| 任务     |                                       | 解决方案                         |
| On/Off | 工头子会 住口自己关于                           | <b>C-</b> 动作                 |
| Ackn.  | 开大切能, 使用 風 标 単 击<br>有 确 认             | 直接连接<br>动态向导<br><b>C-</b> 动作 |
| On/Off | 开关功能,使用鼠标单击<br>没有确认                   | <b>C-</b> 动作                 |
| On     | 在 <b>var1</b> 中置位<br>在 <b>var2</b> 复位 | <b>C-</b> 动作                 |
| Off    | 在 var2中置位<br>在var1中复位                 | <b>C-</b> 动作                 |
| On Off | 单击On置位开关<br>单击Off复位开关                 | 直接连接<br>动态向导<br>C-动作         |
| On/Off | 鼠标左键 /右键 用于开关                         | 直接连接<br>动态向导<br>C-动作         |

SIMATIC HMI © Siemens AG 2003. All rights reserved.

27.04.2011 SWINCC\_03C.49 Date: File:

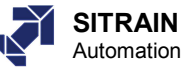

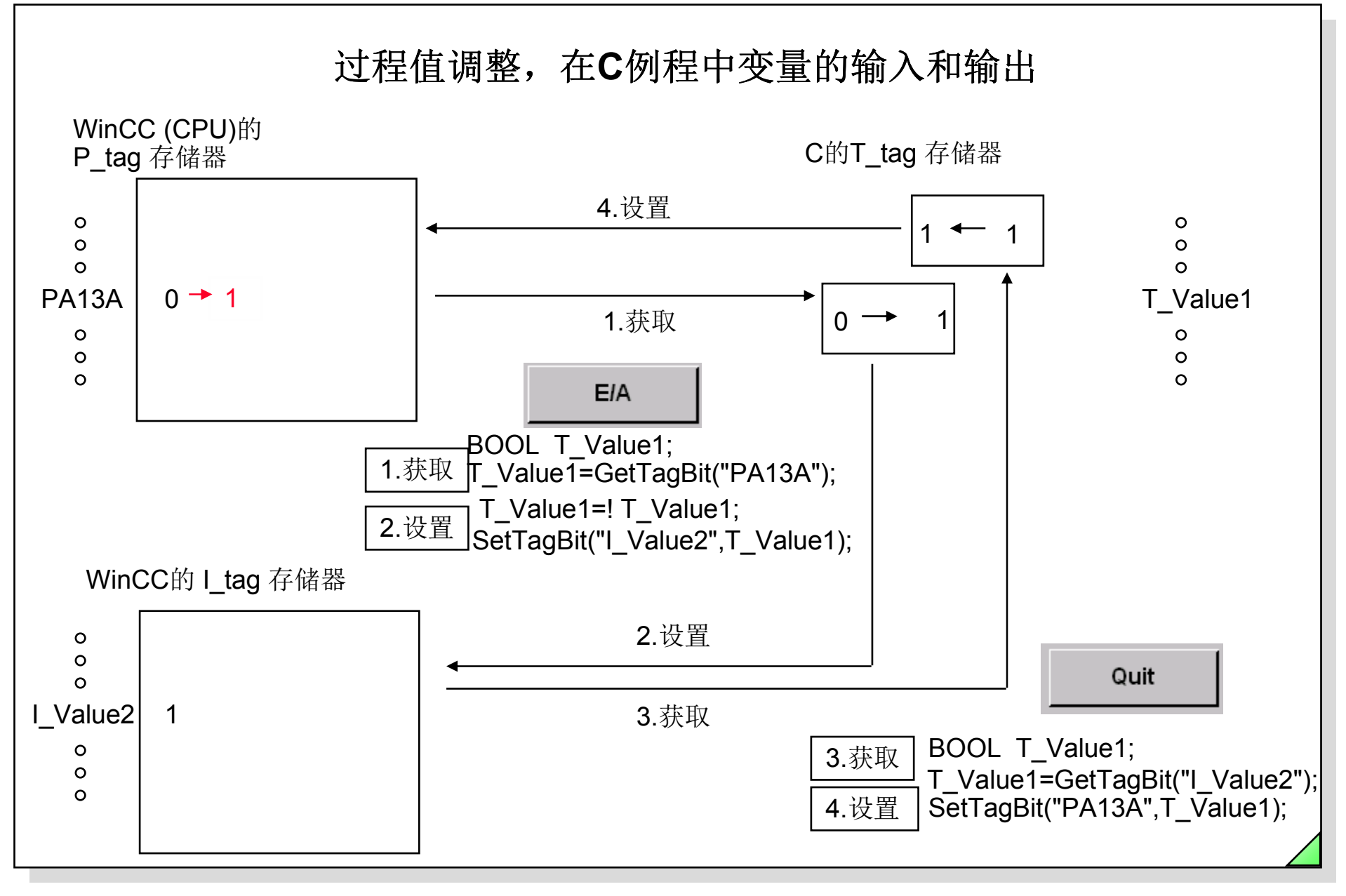

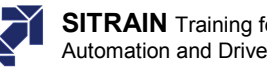

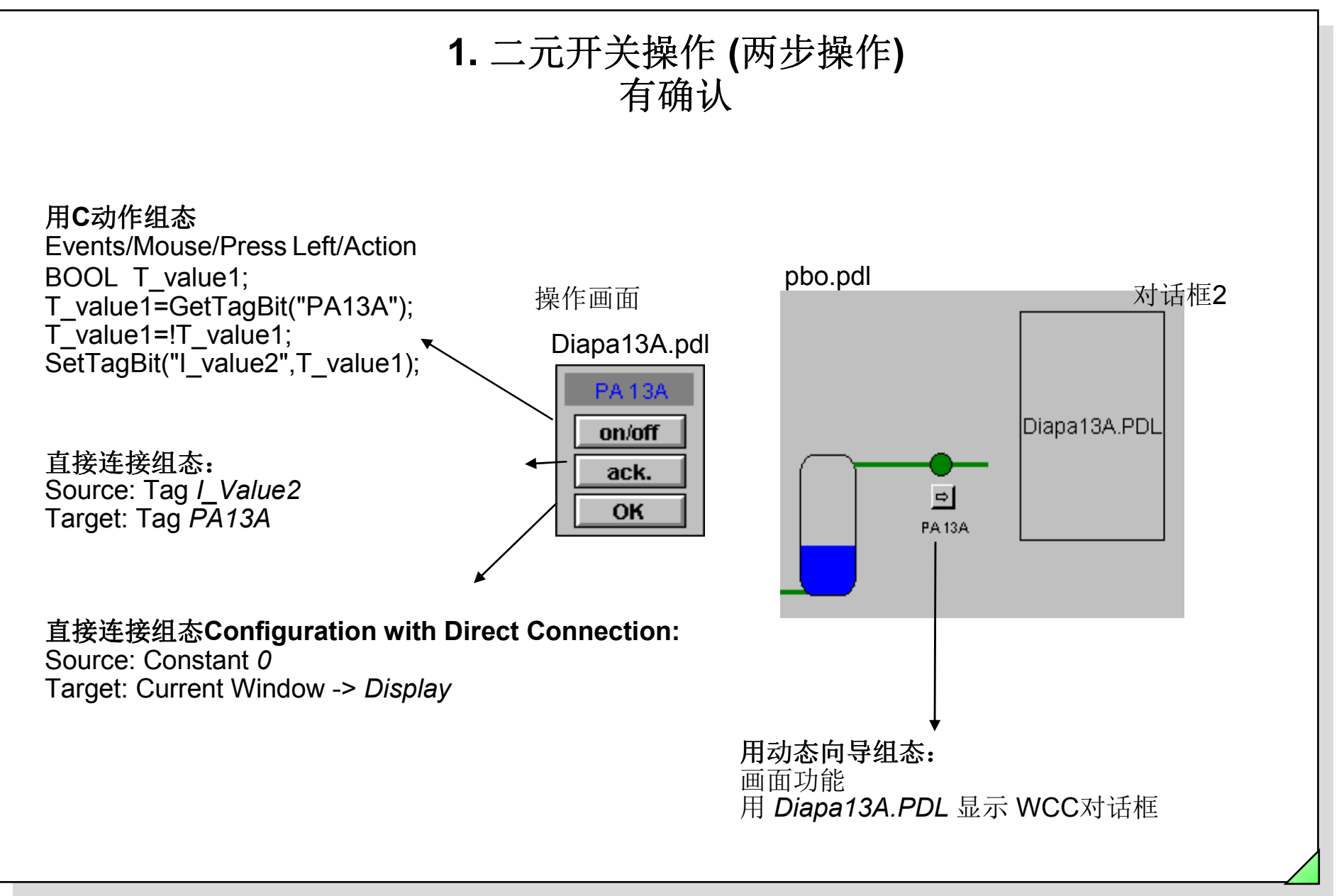

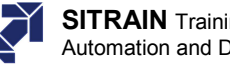

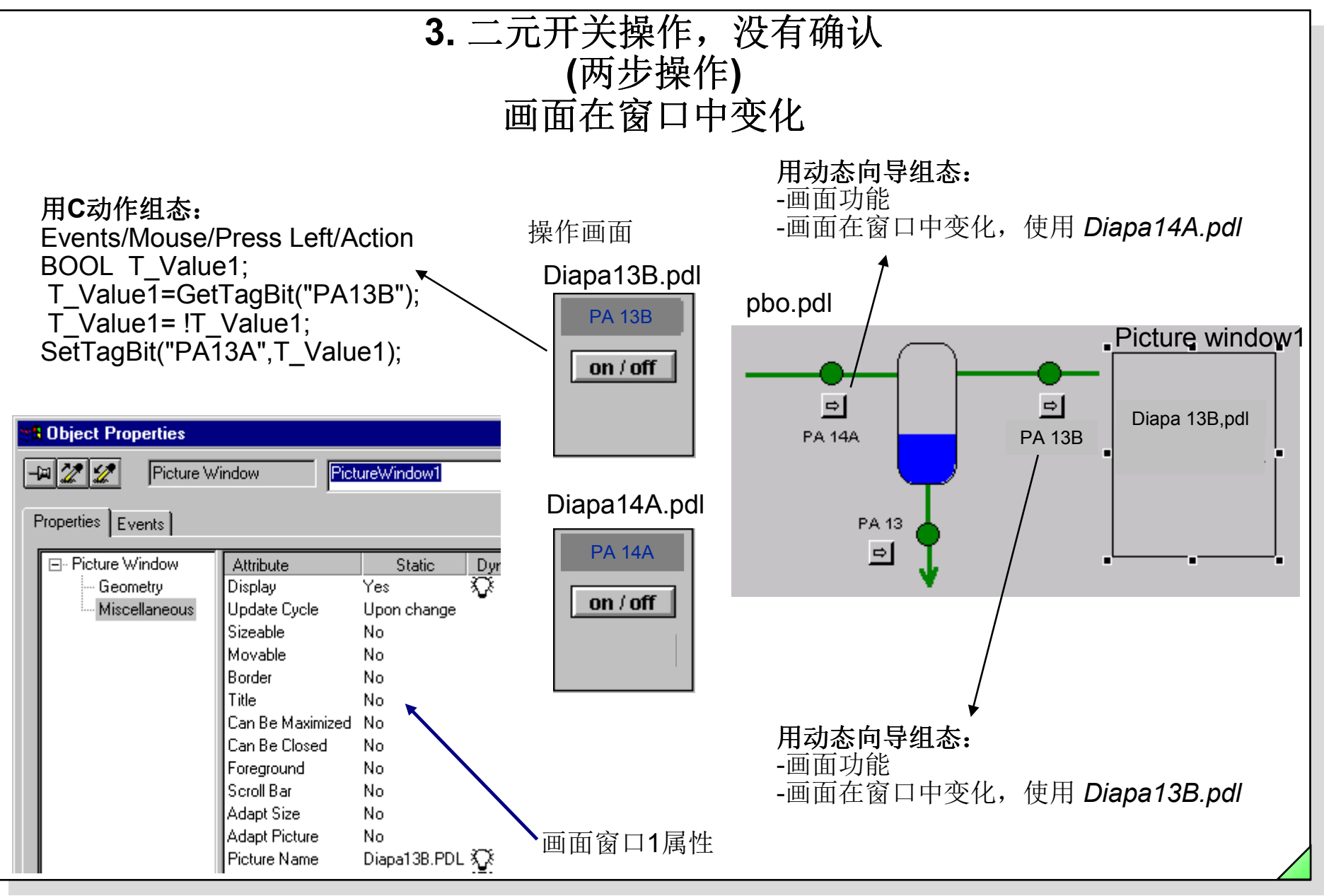

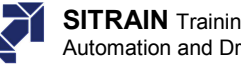

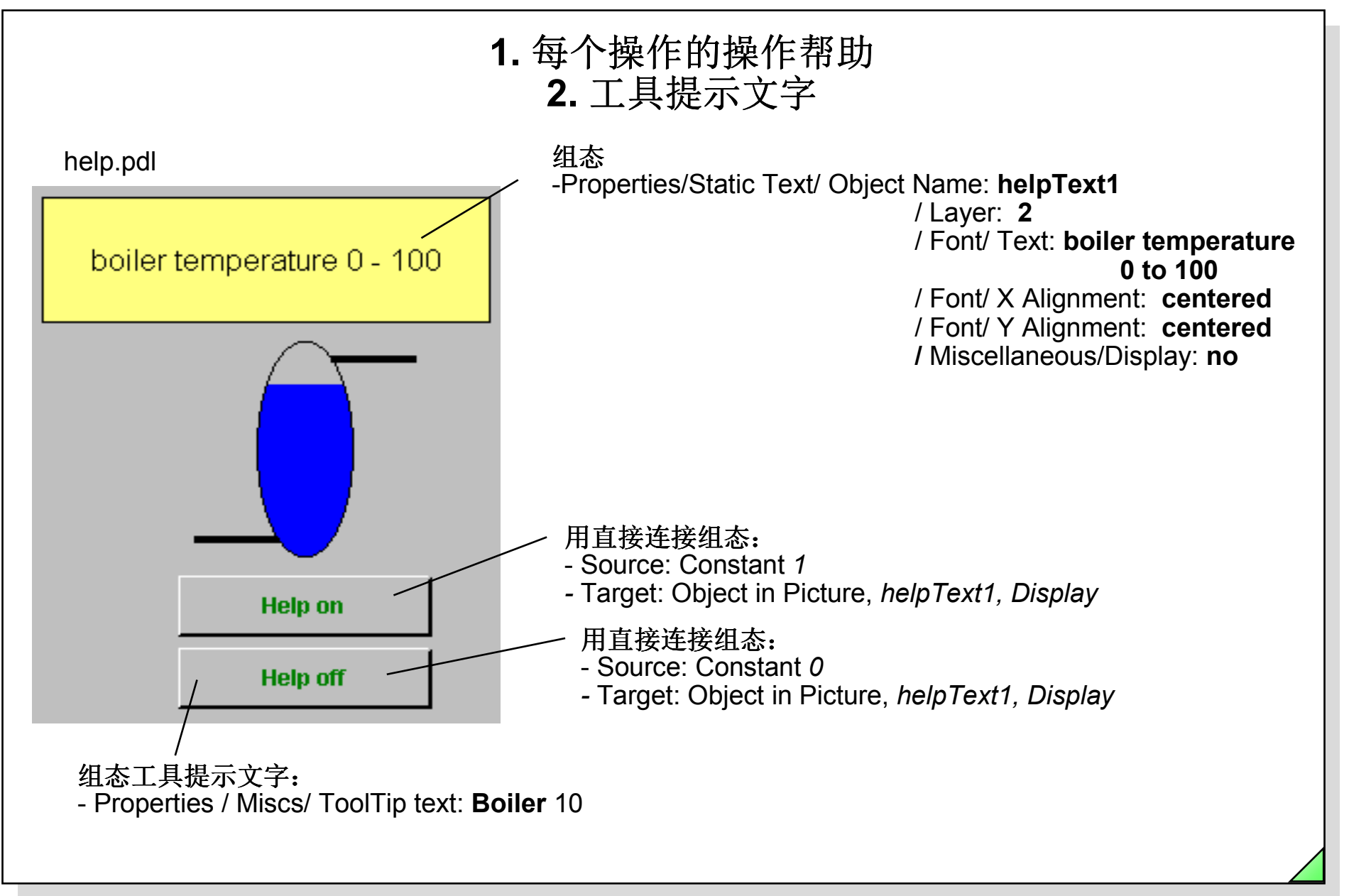

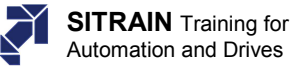

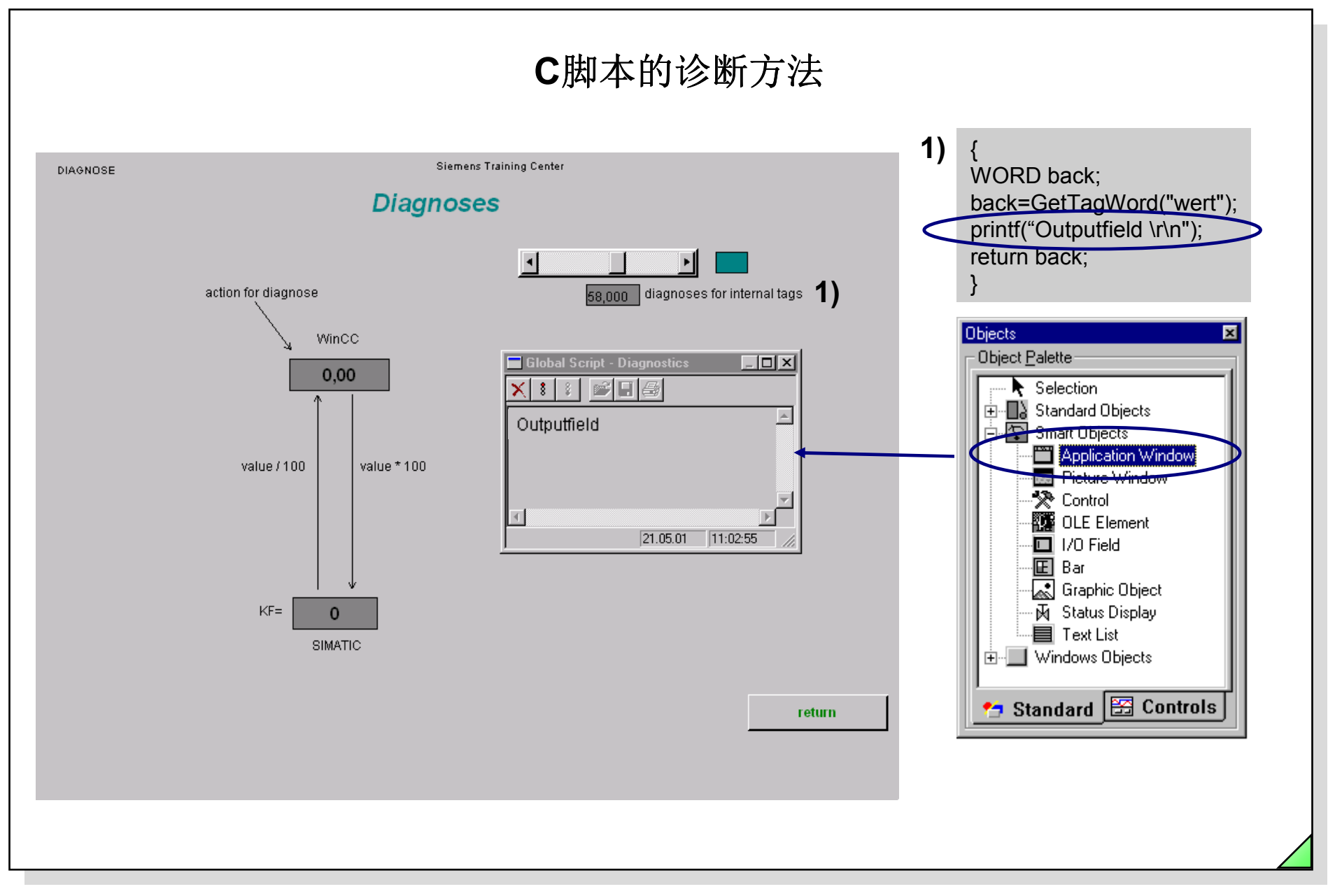

Date: 27.04.2011 File: SWINCC\_03C.54

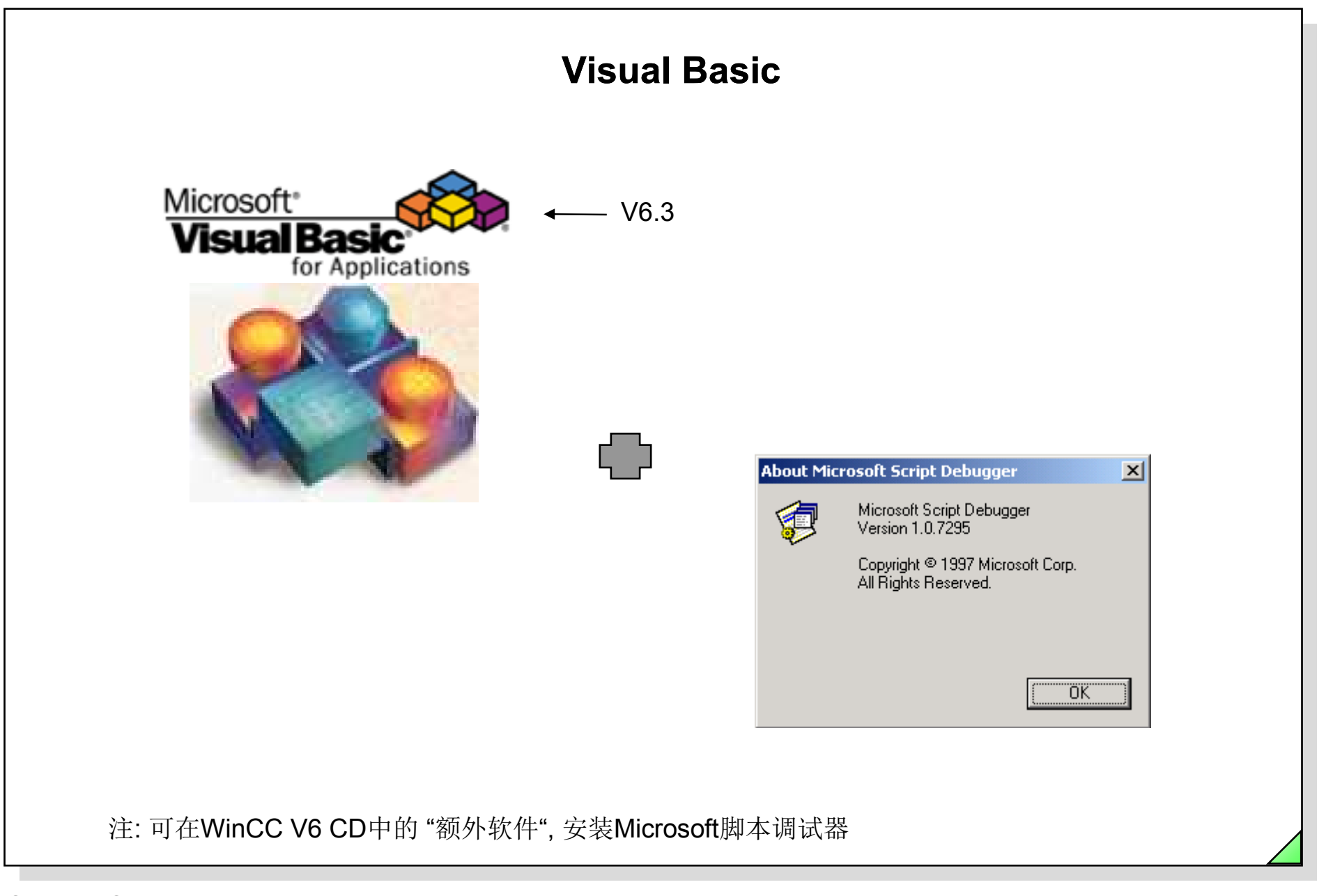

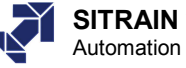

# VBS, VBA 数据类型

VBS 数据类型: VBS使用 Variant 数据类型 Variant数据类型自动适应所赋数值的类型

| <u>VBA</u> 数据类型 |     |                                               |         |
|-----------------|-----|-----------------------------------------------|---------|
| 名称              | 类型  | 数值范围                                          | 存储区     |
|                 |     |                                               |         |
| Byte            | 整数  | 0-255                                         | 1 字节    |
| Boolean         | 整数  | 0,1                                           | 2字节     |
| Integer         | 整数  | -32,768 到 32767                               | 2字节     |
| Long            | 整数  | -2,147,483,648 到 2,147,483,647                | 2字节     |
| Single          | 浮点数 | -3,37E38, 到 3,37E38 (7 位数)                    | 4字节     |
| Double          | 浮点数 | -1.7E308, 1.7E308 (15位数)                      | 8字节     |
| Date            | 日期  | 1.1.1000 (-657434) 到<br>31.12.9999 (+2958465) | 8字节     |
| String          | 字符串 | 0 到 65535个字符                                  | 若干字符    |
| Variant         | 任意  | 取决于赋值                                         | 至少16个字节 |

例如: Dim Setpoint As Integer

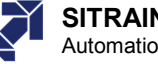

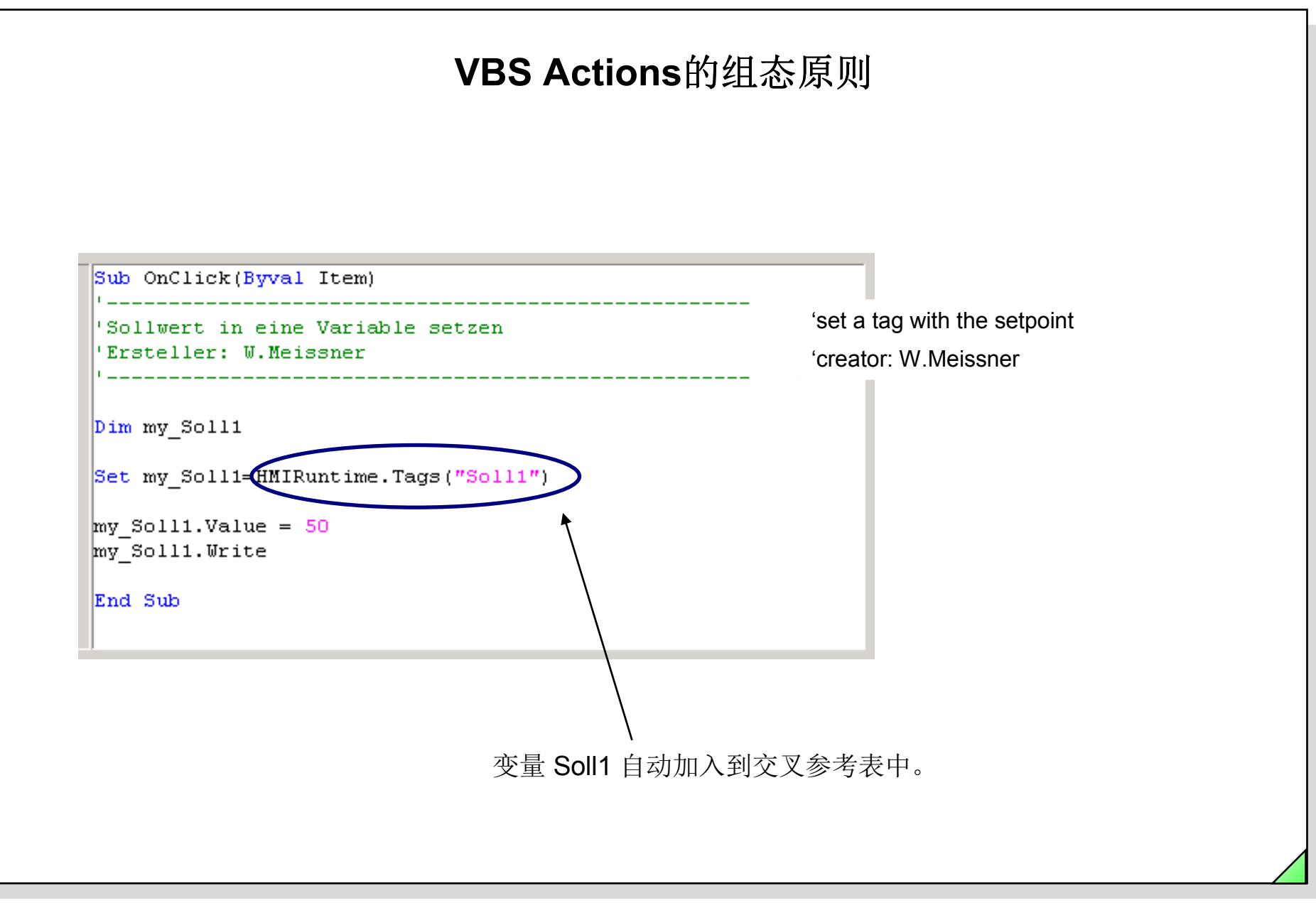

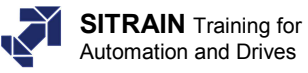

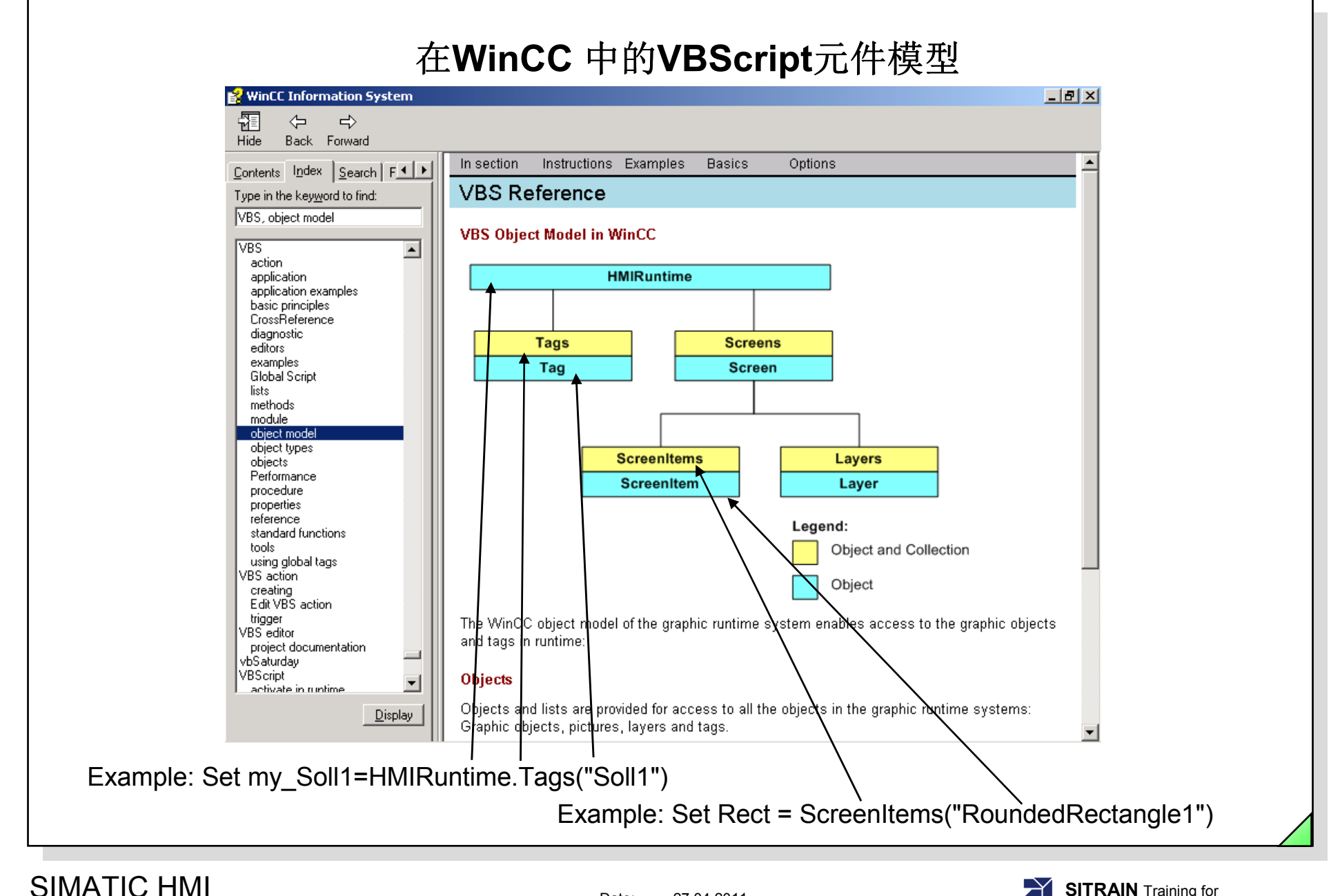

Date: 27.04.2011 File: SWINCC\_03C.58

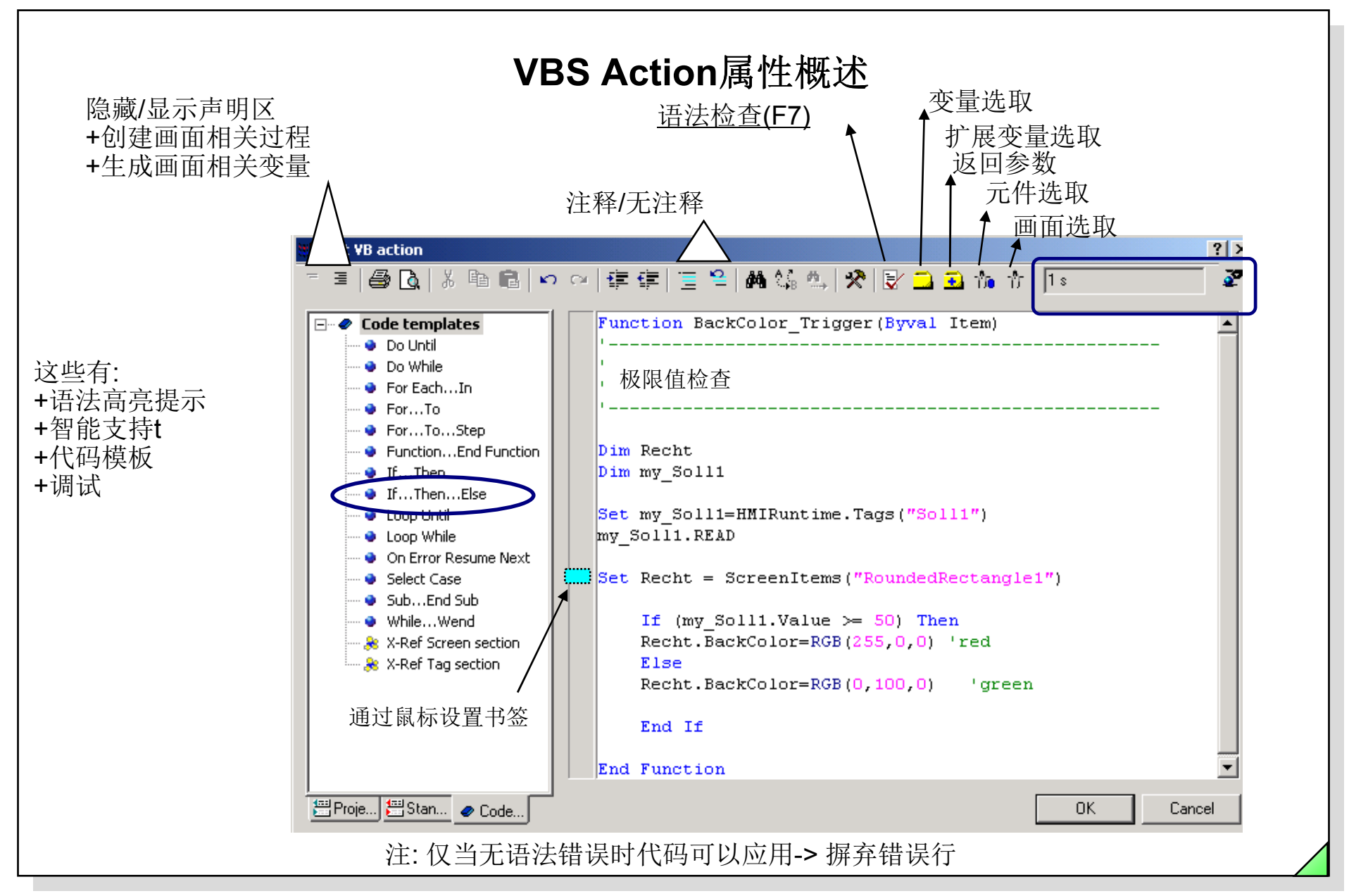

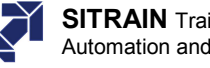

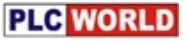

| VBS Actions中的故障处理 1/3                                                                                                    |                                                                                                    |
|----------------------------------------------------------------------------------------------------|----------------------------------------------------------------------------------------------------|
| ?×<br>♀ 律 律 三 ≌ 鍋 鍋 魚 梁 ぼ ユ 虱 施 市                                                                                                    |                                                                                                    |
| <pre>'Increment 'Ersteller: W.Meissner ' Dim Recht Dim my_Soll1 Set my_Soll1=HMIRuntime.Tags("Soll1")</pre>                                                                                                    | +1                                                                                                    |
| my_Soll1.Read<br>HMIRuntime.Trace "Soll1 before "& my_Soll1.Value & vbNewLine                                                                                                    | Objects     Image: Constraint of the selection       Image: Constraint of the selection     Image: Constraint of the selection       Image: Constraint of the selection     Image: Constraint of the selection       Image: Constraint of the selection     Image: Constraint of the selection       Image: Constraint of the selection     Image: Constraint of the selection       Image: Constraint of the selection     Image: Constraint of the selection       Image: Constraint of the selection     Image: Constraint of the selection |
| my Soll1.Value=my_Soll1.Value + 1<br>my_Soll1.Write<br>my_Soll1.Writee<br>HMIRuntime.Trace "Soll1 afterwards "& my_Soll1.Value & vbNewLine<br>End Sub                                                           | Smart Objects  Application Window  Picture Window  Note Control  OLE Element                                                                                                    |
| OK     Cancel       Line: 21     Ine: 21       K     X       K     X       K     X                                                                                                    | I/O Field<br>Bar<br>公式 Graphic Object<br>风 Status Display<br>Text List                                                                                                    |
| Soll1 before 9<br>Application : PDLRT 错误发生<br>Picture : VBS.pdl_Events<br>Function : Sub Button14_OnClick(Byval Item)<br>Line : 19<br>Error : Object doesn't support this property or method: 'my_Soll1.Writee' | uindows Objects                                                                                                    |
| I ID.07.03 15:43:51                                                                                                    | 📌 Standard 🖾 Col 4 🕨                                                                                                    |

Date: 27.04.2011 File: SWINCC\_03C.60

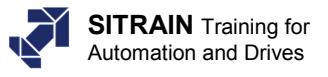

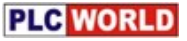

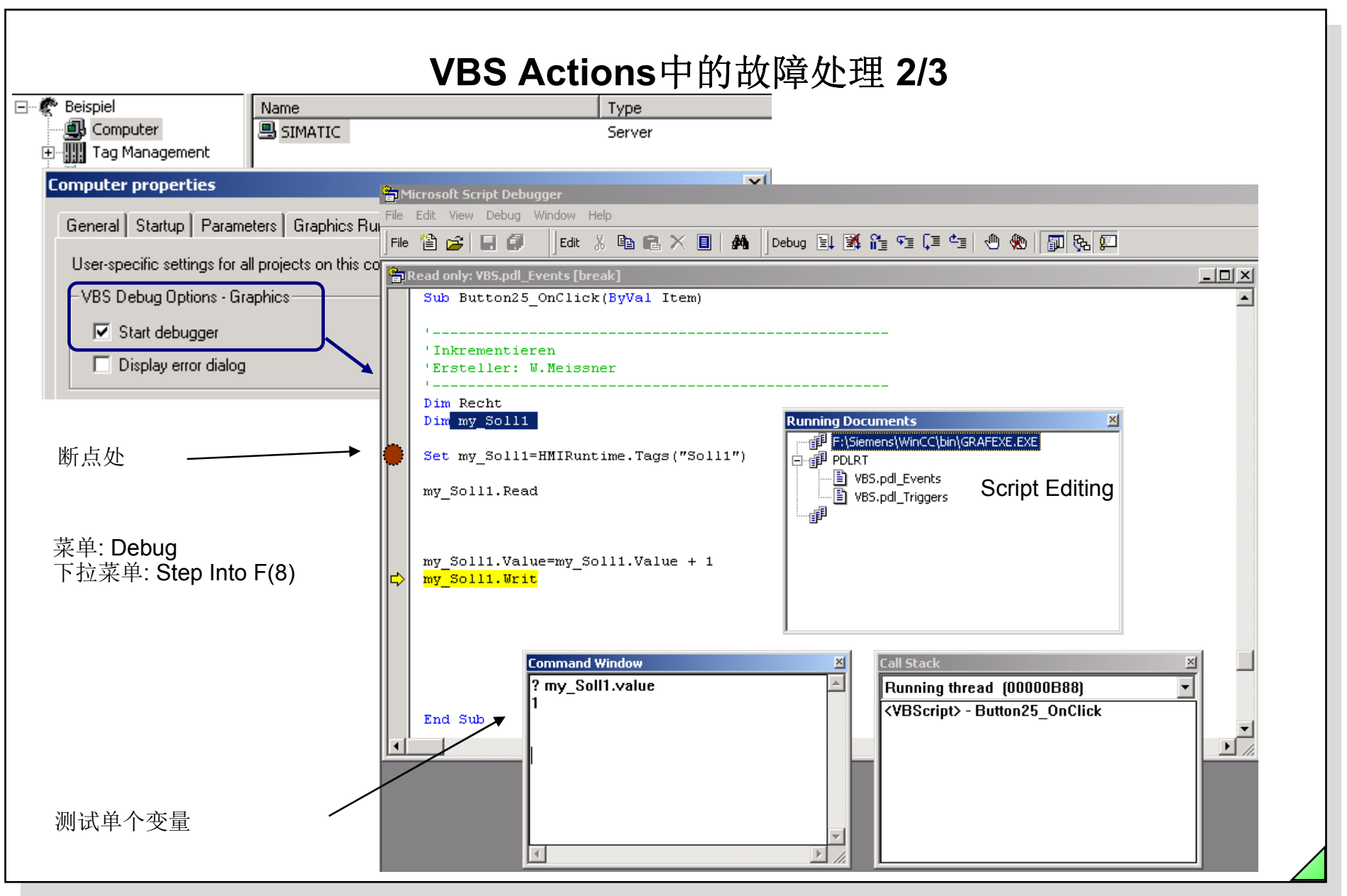

© Siemens AG 2003. All rights reserved.

Date: 27.04.2011 File: SWINCC\_03C.61

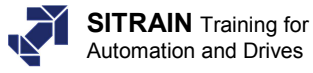

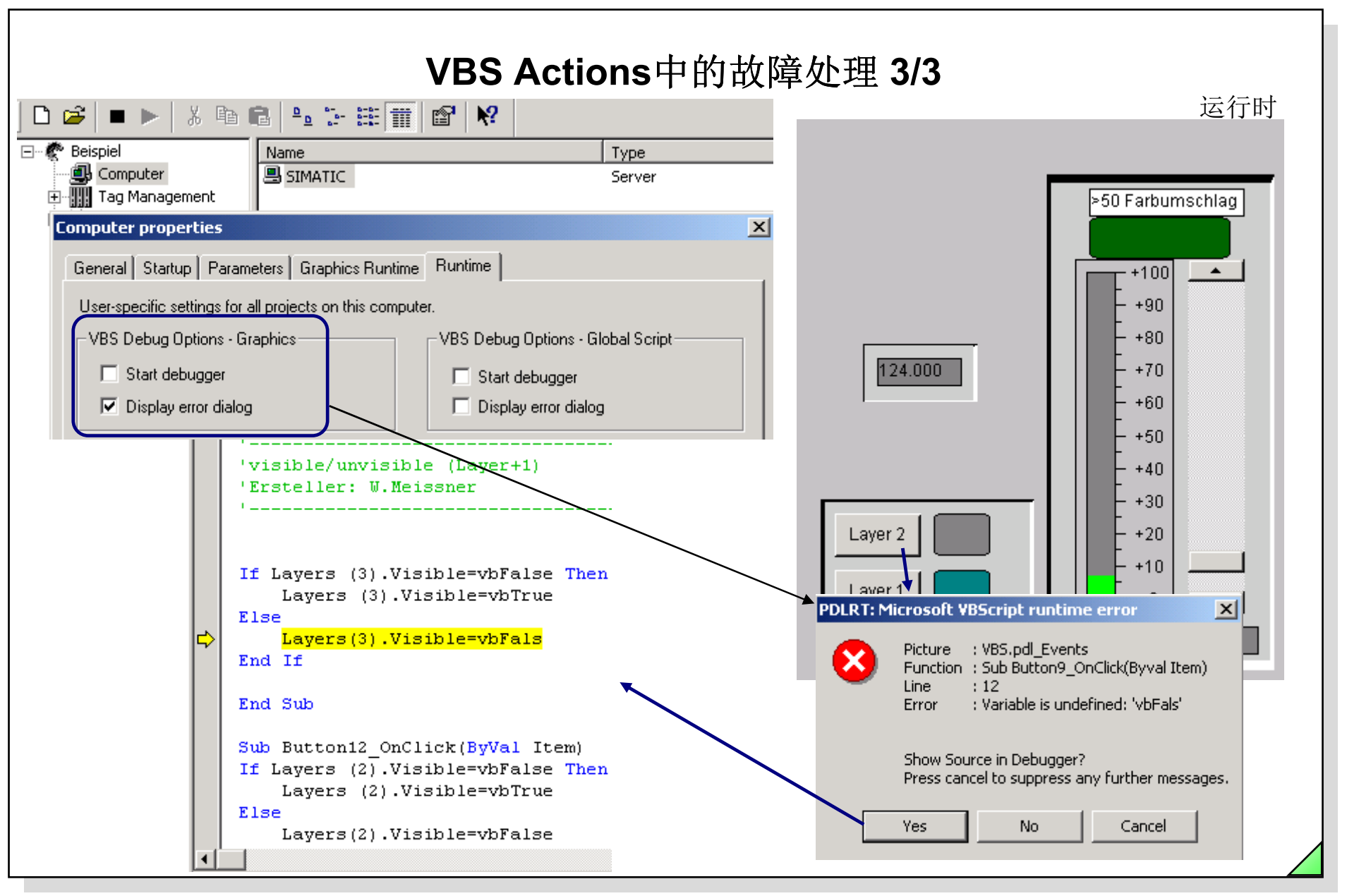

Date: 27.04.2011 File: SWINCC 03C.62

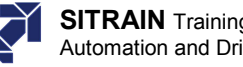

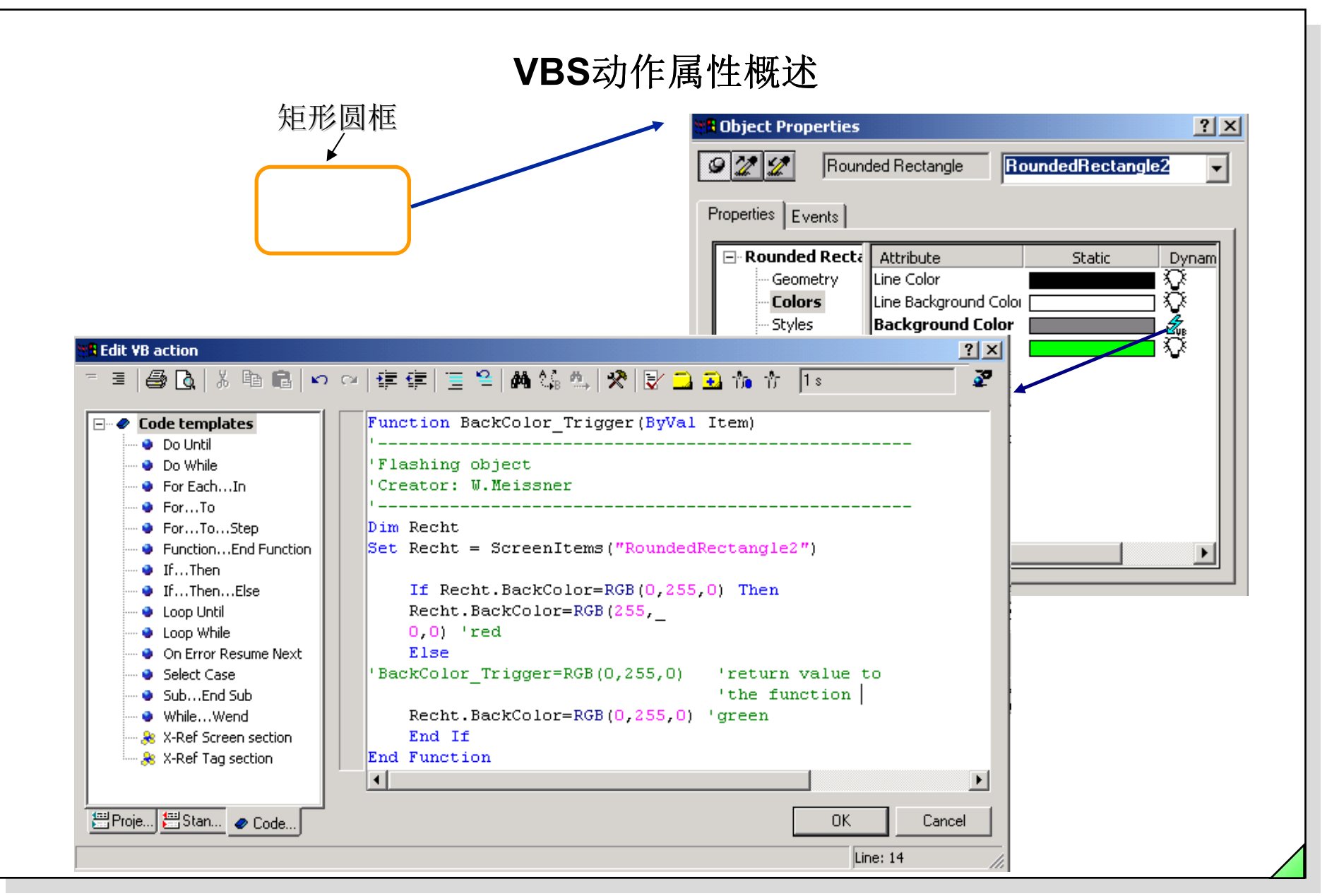

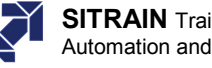

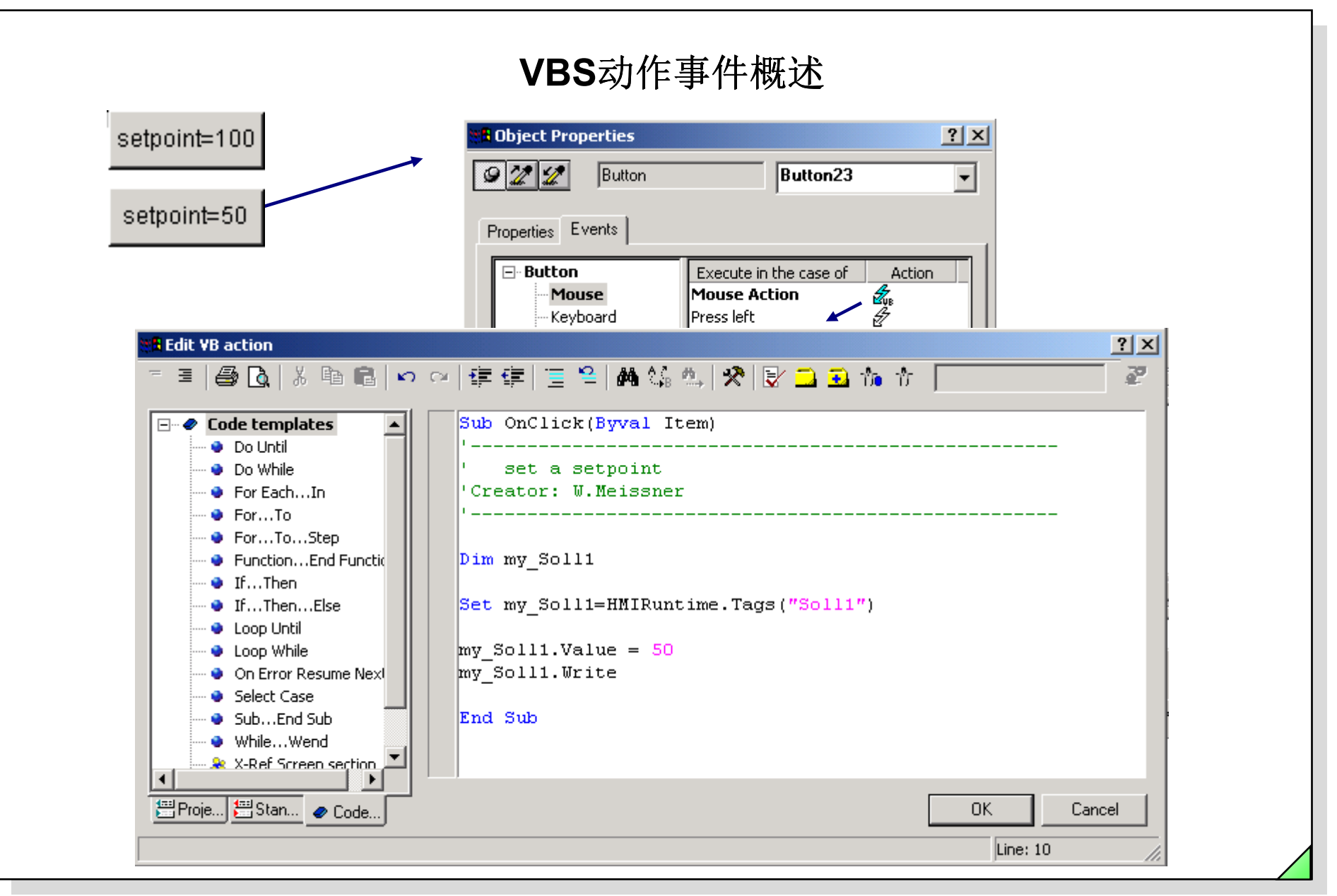

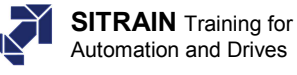

按钮

按钮

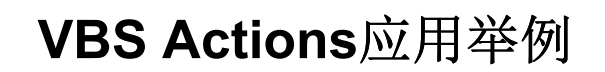

例子:退出运行系统 Dim my Soll1 Set my Soll1=HMIRuntime.Tags("Soll1") my Soll1.READ If (my Soll1.Value >= 50) Then HMIRuntime.Stop End If End Sub 例子:显示一个帮助信息 Dim Recht Set Recht = ScreenItems("StaticText2") If Recht.Visible=0 Then Recht.Visible=1 'Visibile Else Recht.Visible=0 'Invisible End if

End Sub

例子: 采集变量Istwert\_1的状态 Dim myTag,last\_err Set myTag = HMIRuntime.Tags("Istwert\_1") last\_err = myTag.LastError If (last\_err > 0) Then Msgbox myTag.QualityCode End If 例子:读取过程映像的变量值 Dim myTag Set myTag = HMIRuntime.Tags("istwert") value = myTag.Read

write

myTag.Write

例子:写一个值到变量Soll1中 Dim my\_Soll1 Set my\_Soll1=HMIRuntime.Tags("Soll1") my\_Soll1.Value = 0 my\_Soll1.Write (vbFalse)

or

Dim my\_Soll1 my\_Soll1.Write (5, vbFalse) 参数 "vbFalse" 意味着变量是被同步的写入, 也就是直接 写到过程映像去.

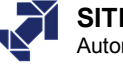

| Image: Settings   AddIn Manager   Image: Macros     Visual Basic Editor   Alt+F1   AddIns                                                                                                    |                                       |
|----------------------------------------------------------------------------------------------------|---------------------------------------|
| Image: Settings   AddIn Manager   Image: Arial     Image: Arial     Image: Arial </th <th></th> |                                       |
| Image: Arial     Image: Arial     Image: Aria                 |                                       |
| AddIns                                                                                                    |                                       |
|                                                                                                    |                                       |
|                                                                                                    |                                       |
|                                                                                                    |                                       |
|                                                                                                    |                                       |
|                                                                                                    |                                       |
|                                                                                                    | · · · · · · · · · · · · · · · · · · · |
|                                                                                                    | · · · · · · · · · · · · · · · · · · · |
|                                                                                                    |                                       |
|                                                                                                    |                                       |
| <b>I</b>                                                                                                    |                                       |
|                                                                                                    |                                       |
|                                                                                                    |                                       |
|                                                                                                    |                                       |
| <b>— — 1</b> • • • • • • • • • • • • • • • • • • •                                                                                                    |                                       |
|                                                                                                    |                                       |
|                                                                                                    |                                       |
|                                                                                                    |                                       |
| 7                                                                                                    |                                       |
|                                                                                                    |                                       |
|                                                                                                    |                                       |
|                                                                                                    |                                       |
|                                                                                                    |                                       |
|                                                                                                    |                                       |
| <b></b>                                                                                                    |                                       |
| 50                                                                                                    |                                       |
|                                                                                                    |                                       |
| E <sup>20</sup>                                                                                                    |                                       |

© Siemens AG 2003. All rights reserved.

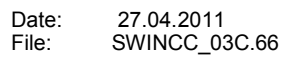

SITRAIN Automatio

# **VBA**概述

'在本例子中一个段消息在画面开启时会显示出来。为此要用到"Opened"事件, 然后出现一个圆:

Private Sub Document Opened(CancelForwarding As Boolean)

Dim objVariableTrigger As HMIVariableTrigger Dim objCircle As HMICircle MsgBox ("Bild wurde geöffnet!")

Set objCircle = ActiveDocument.HMIObjects.AddHMIObject("Circle1", "HMICircle") '通过"direct Variableconnection"类型创建动态 '在"Radius"属性中:

> Set objVariableTrigger = objCircle.Radius.CreateDynamic(hmiDynamicCreationTypeVariableDirect, "Soll1")

'动态完成,例如定义个圆:

With objVariableTrigger .CycleType = hmiVariableCycleType 2s End With

End Sub

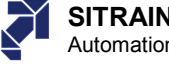

# VBA和VBS的比较

|            | VBA                                | VBScripting                   |
|------------|------------------------------------|-------------------------------|
| 语法是否基于VB   | Yes                                | Yes                           |
| 是否支持调试     | Yes                                | Yes                           |
| 能否访问第三方的应用 | Yes                                | Yes                           |
| 是否具备完整的组件  | Yes                                | Yes                           |
| 运行期环境      | WinCC CS:<br>图形编辑器                 | WinCC RT:<br>图形编辑器<br>全局脚本    |
| COM组件模型    | WinCC CS:<br>图形编辑器、变量、消息、归档<br>、文本 | <b>WinCC RT</b> :<br>图形编辑器、变量 |
| 替换方案       | 动态向导和ODK                           | C脚本和ODK                       |

-使用标准的Microsoft VBA 6.3开发环境 -VBScript是Visual Basic for Applications (VBA)的一个应用分支

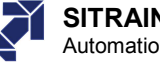

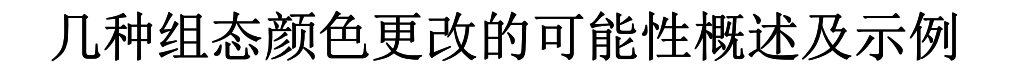

口向导,颜色动态变化表 □ 动态会话 □ **C**-动作 □ 变量连接至相应的颜色属性

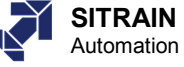

| 颜色变化概述(                                                                                                    | 使用动态会话)                                                                                                    |
|----------------------------------------------------------------------------------------------------|----------------------------------------------------------------------------------------------------|
| On/Off<br>Aus/Off                                                                                                    | Motor1 On/Off<br>Motor2 On/Off                                                                                                    |
| Object Properties       Button       Button20         Properties       Events       Events         Button       Attribute       Static       Dynamic         Geometry       Colors       Line Color       Image: Colors         Styles       Font       Fill Pattern Color       Image: Color         Flashing       Miscellaneous       3D Border Color       Image: Color         Styles       Filling       Static Dynamic       Image: Color | Dynamic value ranges       ? ×         Event name       Apply         Tag       ?         Expression/Formula       Cancel         'Motor_1'          Result Of The Expression/Formula       Data Type         Valid range       Back         Yes / TRUE          No / FALSE       Direct |

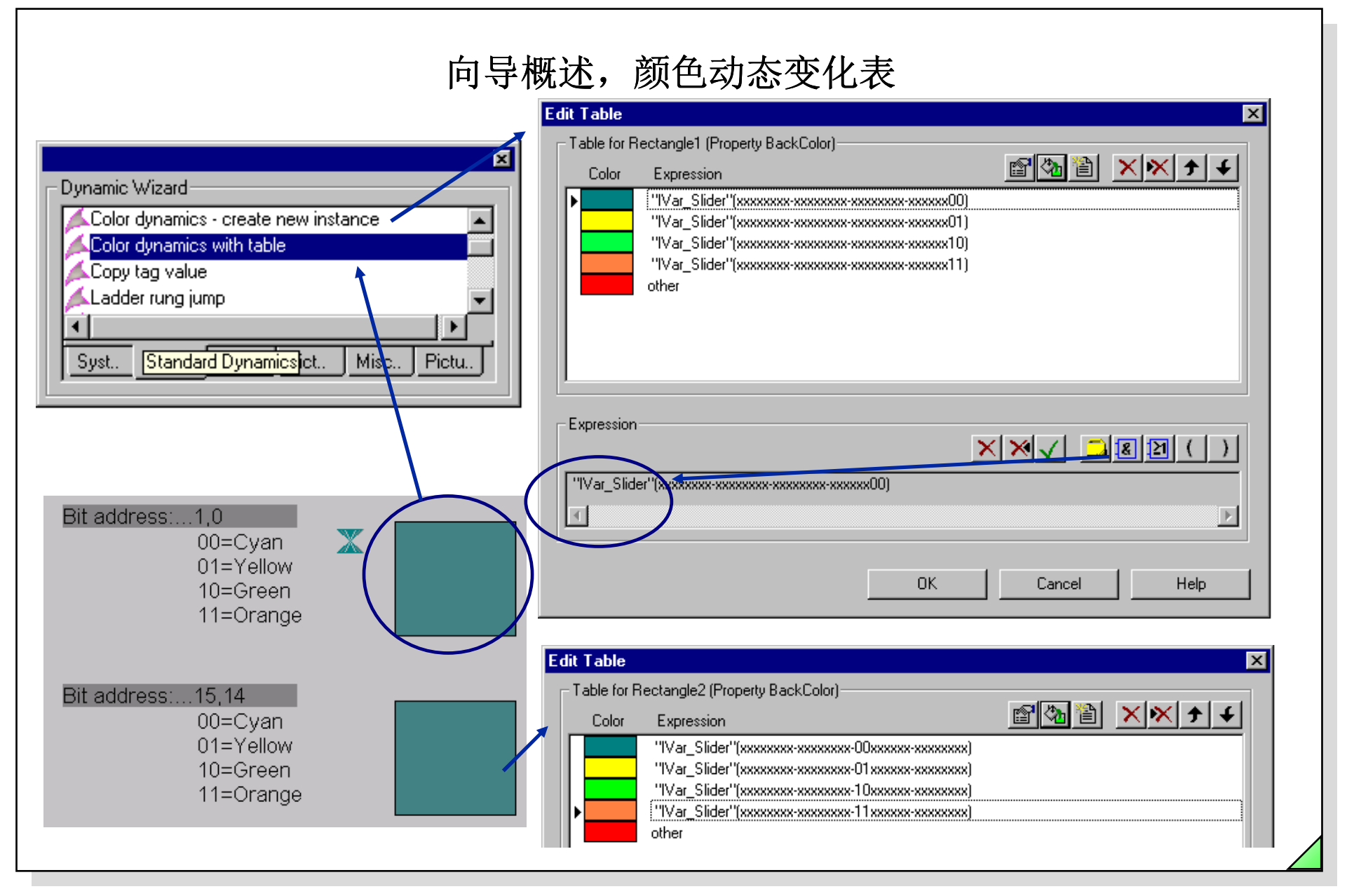

© Siemens AG 2003. All rights reserved.

Date: 27.04.2011 File: SWINCC\_03C.71

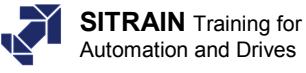

|    | 颜色更                                                                                                    | 改概述( <b>C</b> 动作)                                                                                            |                                                                                                    |
|----|----------------------------------------------------------------------------------------------------|----------------------------------------------------------------------------------------------------|----------------------------------------------------------------------------------------------------|
| +0 | 类型 I/O                                                                                                    | Object Properties     I/O Field     Properties Events                                                        | ? ×<br>IOField1 ▼                                                                                                  |
|    |                                                                                                    | Fild     At     Geometry     Geometry     Golors     Styles     Font     Filt     Flashing     Miscellaneous | tribute Static Dynamic Co<br>rder Color Color<br>rder Background Co<br>Ckground Color<br>Pattern Color<br>nt Color |
|    | X 호텔 프라카젝트                                                                                                   | Event Name : Tag                                                                                             |                                                                                                    |
|    | Iong _main(char* lpszPictureNan<br>{<br>int currentvalue, colorvalue;<br>currentvalue=GetTagDWord("eve       | ne, char* lpszObjectName, char* lpszPrc<br>ent1 ");                                                          |                                                                                                    |
|    | if (currentvalue > 900) {<br>colorvalue=CO_RED;}<br>else if (currentvalue > 800) {<br>colorvalue=C0_YELLOW:} | // color change to red<br>// color change to vellow                                                          |                                                                                                    |
|    | else {<br>colorvalue=CO_DKGREEN;}                                                                            | // color change to dark green                                                                                | 为了强调新的函数,我们没有使用注                                                                                                   |

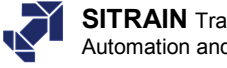
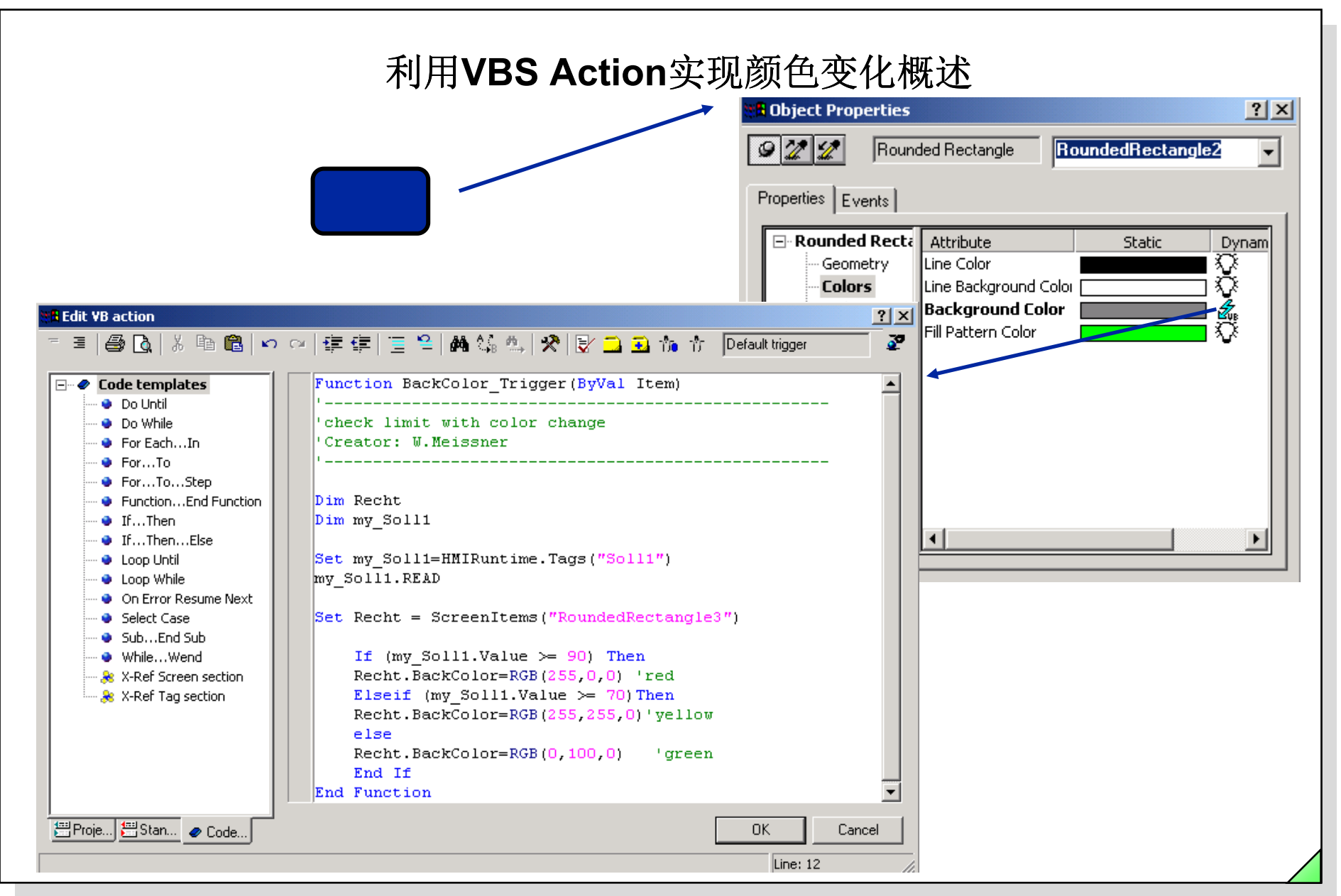

File:

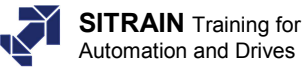

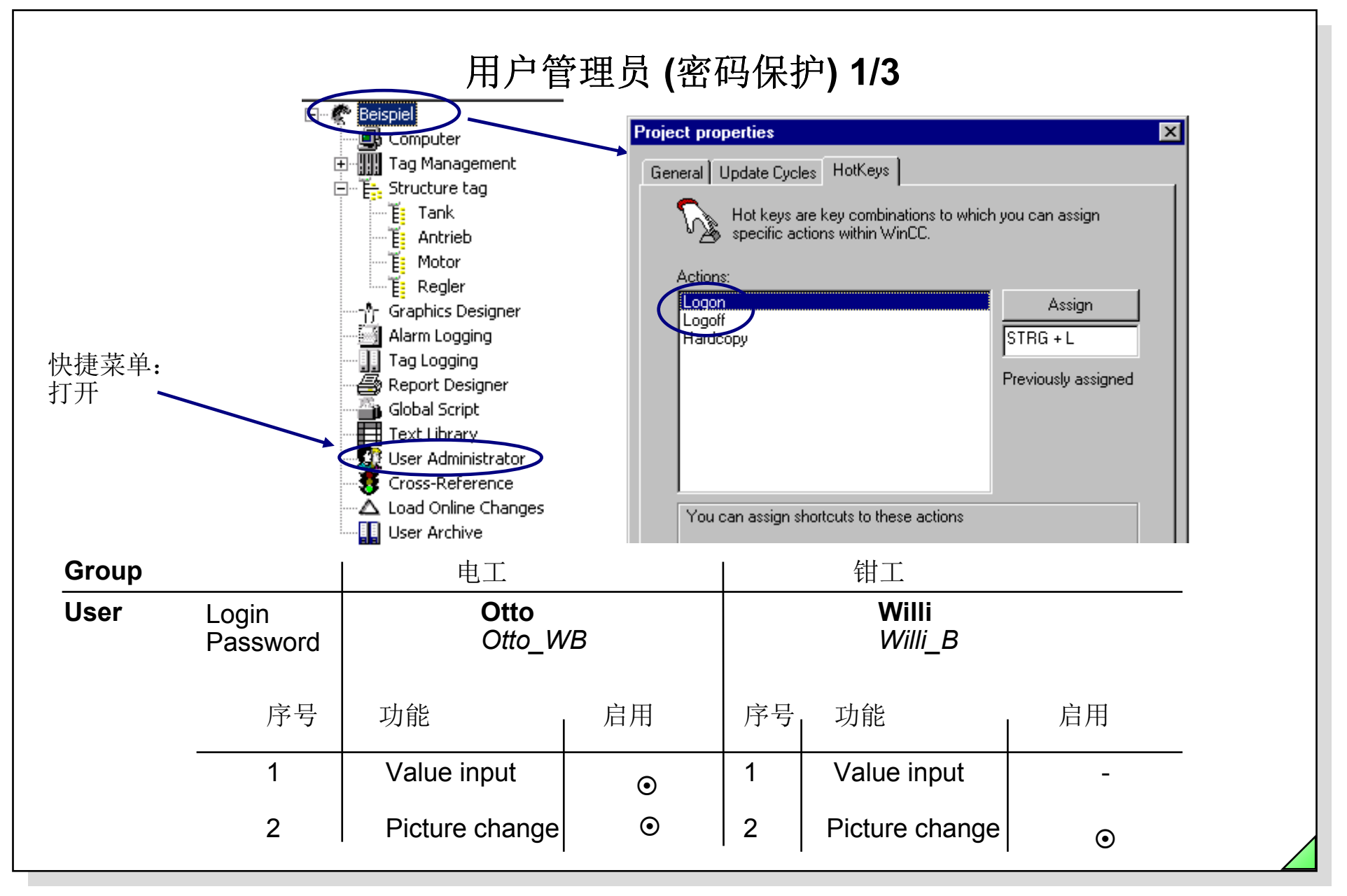

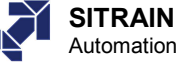

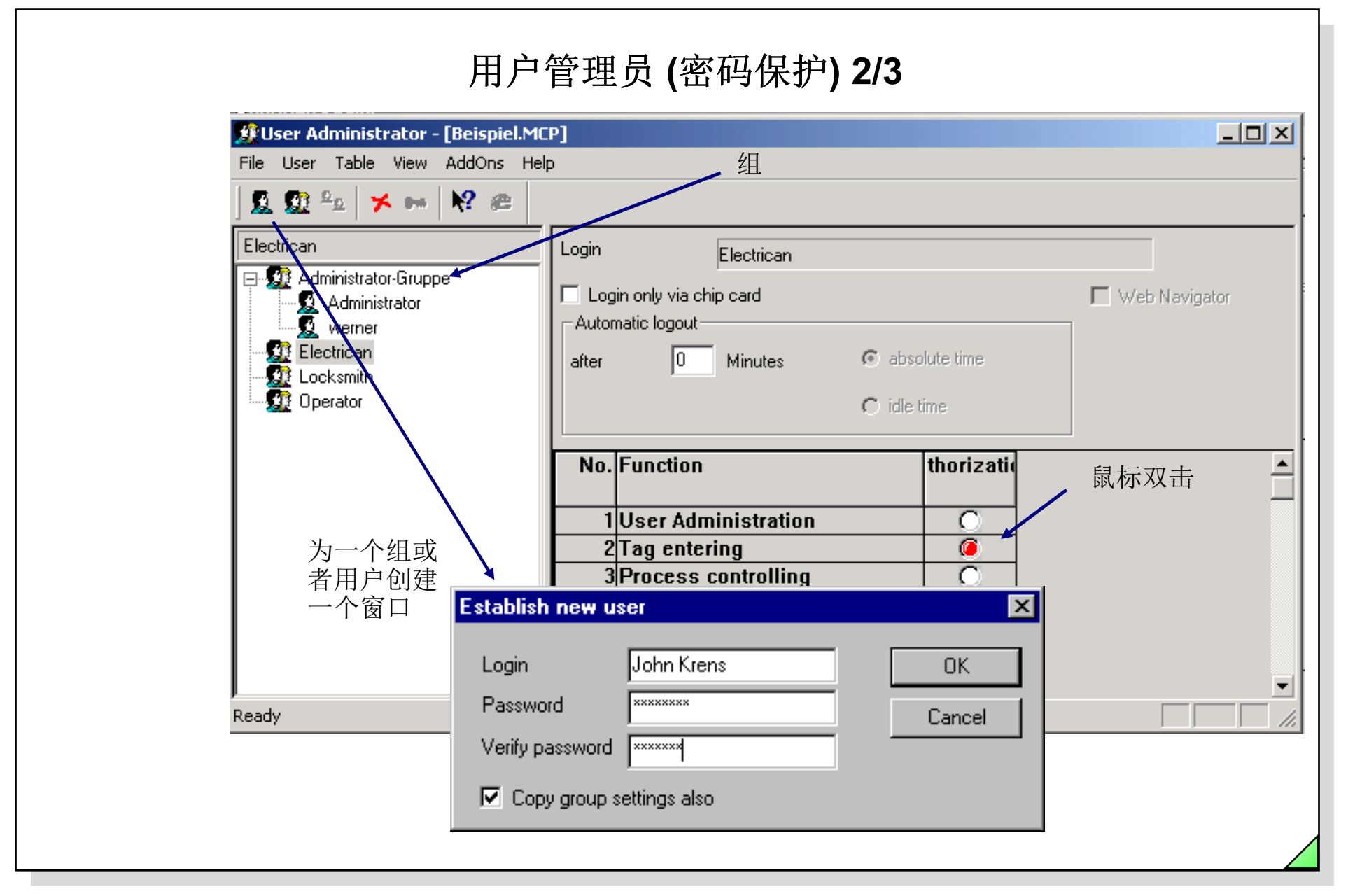

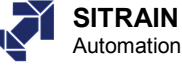

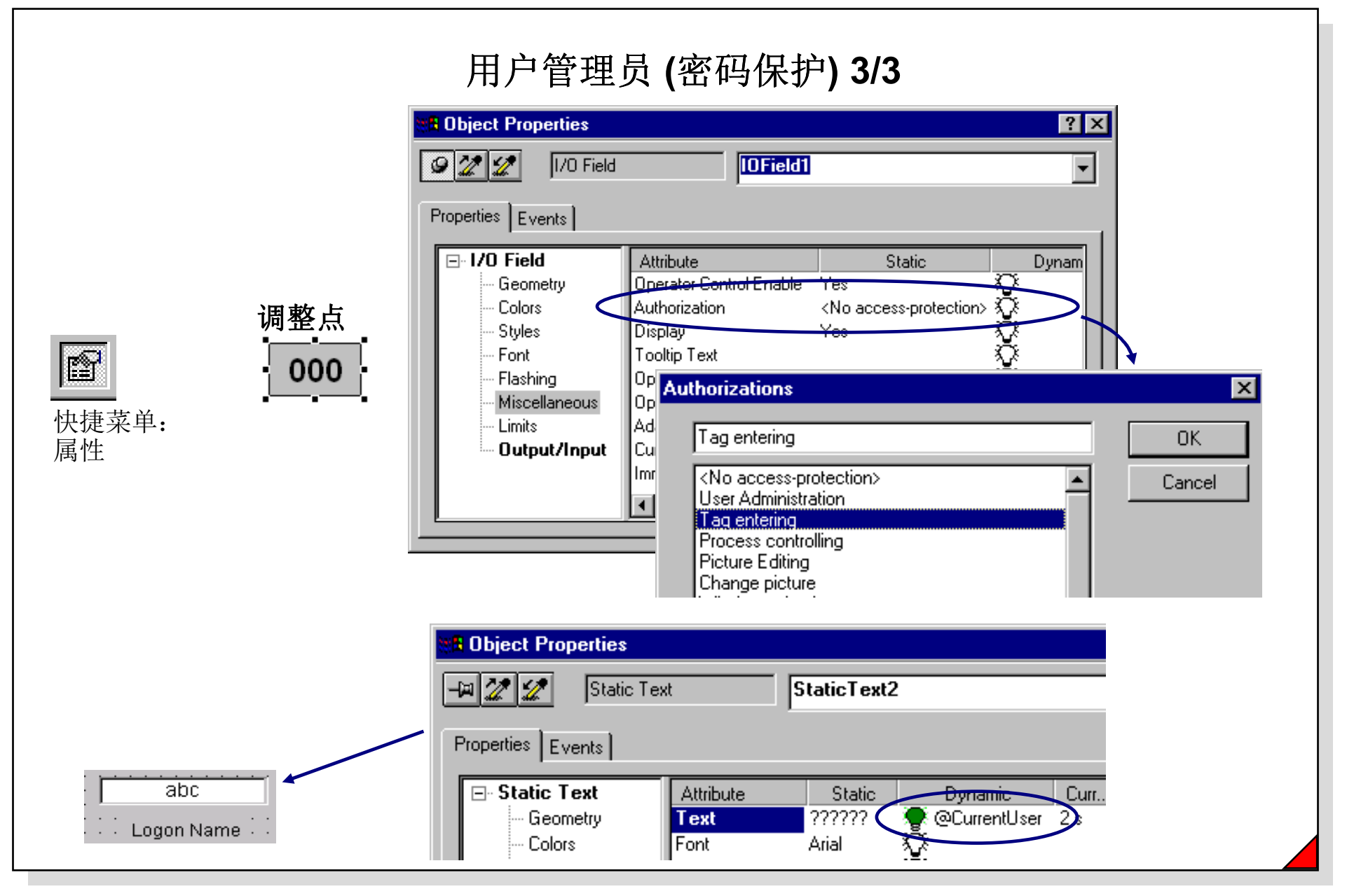

© Siemens AG 2003. All rights reserved.

Date: 27.04.2011 File: SWINCC\_03C.76

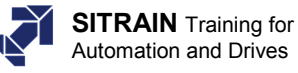

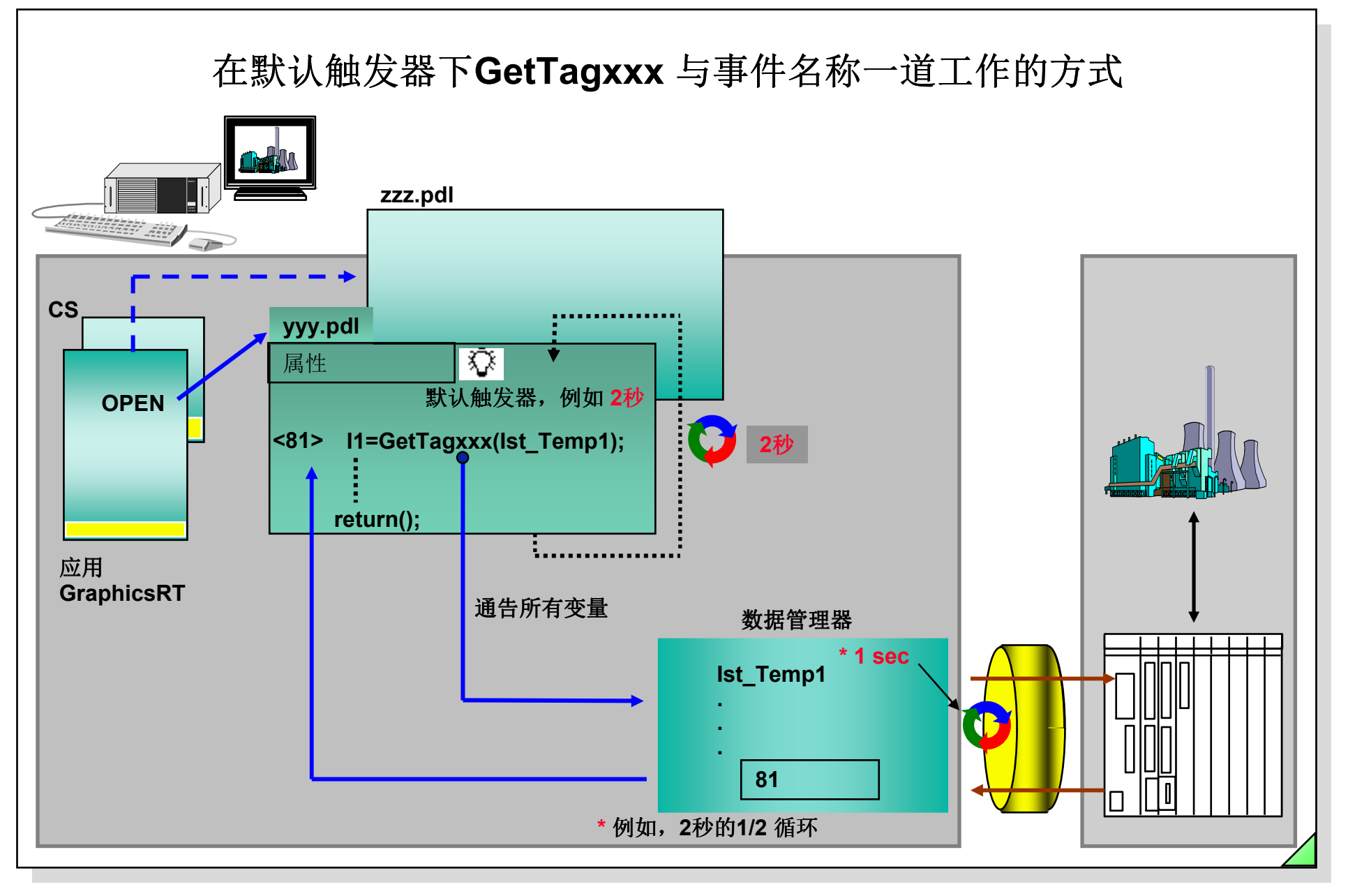

Date: 27.04.2011 File: SWINCC\_03C.77

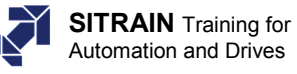

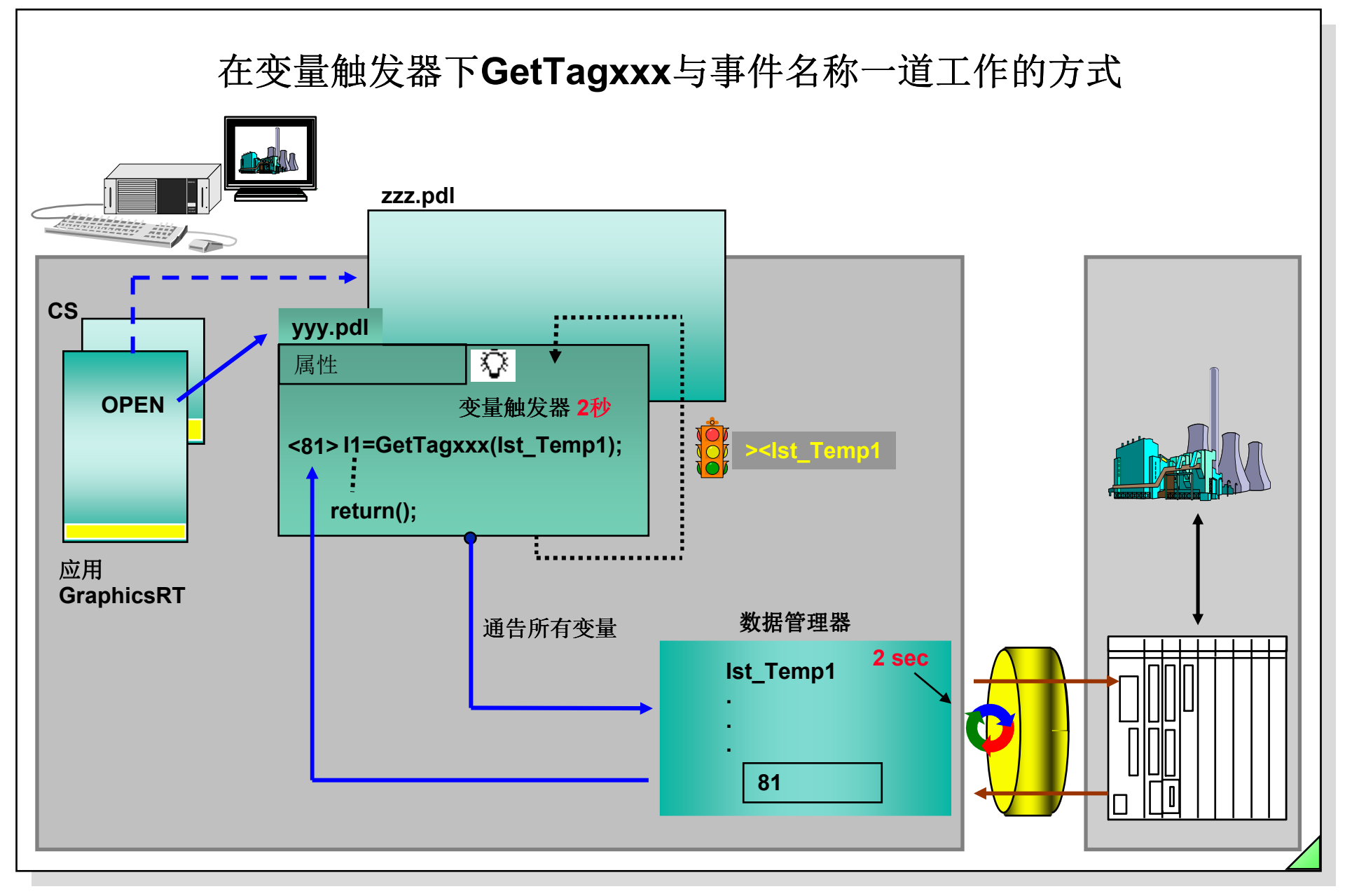

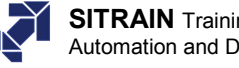

PLC WORLD

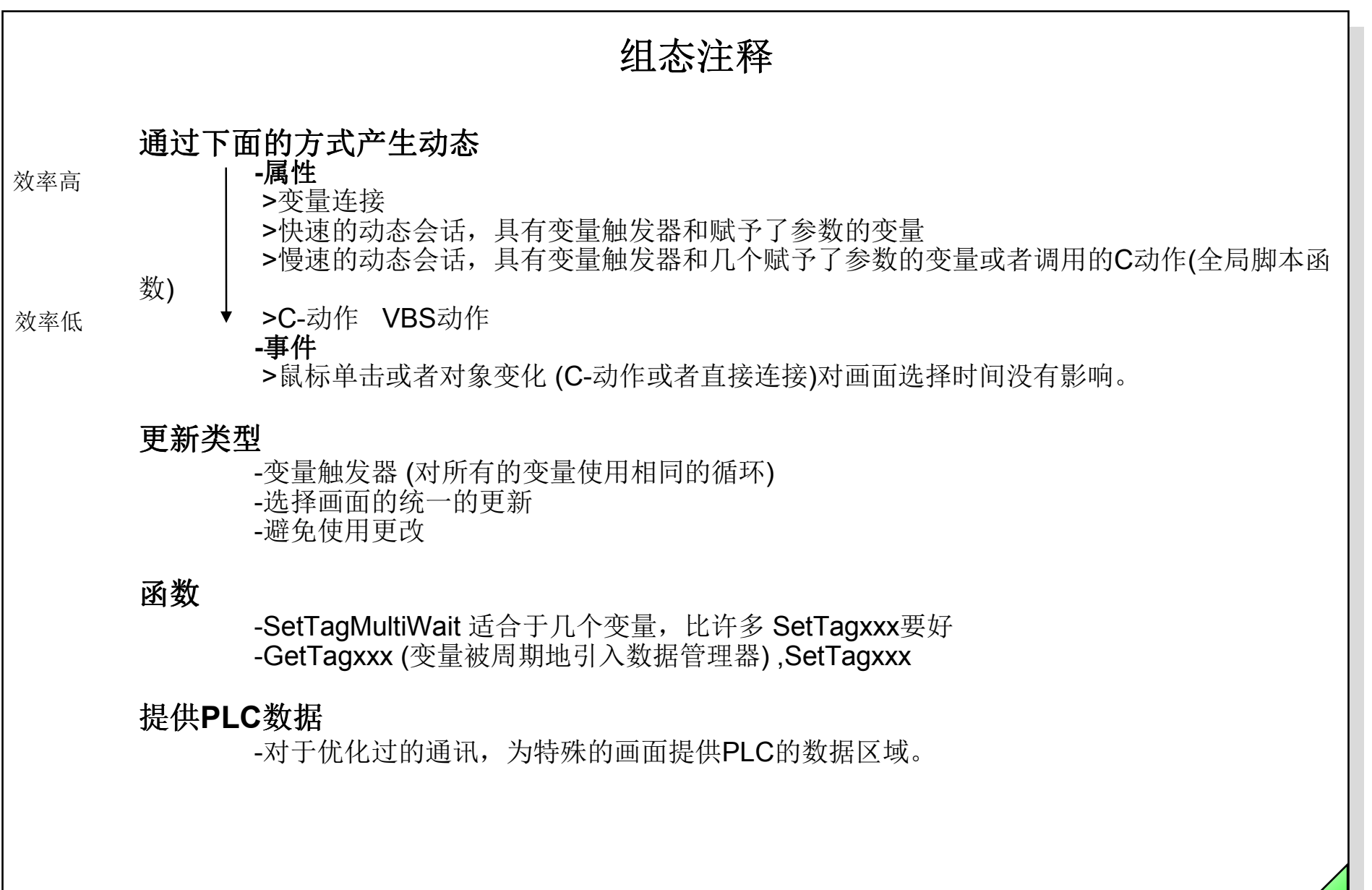

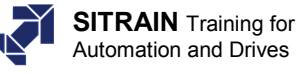

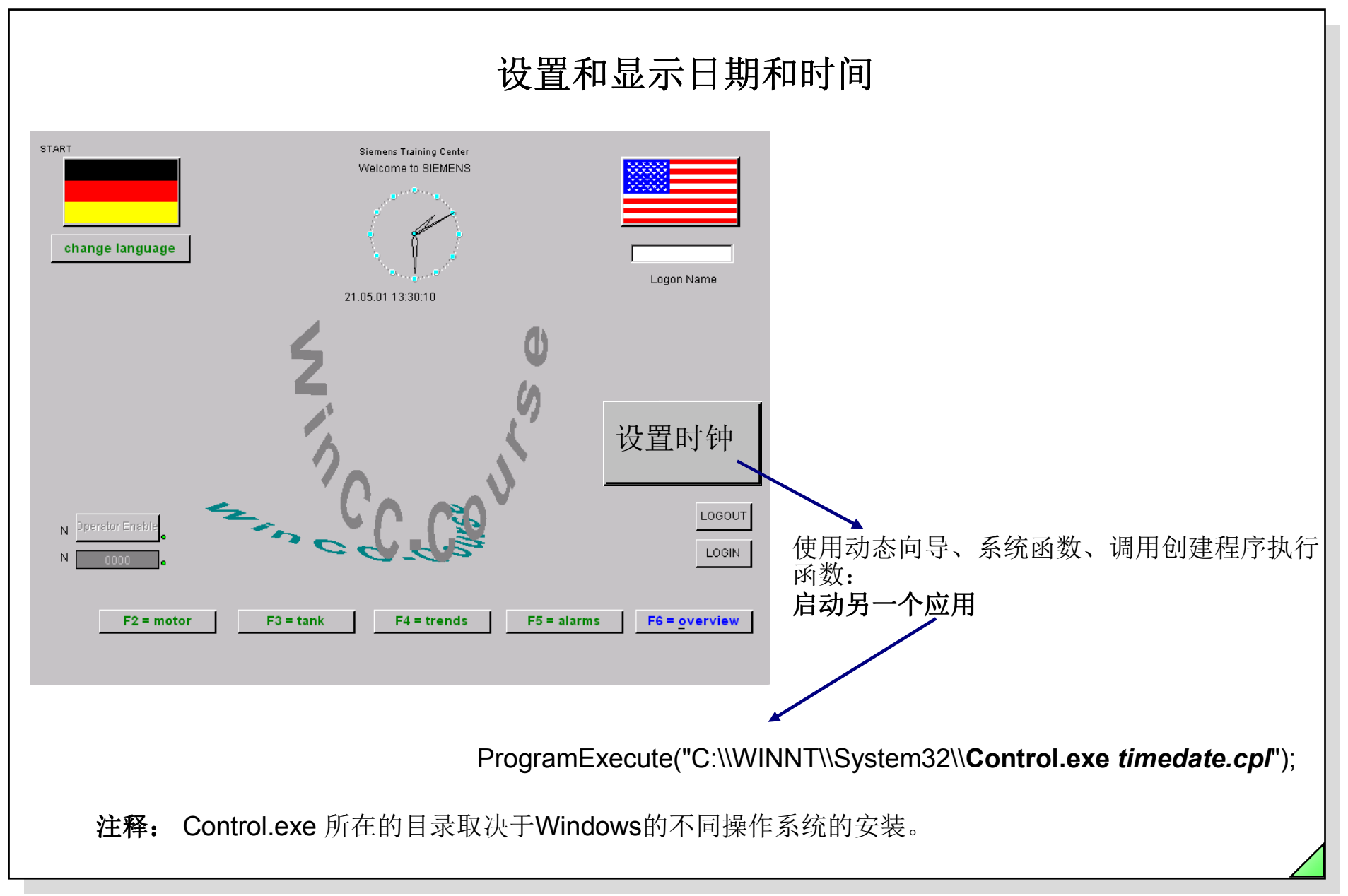

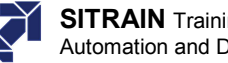

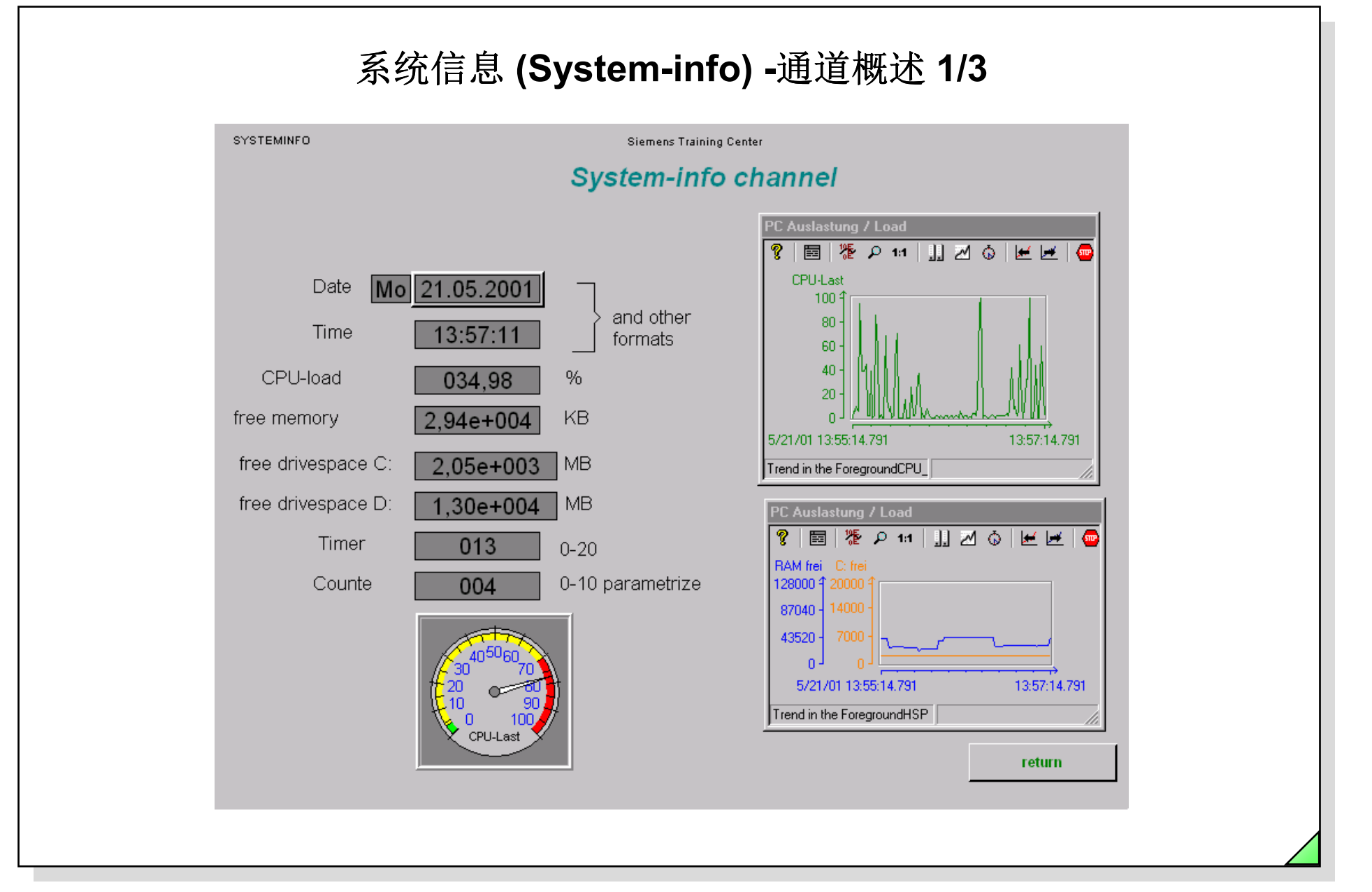

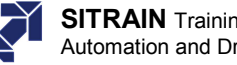

#### 系统信息(System-info) –调用通道 2/3 A) WinCCExplorer - D:\WINCC\_V502\_ENG\wincceng\wincce File Edit View Editors Tools Help Add new driver ? × メ 略 🔒 🏊 🗄 🏥 12 D 🚔 P - <u>F</u> 🥐 🏢 🖽 Suchen in: 🔄 🔄 bin 🖃 🥙 wincceng Name SIMATIC S5 Programmers Port AS511.CHN 🔄 🖬 System Info.CHN o Computer न Internal tags SIMATIC S5 Serial 3964R.CHN Windows DDE.CHI Tag Management R SIMATIC S7 PF SIMATIC S7 Protocol Suite.CHN Internal ta Add New Driver.. 🗄 – 📜 SIMATIC S7 F SIMATIC TI Ethernet Layer 4.CHN 🗄 Structure tag Find... SIMATIC TI Serial.CHN Graphics Designer 🛋 Sipart.chn Properties. Alarm Logging D:\Siemens\WinCC\bin\\*.Chn Dateiname: Öffnen WinCC Communication Driver (\*.chn) • Dateityp: Abbrechen B) WinCCExplorer - D:\WINCC\_V502\_ENG\wincceng\wincceng.MCP File Edit View Editors Tools Help メ 🏻 🖻 🐁 🎠 🏥 🎁 💕 2 D 🚔 🖃 🥙 wincceng Name 🗐 Computer न Internal tags Tag Management SIMATIC SZ PROTOCOL SUITE Ė Internal tags ÷ L SYSTEM INFO SIMATIC S7 PROTOCOL SUITE ÷... SYSTEM INFO R.

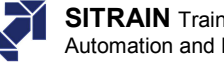

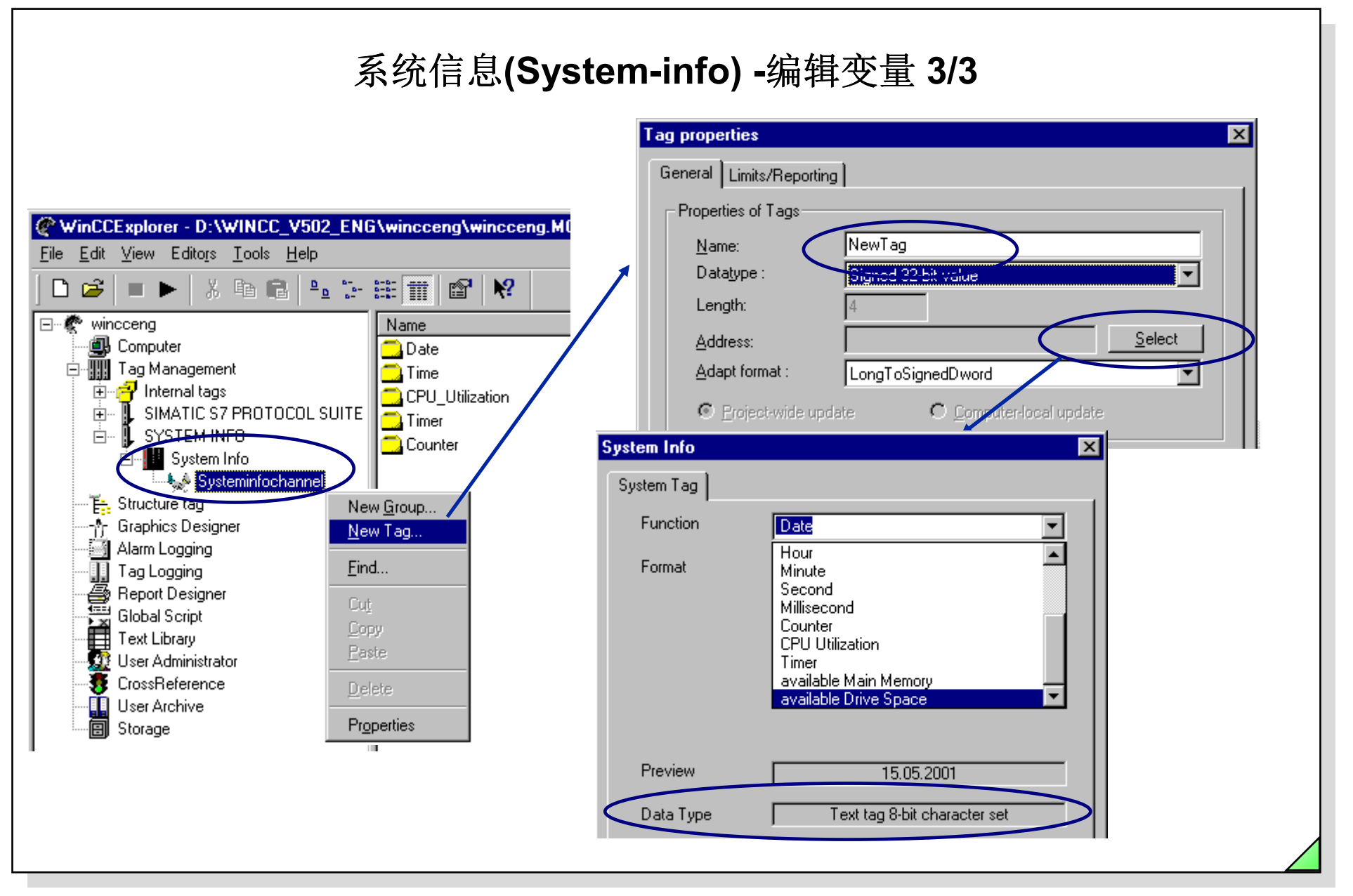

#### SIMATIC HMI © Siemens AG 2003. All rights reserved.

Date: 27.04.2011 File: SWINCC 03C.83

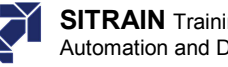

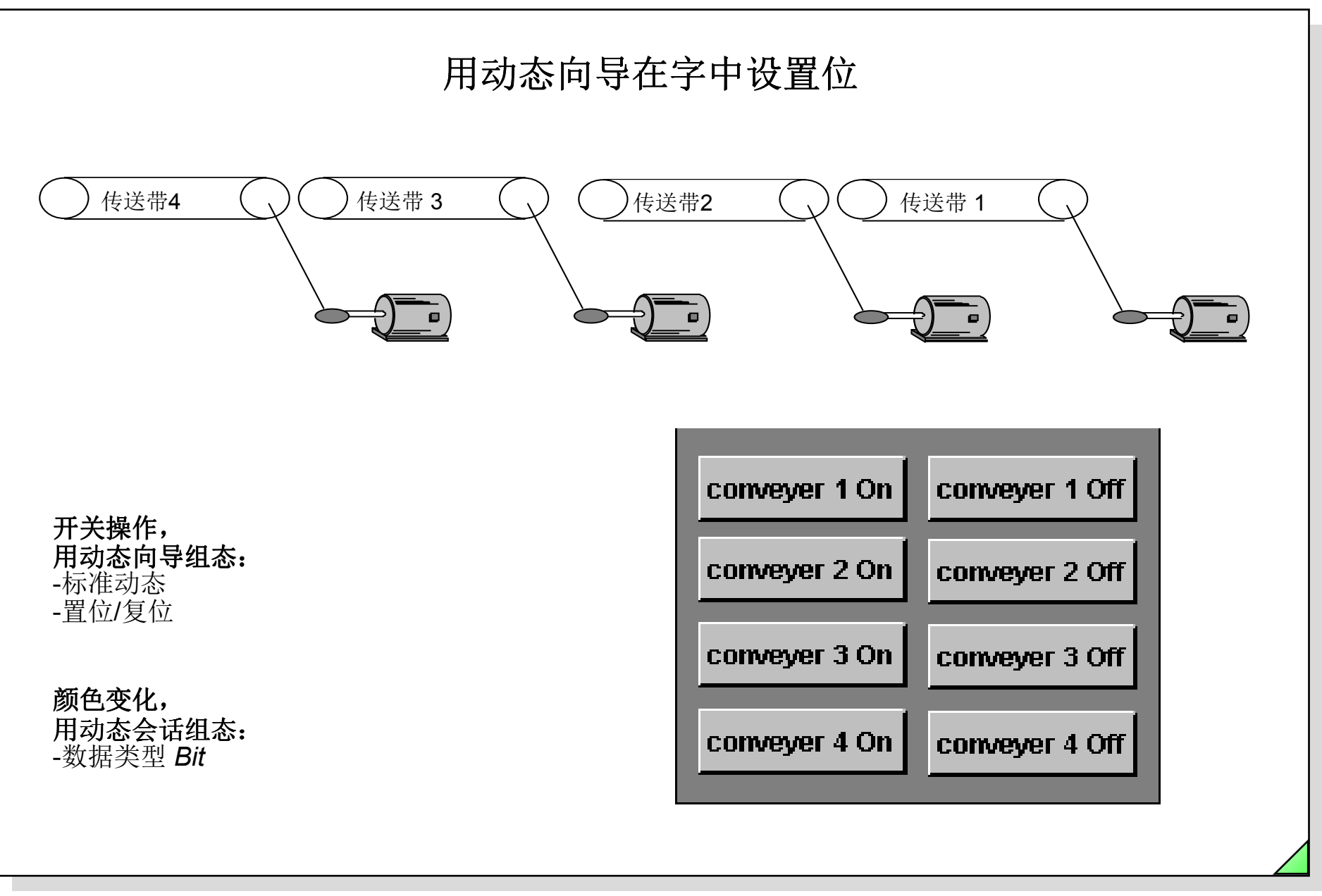

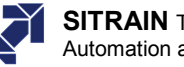

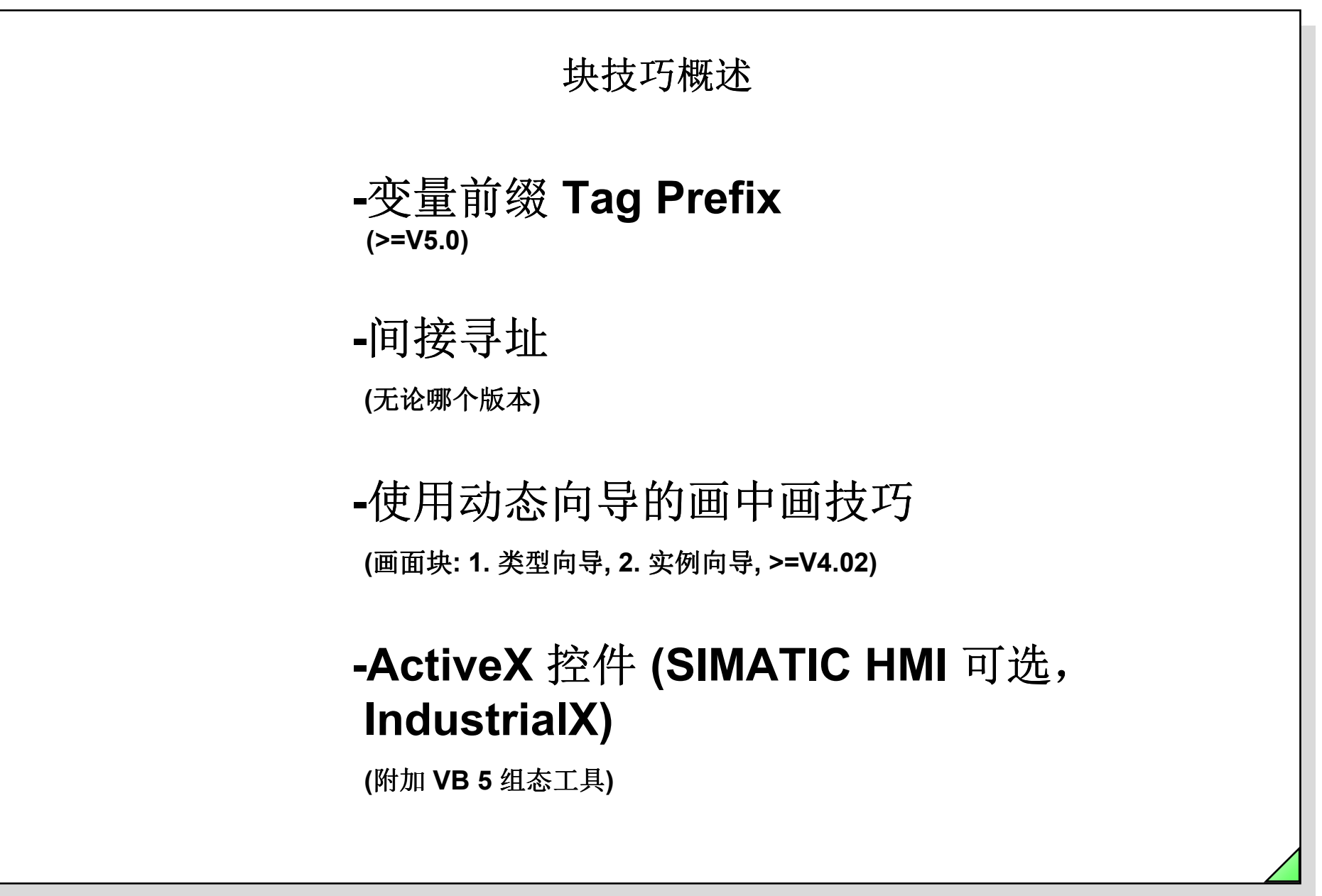

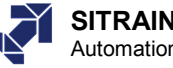

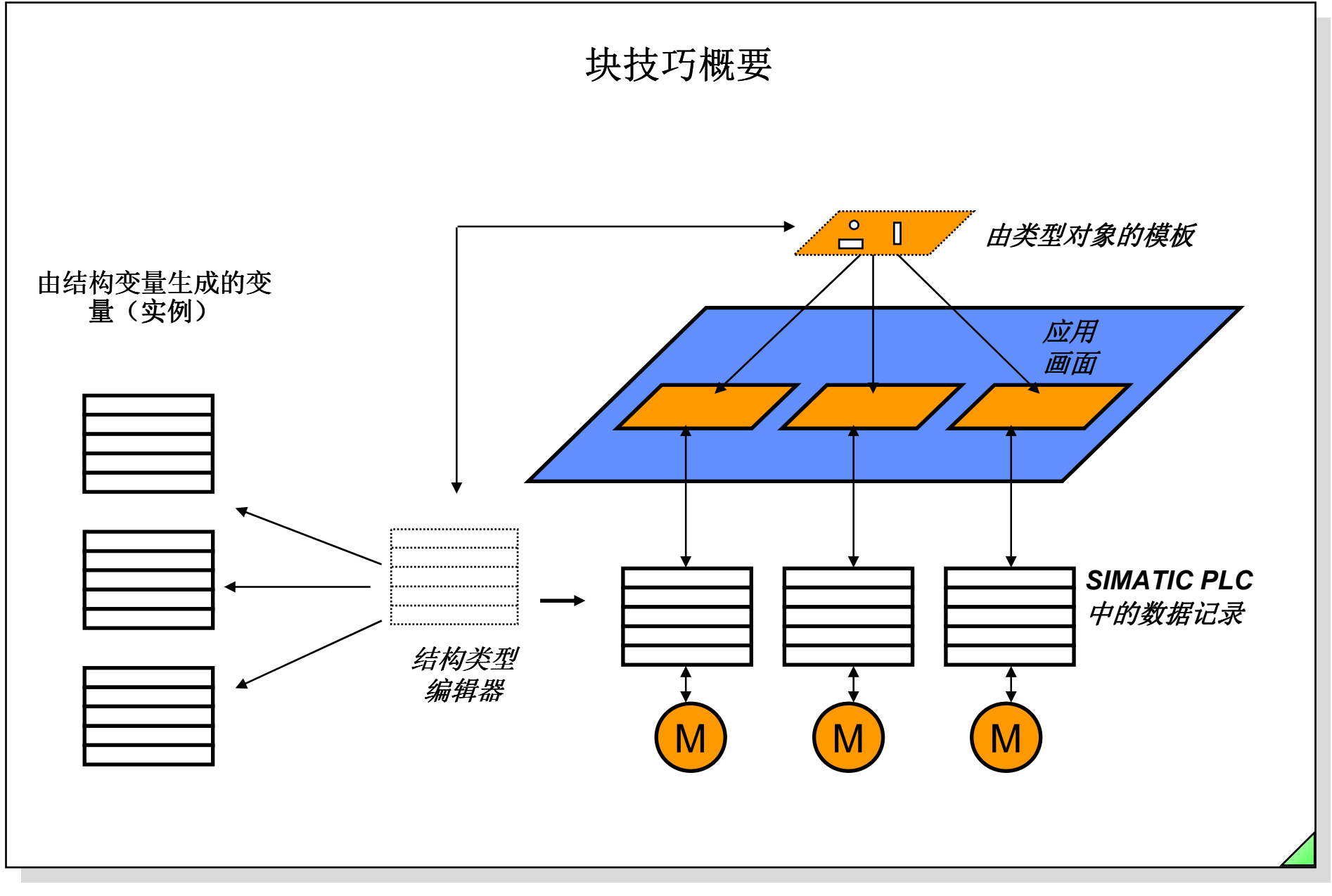

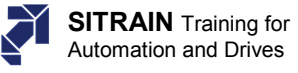

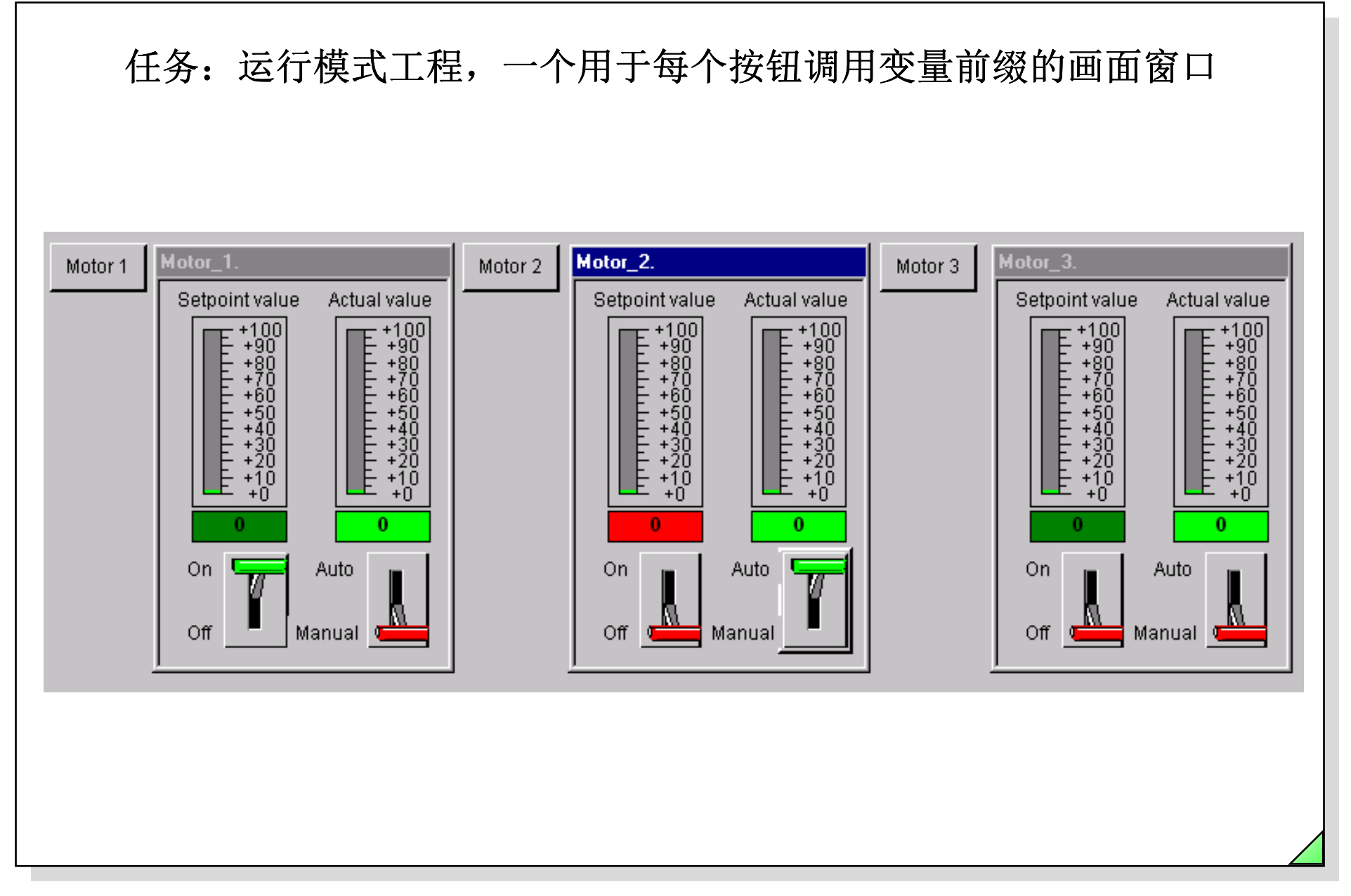

Date: 27.04.2011 File: SWINCC\_03C.87

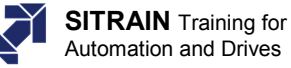

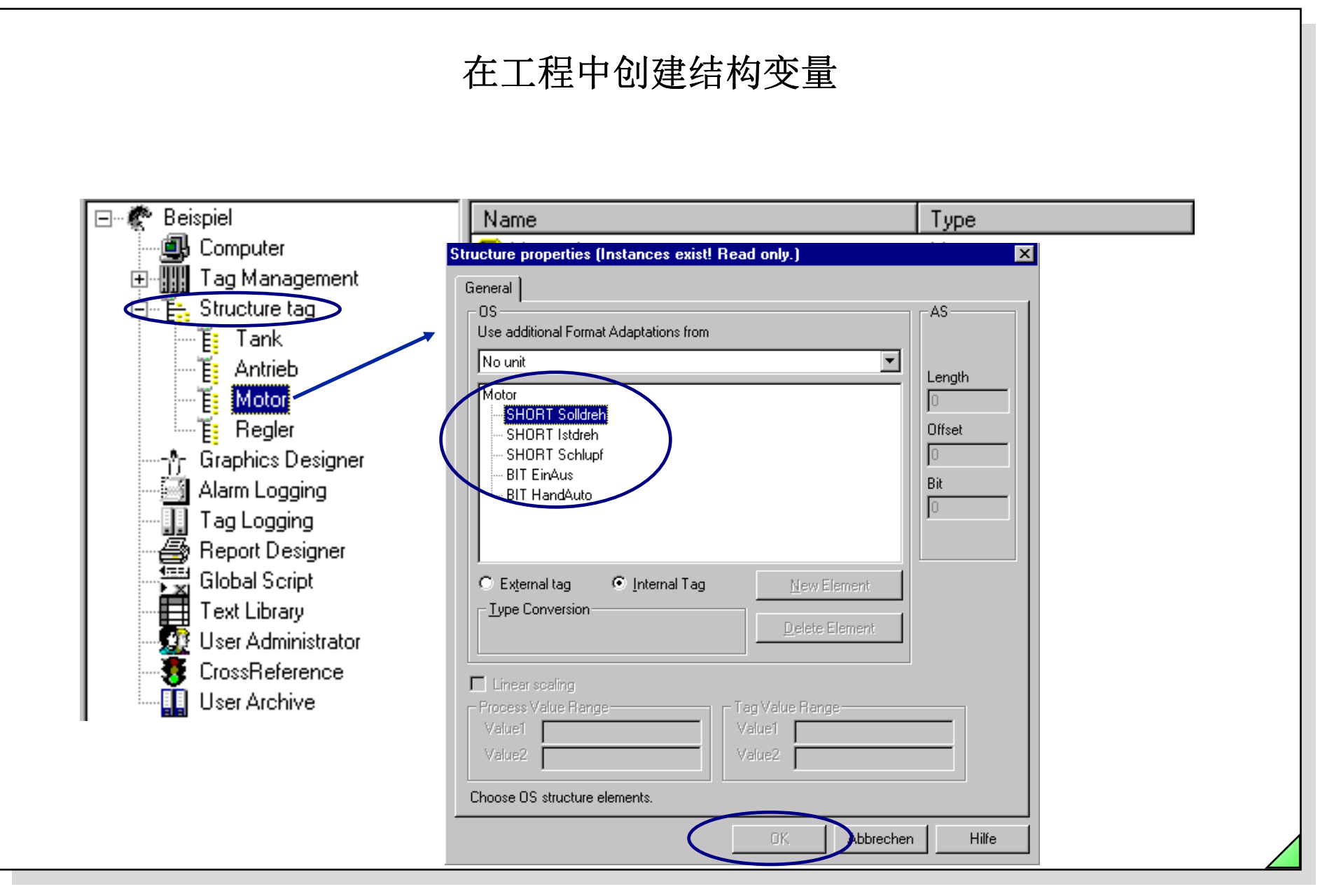

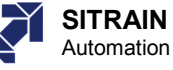

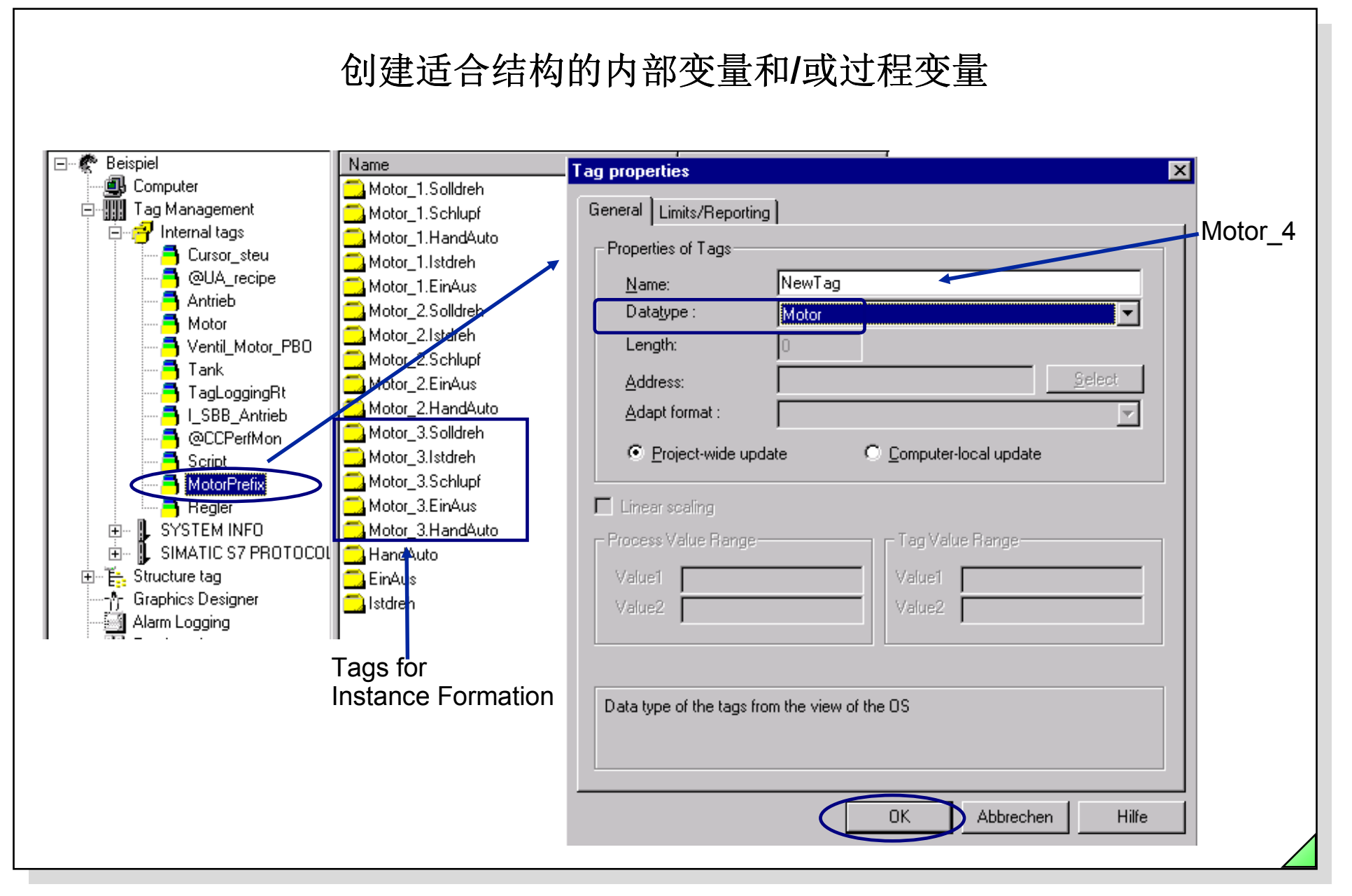

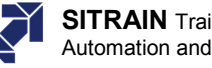

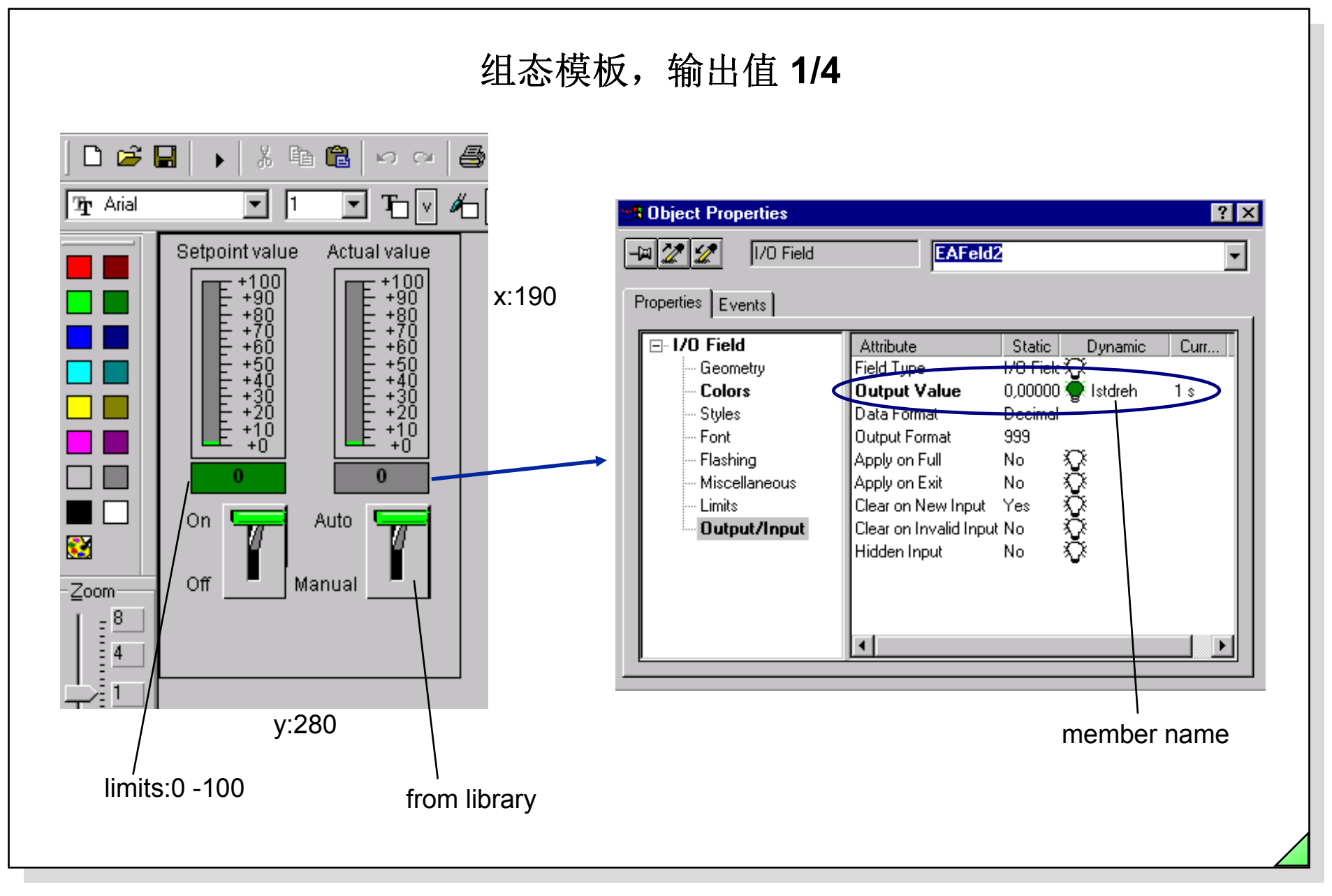

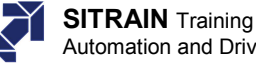

## 组态模板,极限值的背景颜色 2/4

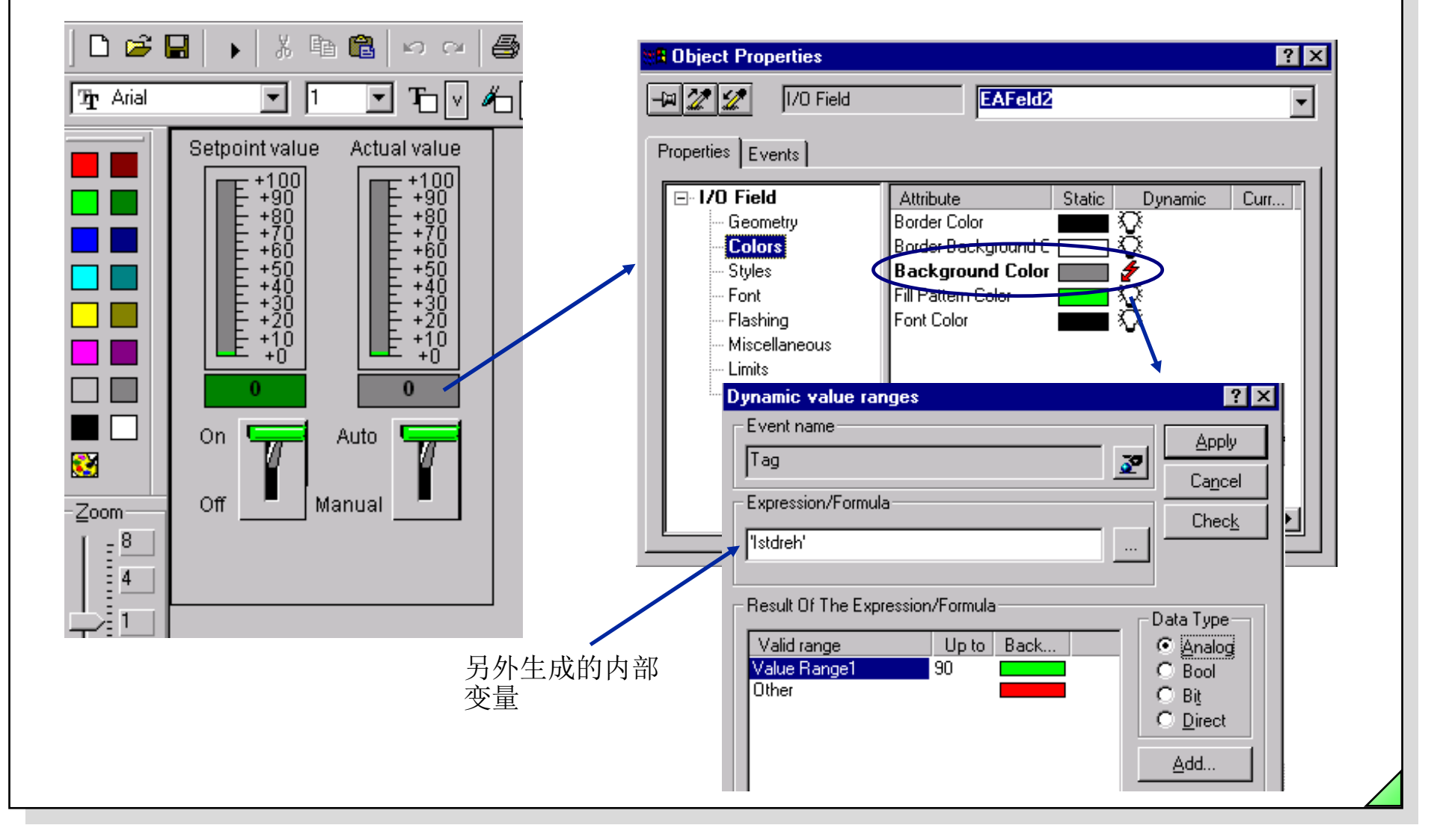

Date: 27.04.2011 File: SWINCC 03C.91

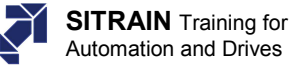

| 组态模板,域类型 3/4                                                                                                    |
|----------------------------------------------------------------------------------------------------|
| Image: Set of the set of the set of |

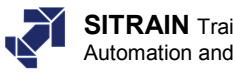

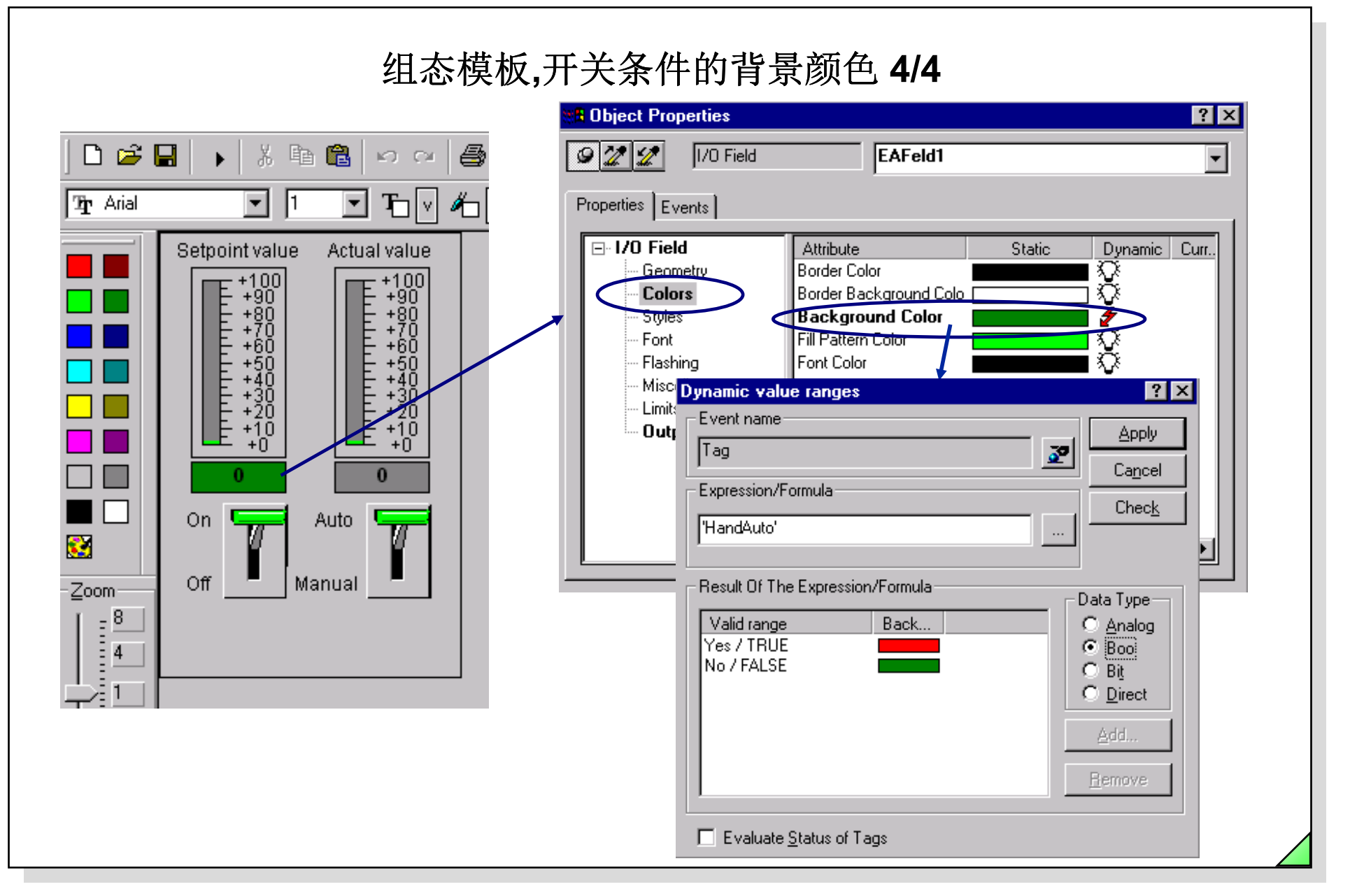

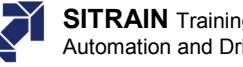

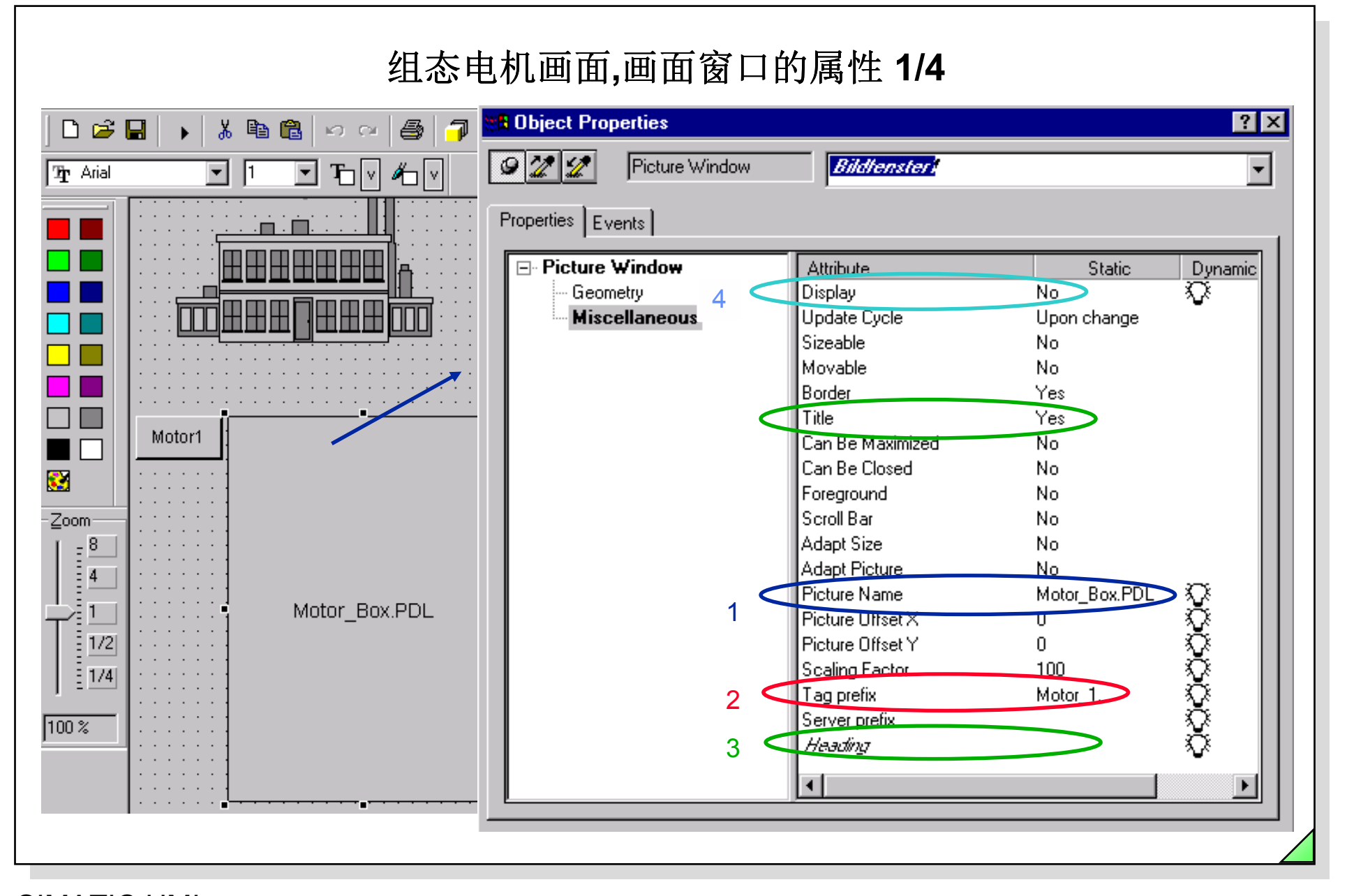

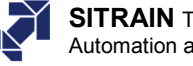

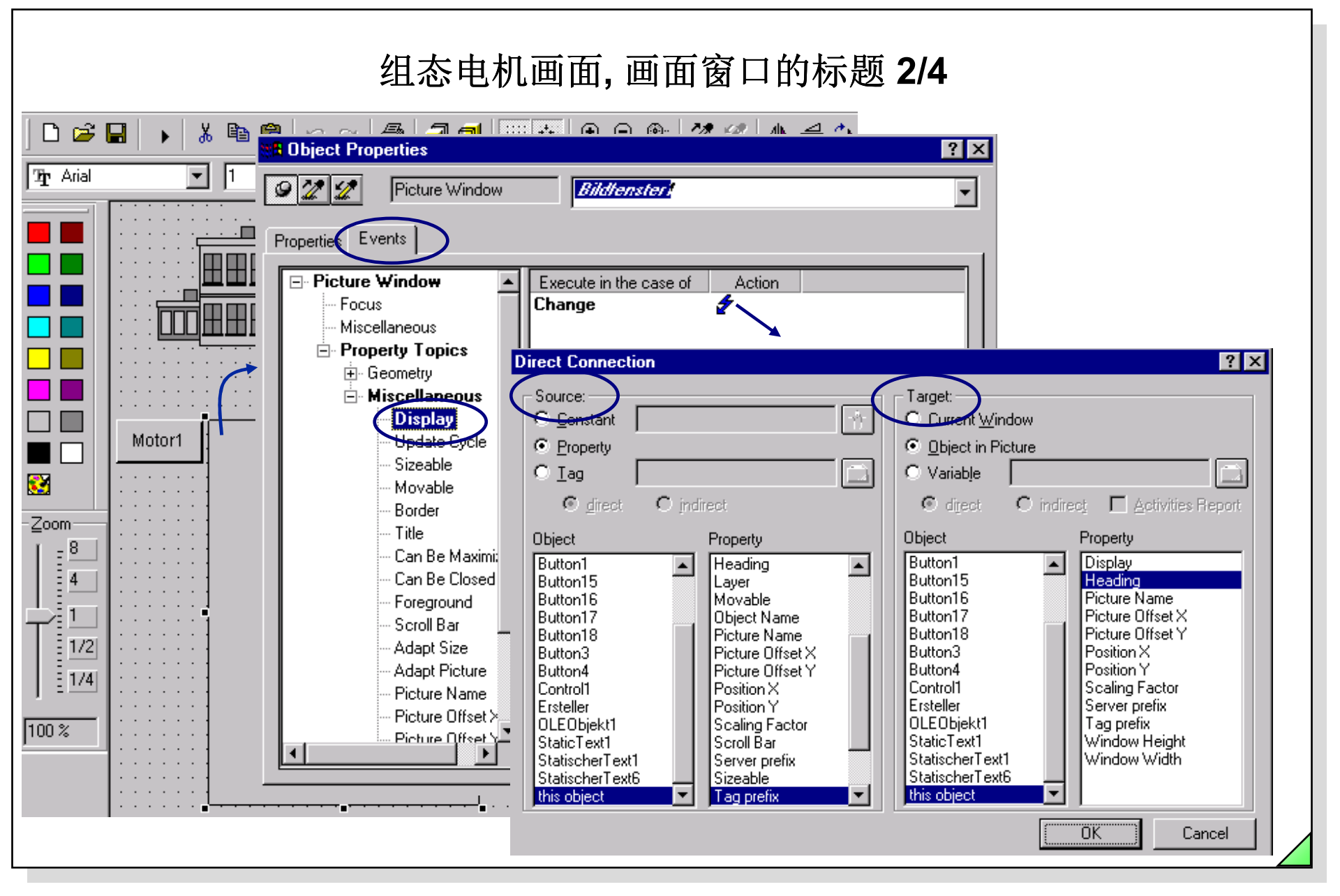

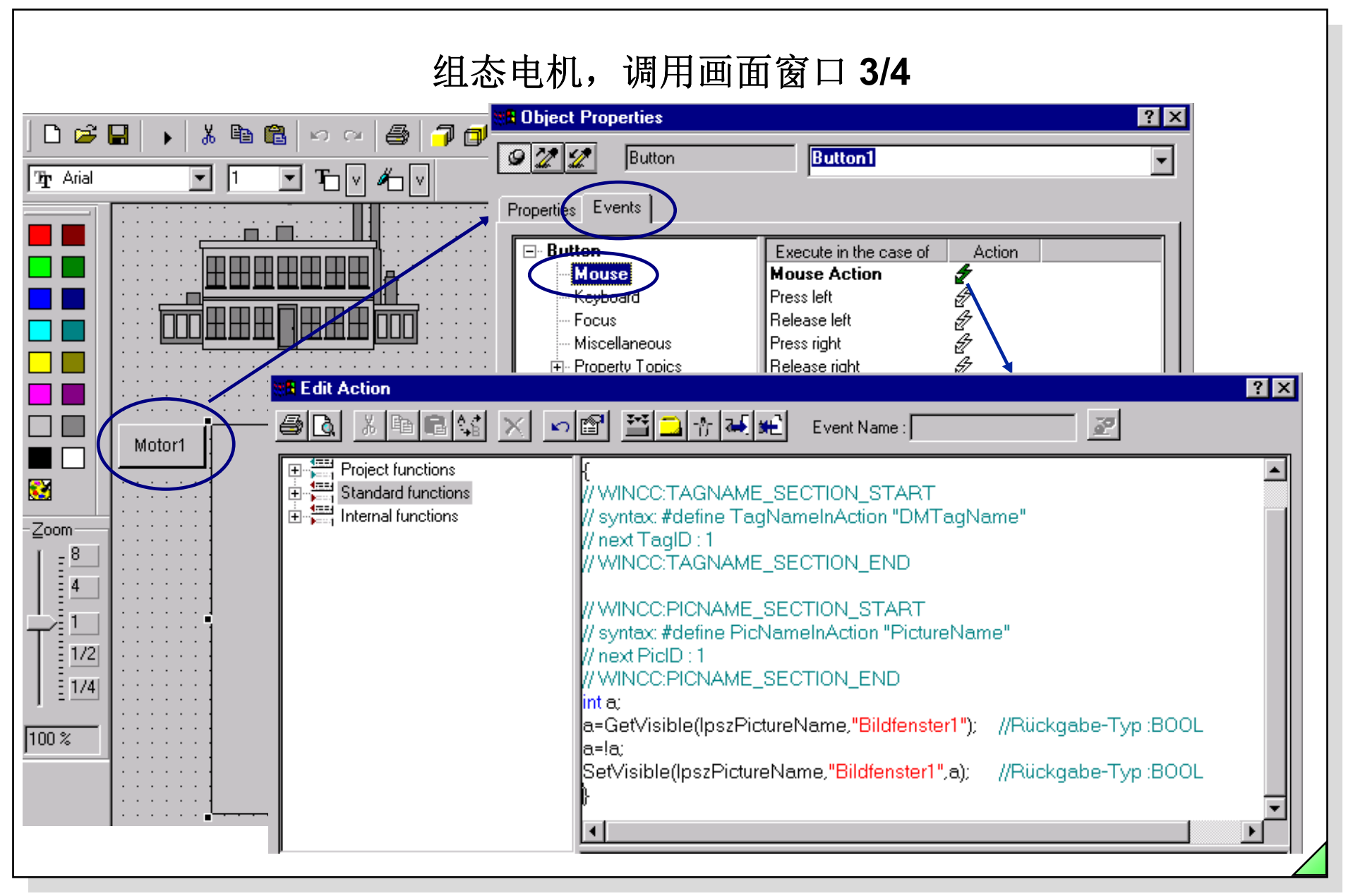

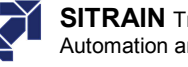

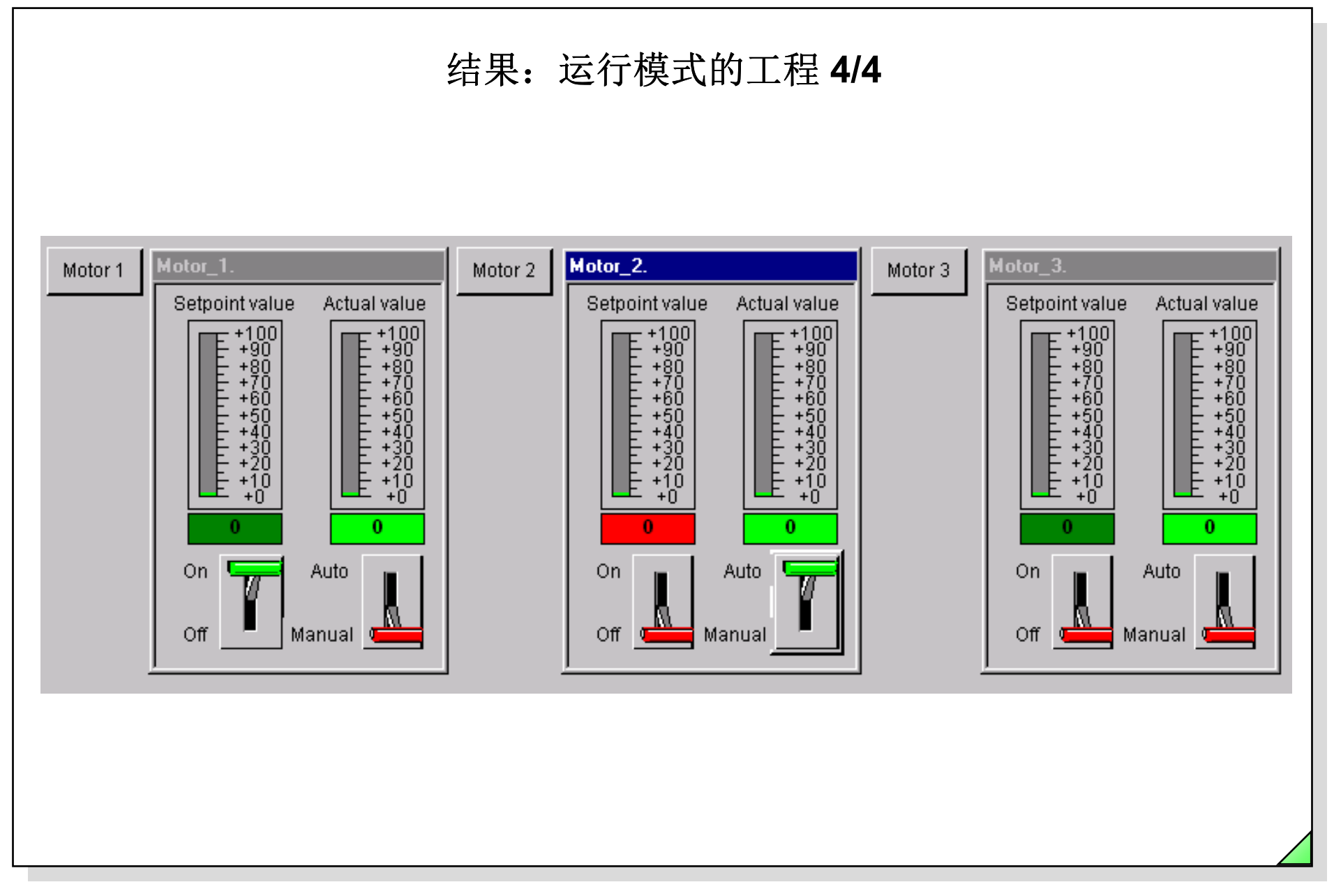

27.04.2011 SWINCC\_03C.97 Date: File:

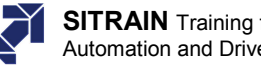

## 任务:运行模式工程,一个画面窗口中有多个电机

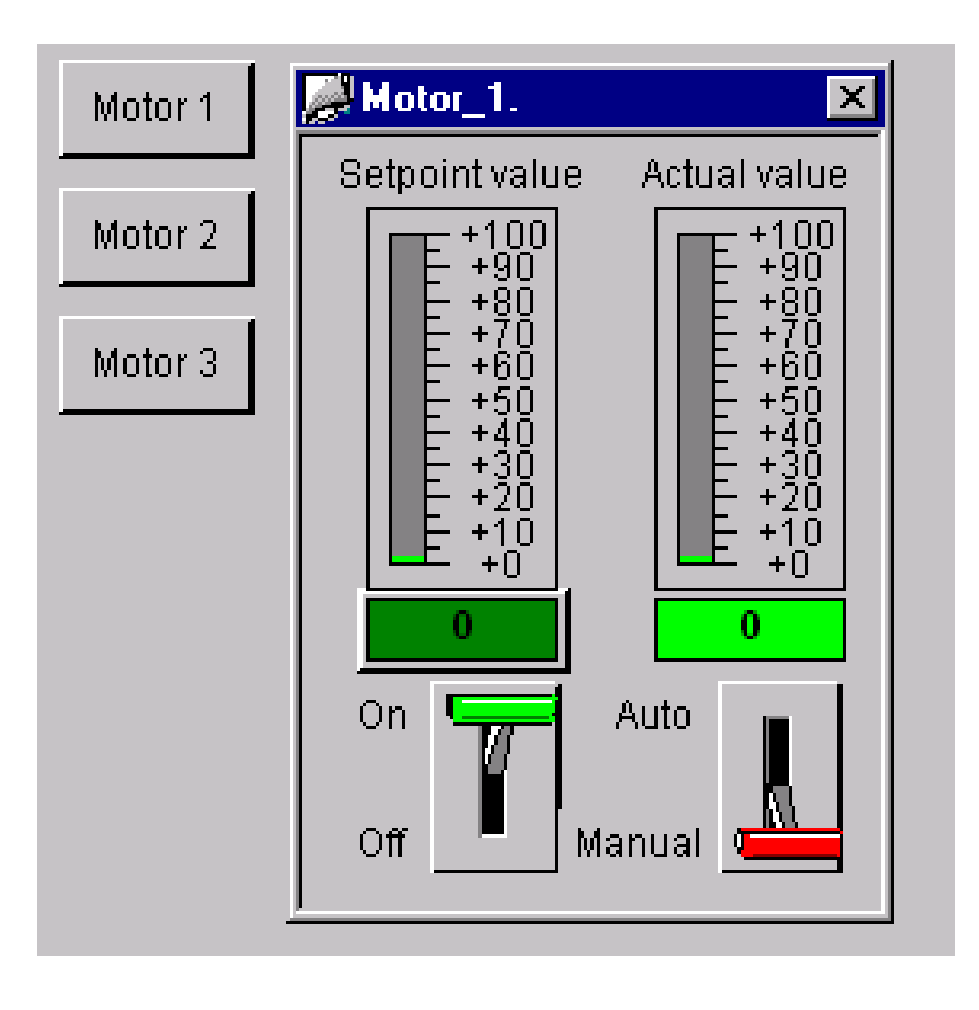

27.04.2011 SWINCC\_03C.98 Date: File:

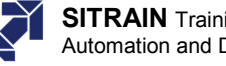

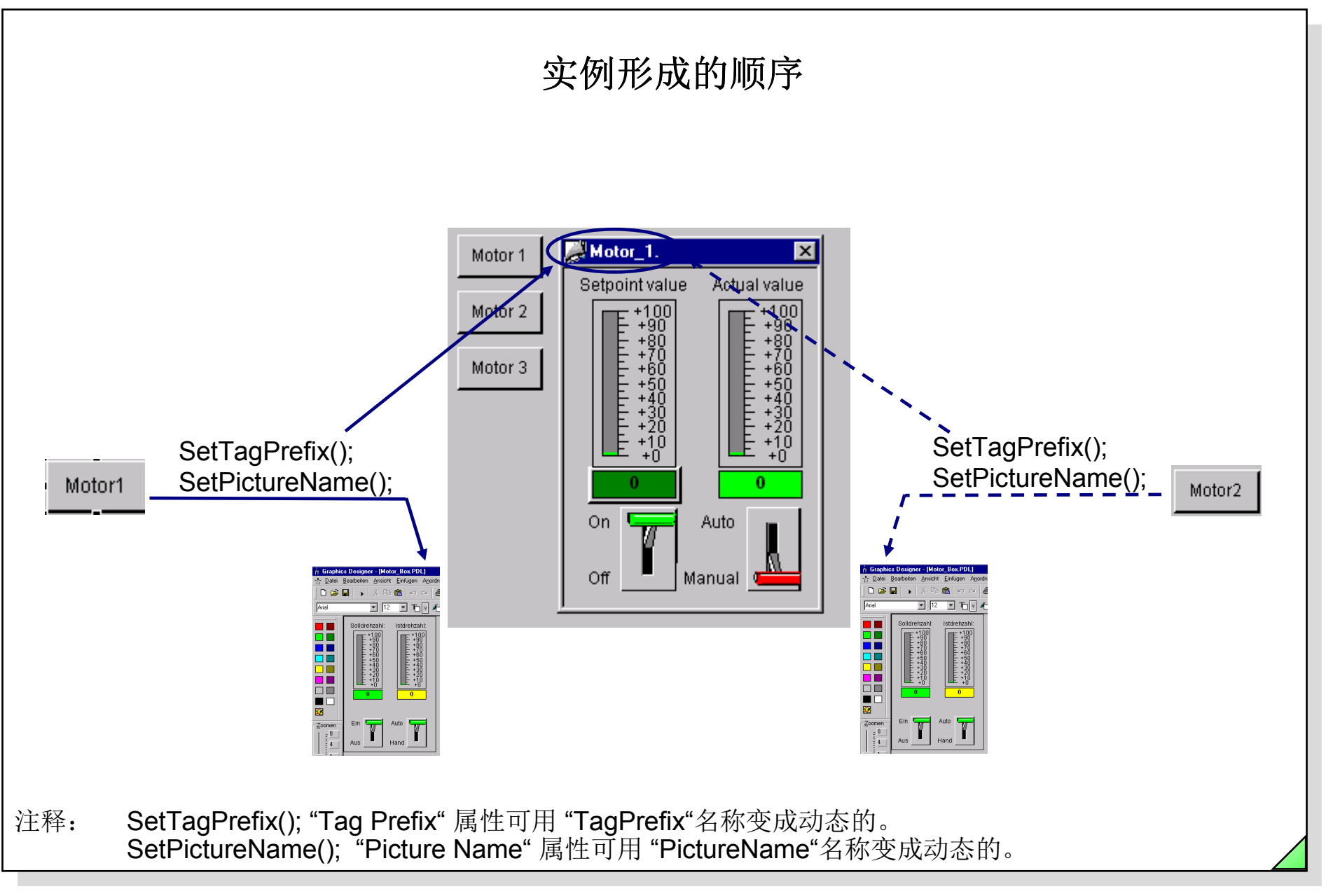

Date: 27.04.2011 File: SWINCC\_03C.99

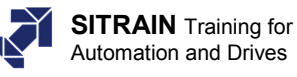

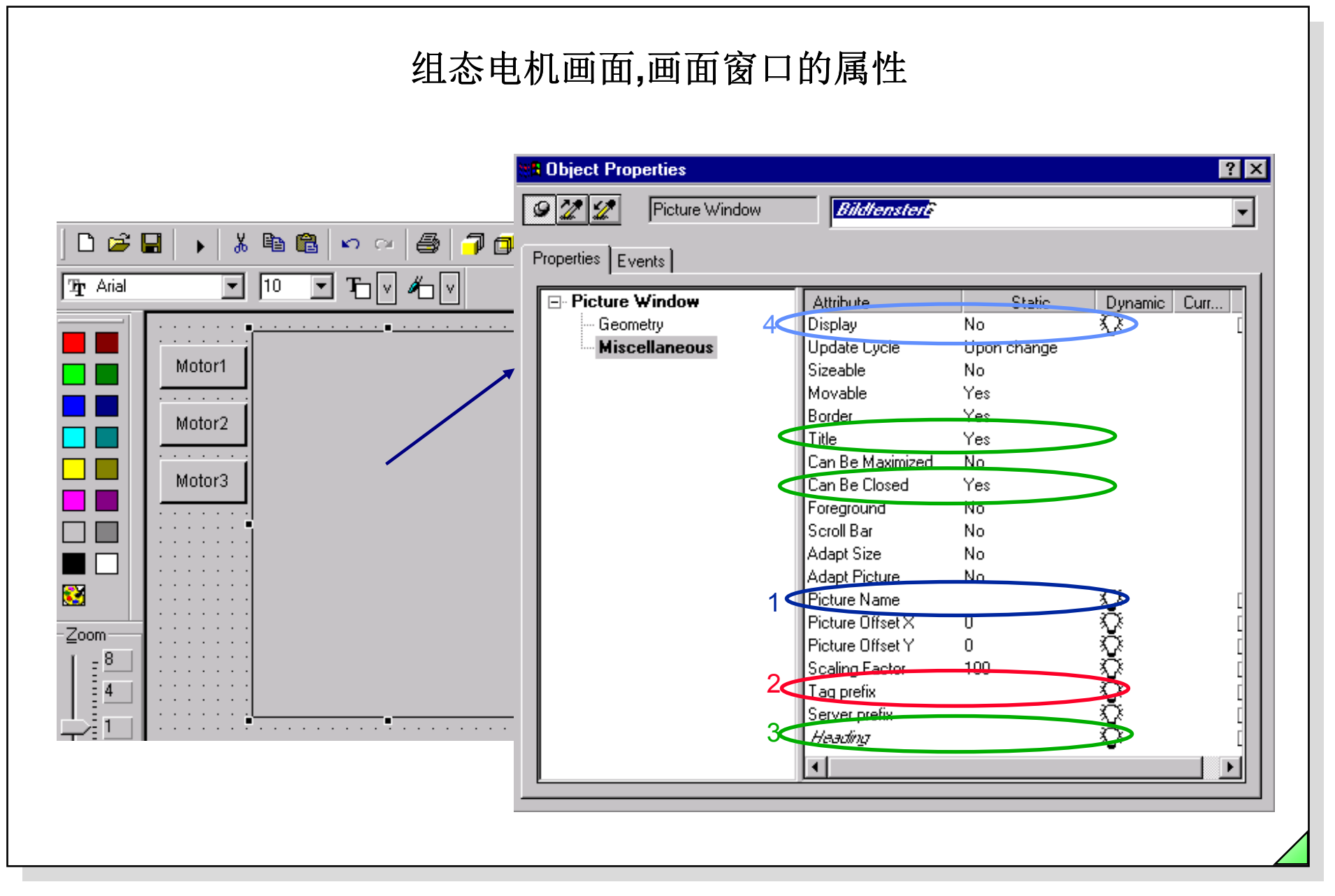

Date: 27.04.2011 File: SWINCC\_03C.100

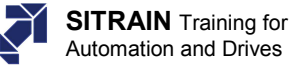

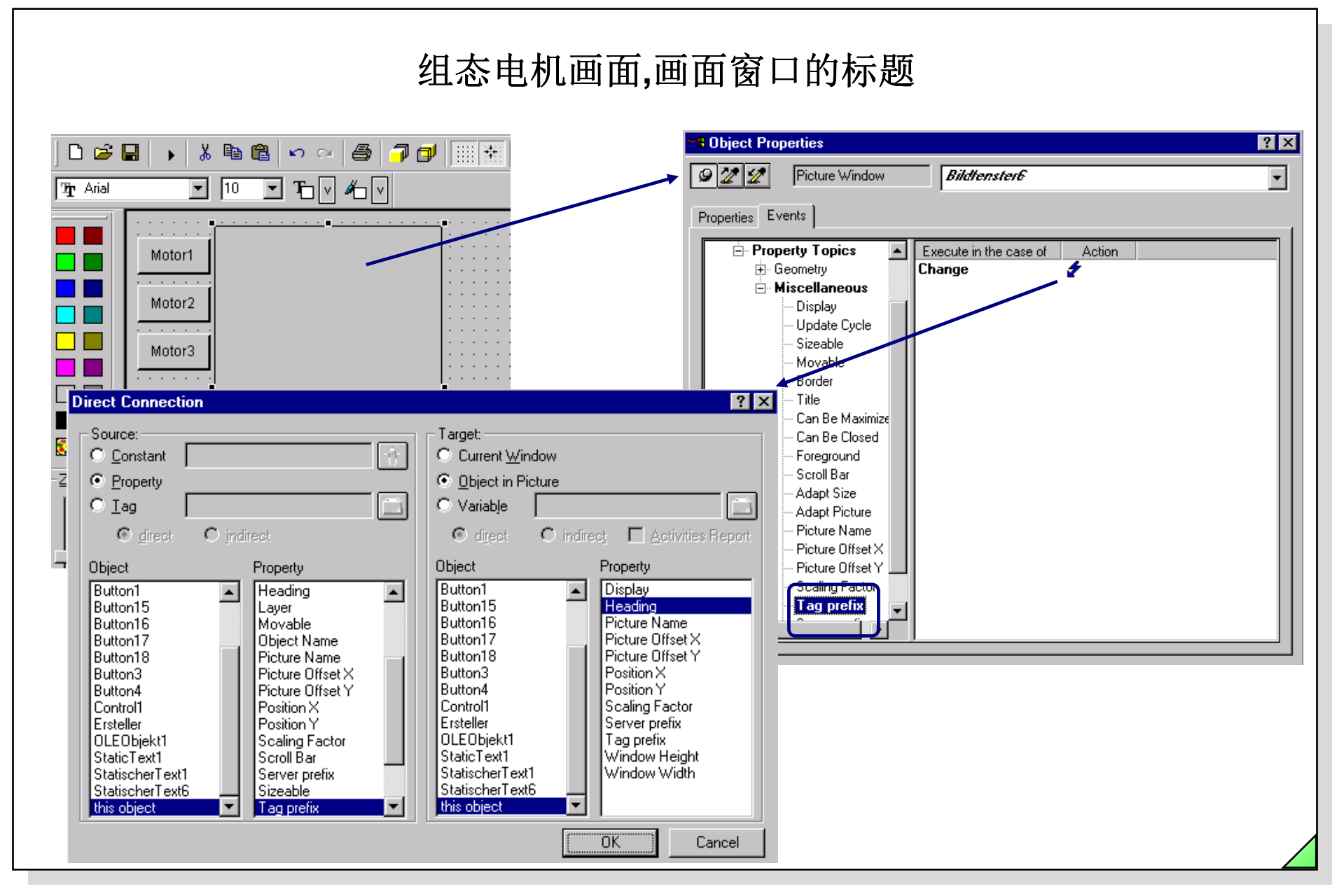

# © Siemens AG 2003. All rights reserved.

Date: File:

: 27.04.2011 SWINCC\_03C.101

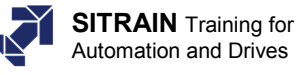

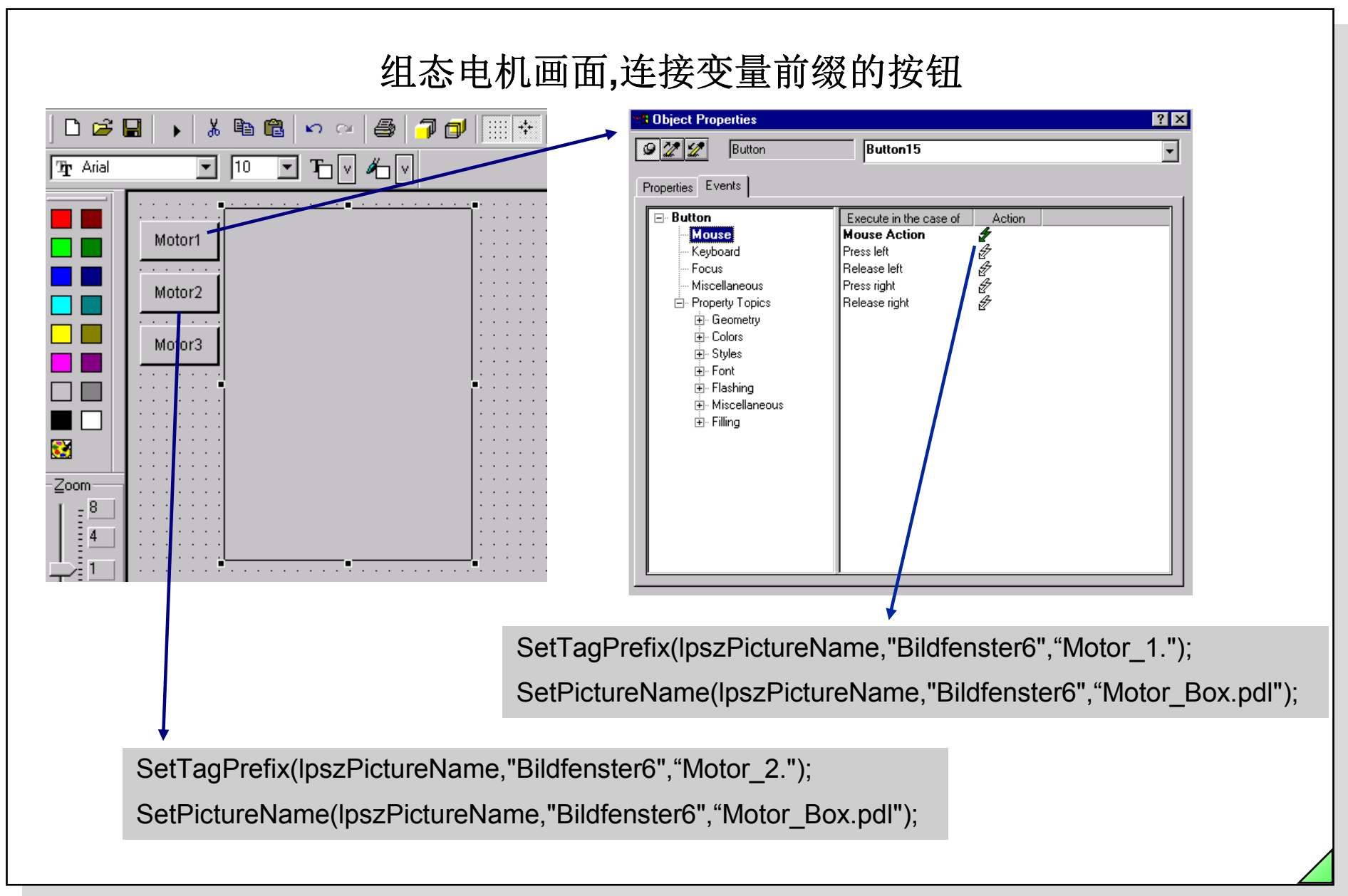

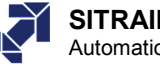

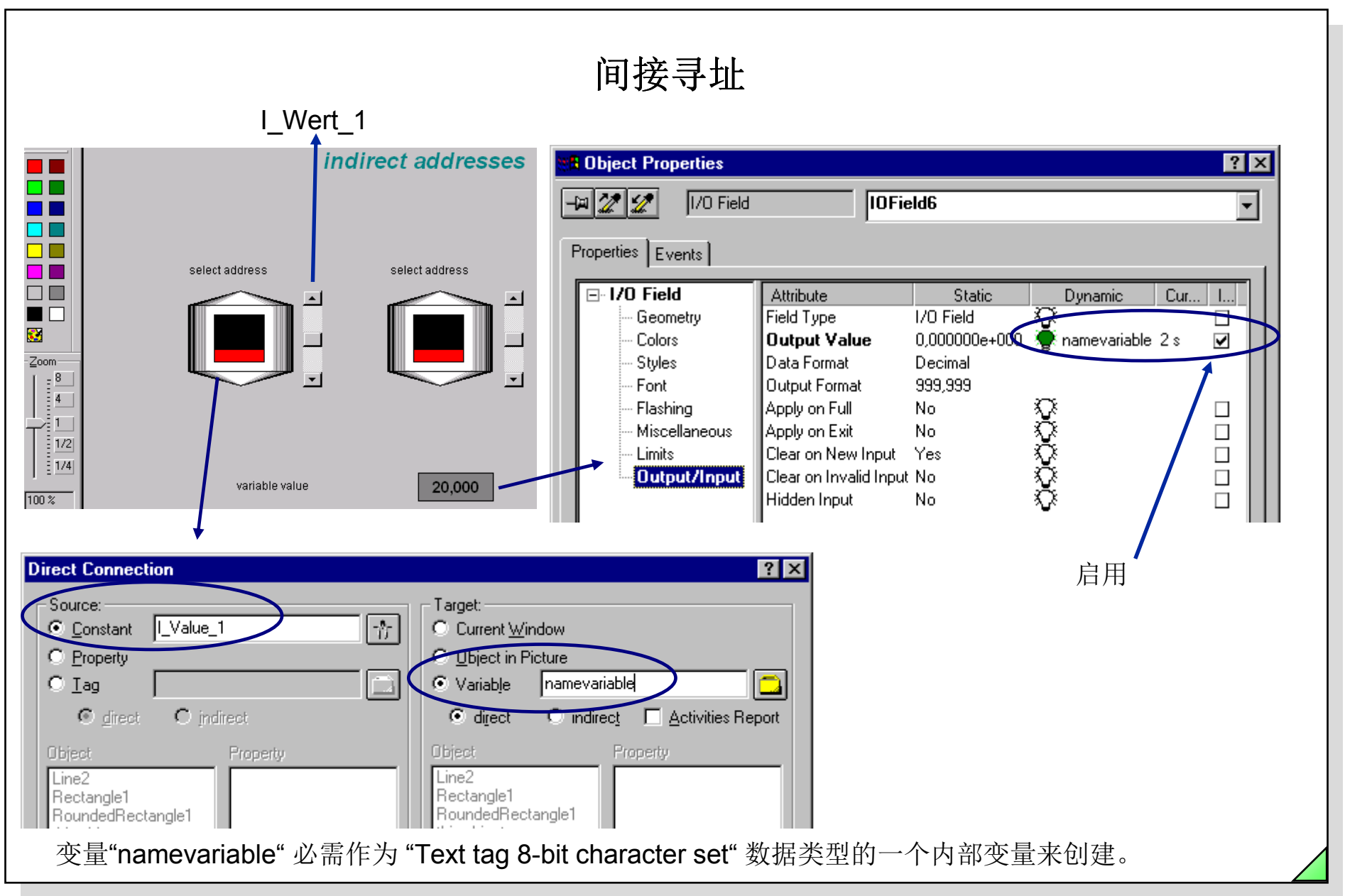

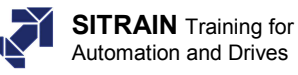

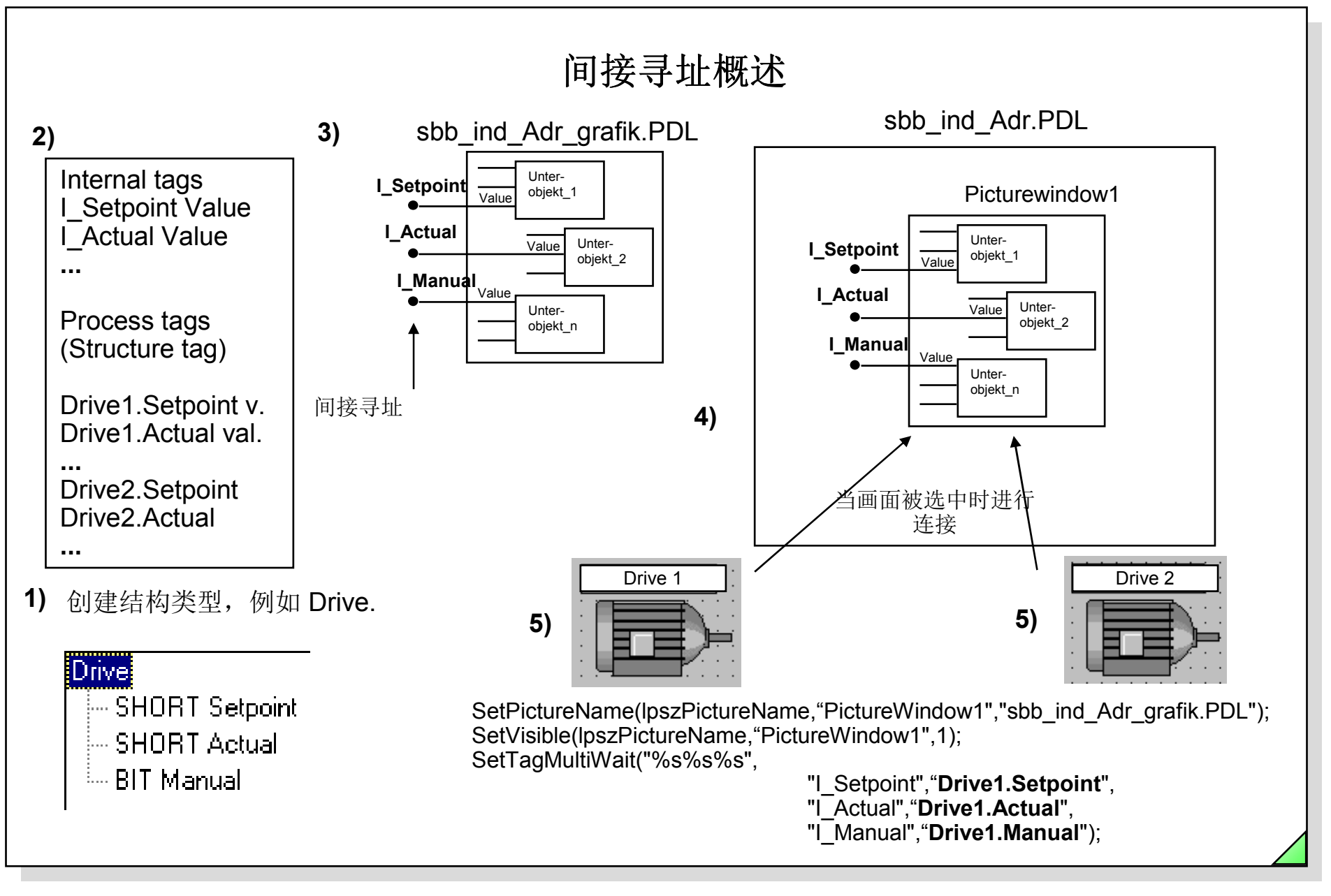

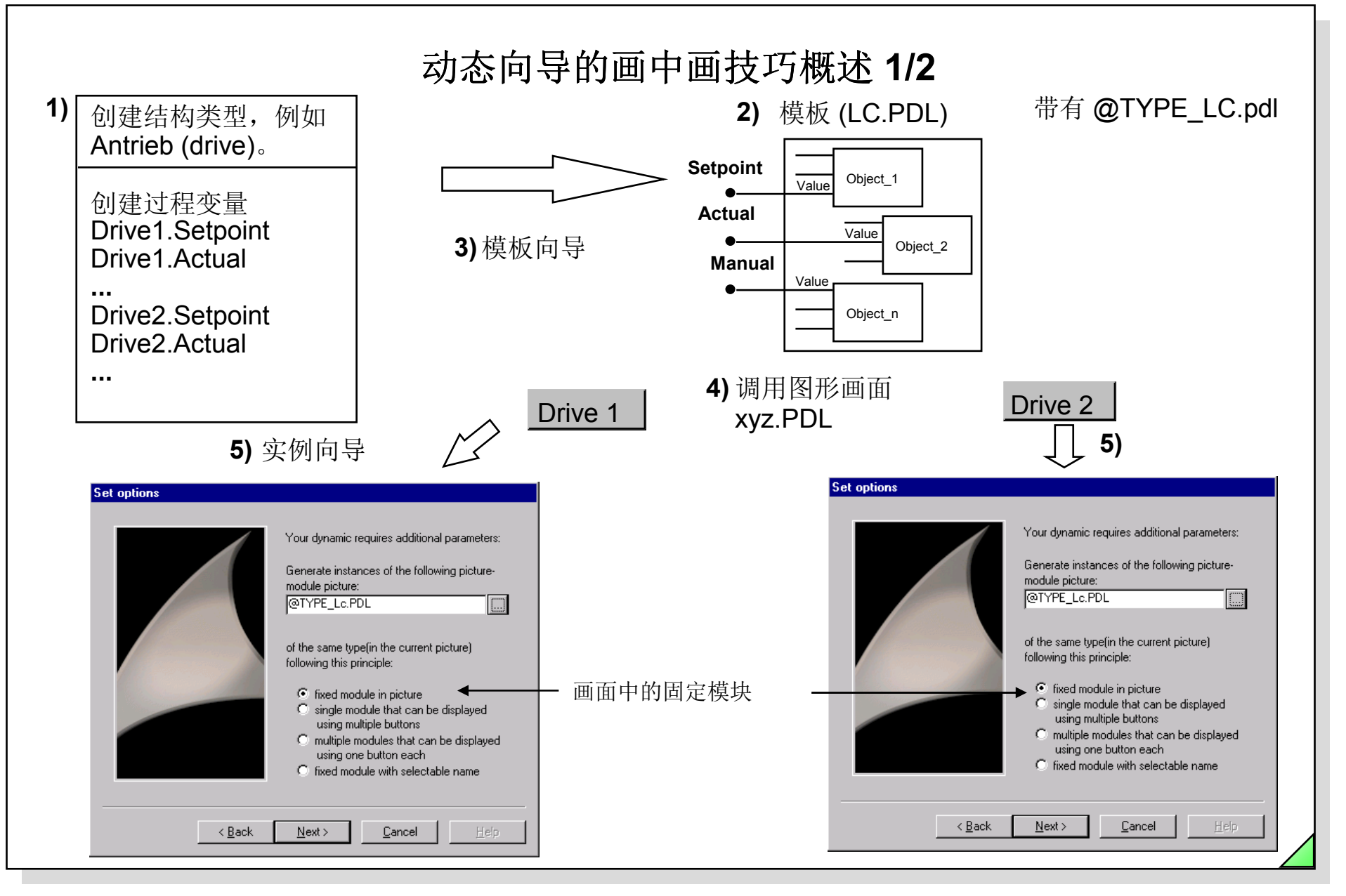

# © Siemens AG 2003. All rights reserved.

Date: 27.04.2011 File: SWINCC 03C.105

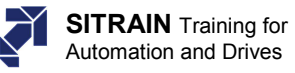

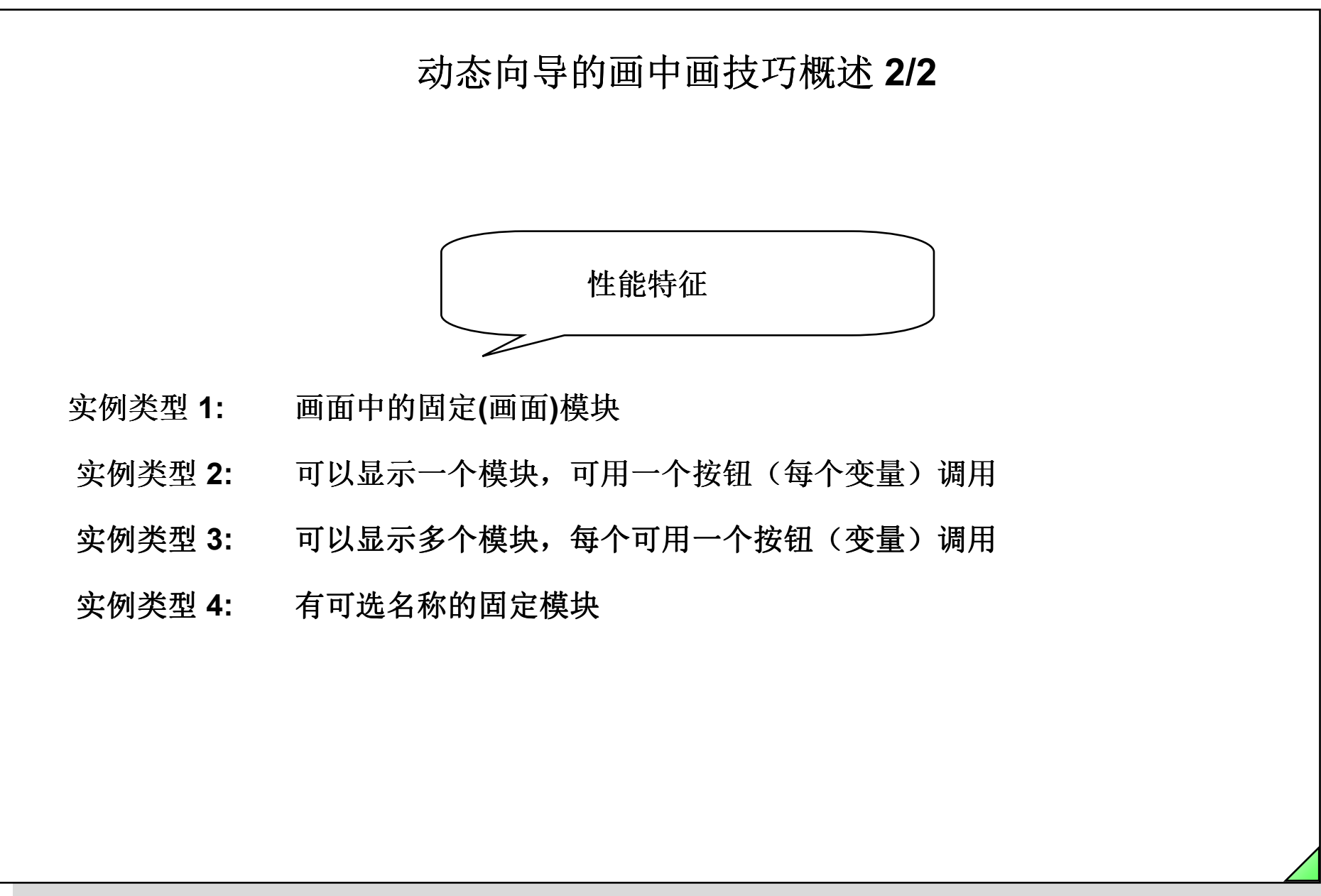

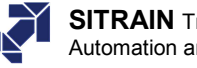

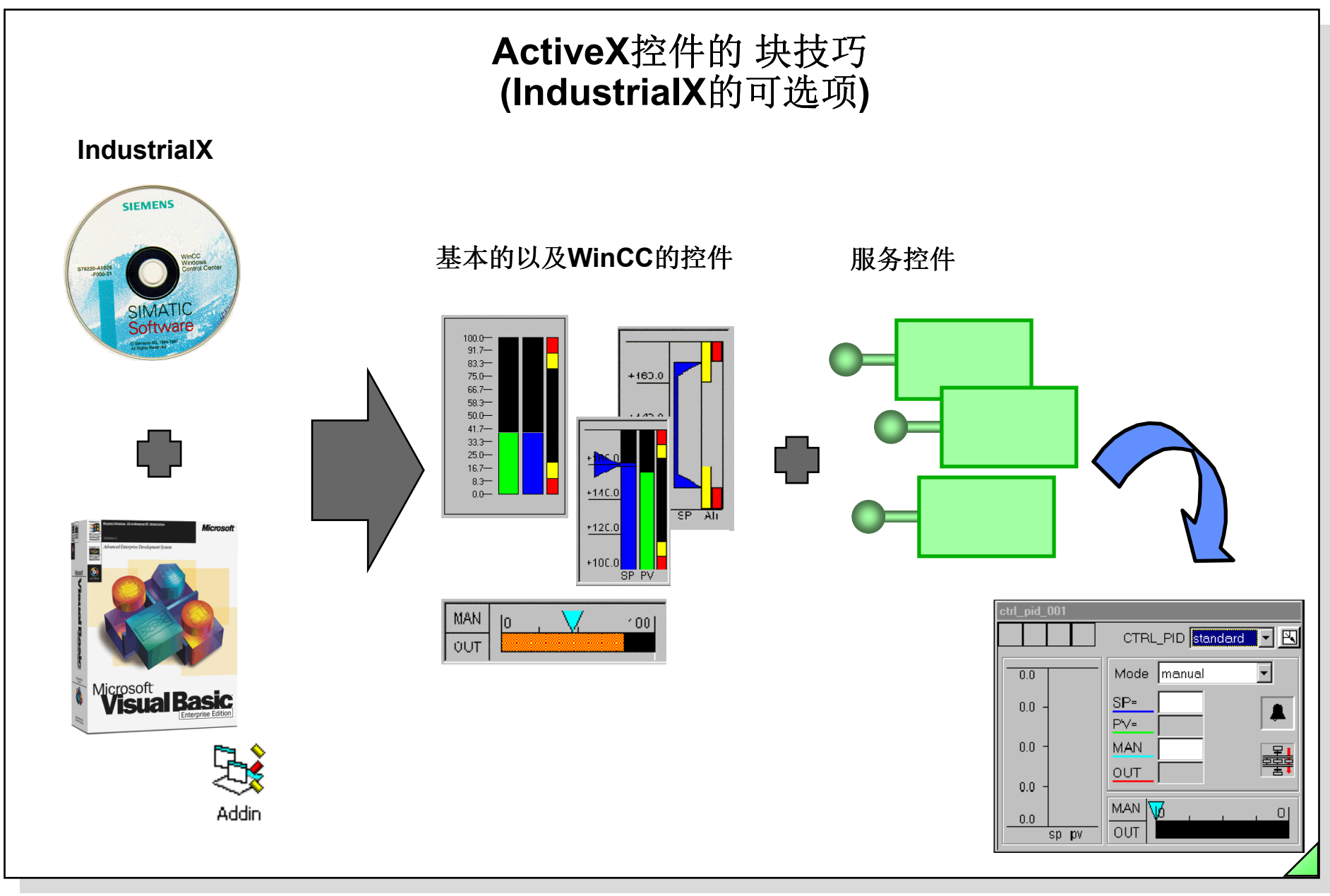

© Siemens AG 2003. All rights reserved.

Date: 27.04.2011 File: SWINCC\_03C.107

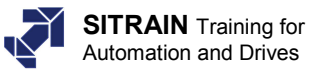

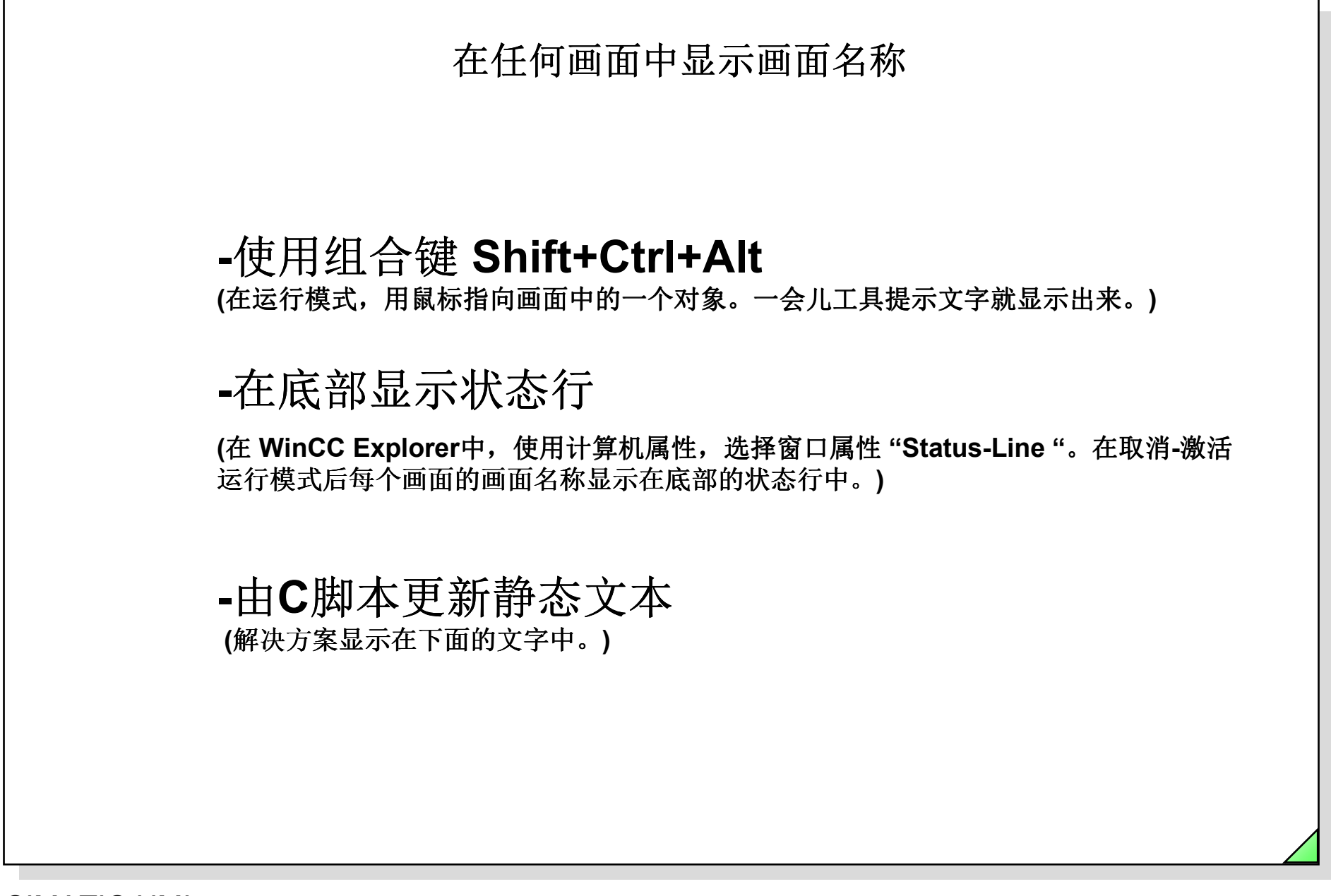

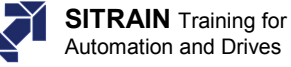
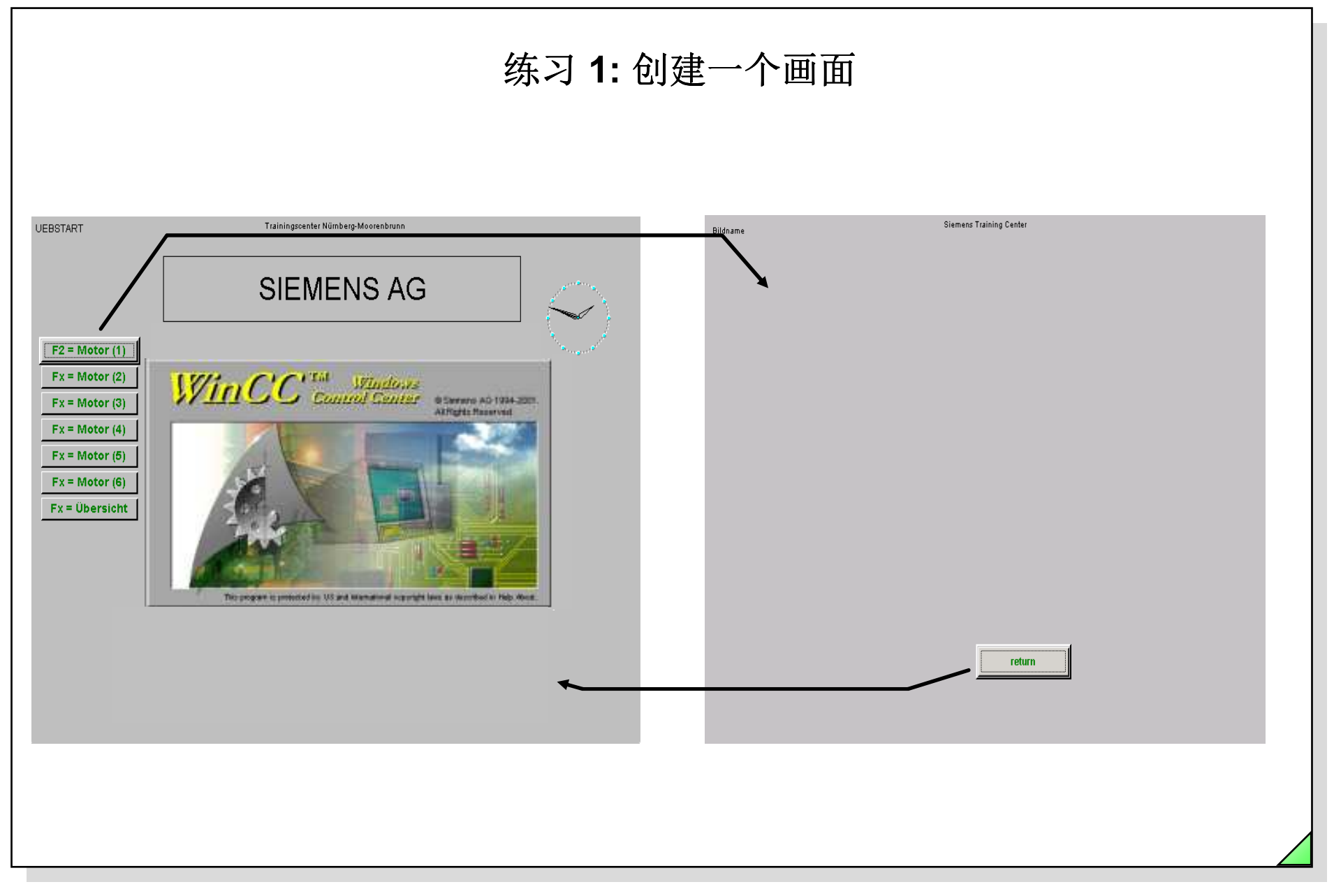

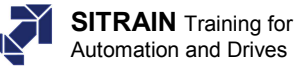

| 练习 2:用于设定点和实际值的I/O域 |                                                            |                              |
|---------------------|------------------------------------------------------------|------------------------------|
| Bildname            | Siemens Training Center    setpoint rpm 0   measured rpm 0 | — 用来设定速度的I/O域<br>— 显示实际值的输出域 |
|                     |                                                            |                              |
|                     |                                                            |                              |
|                     | return                                                     |                              |

© Siemens AG 2003. All rights reserved.

Date: 27.04.2011 File: SWINCC\_03C.110

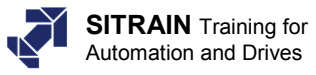

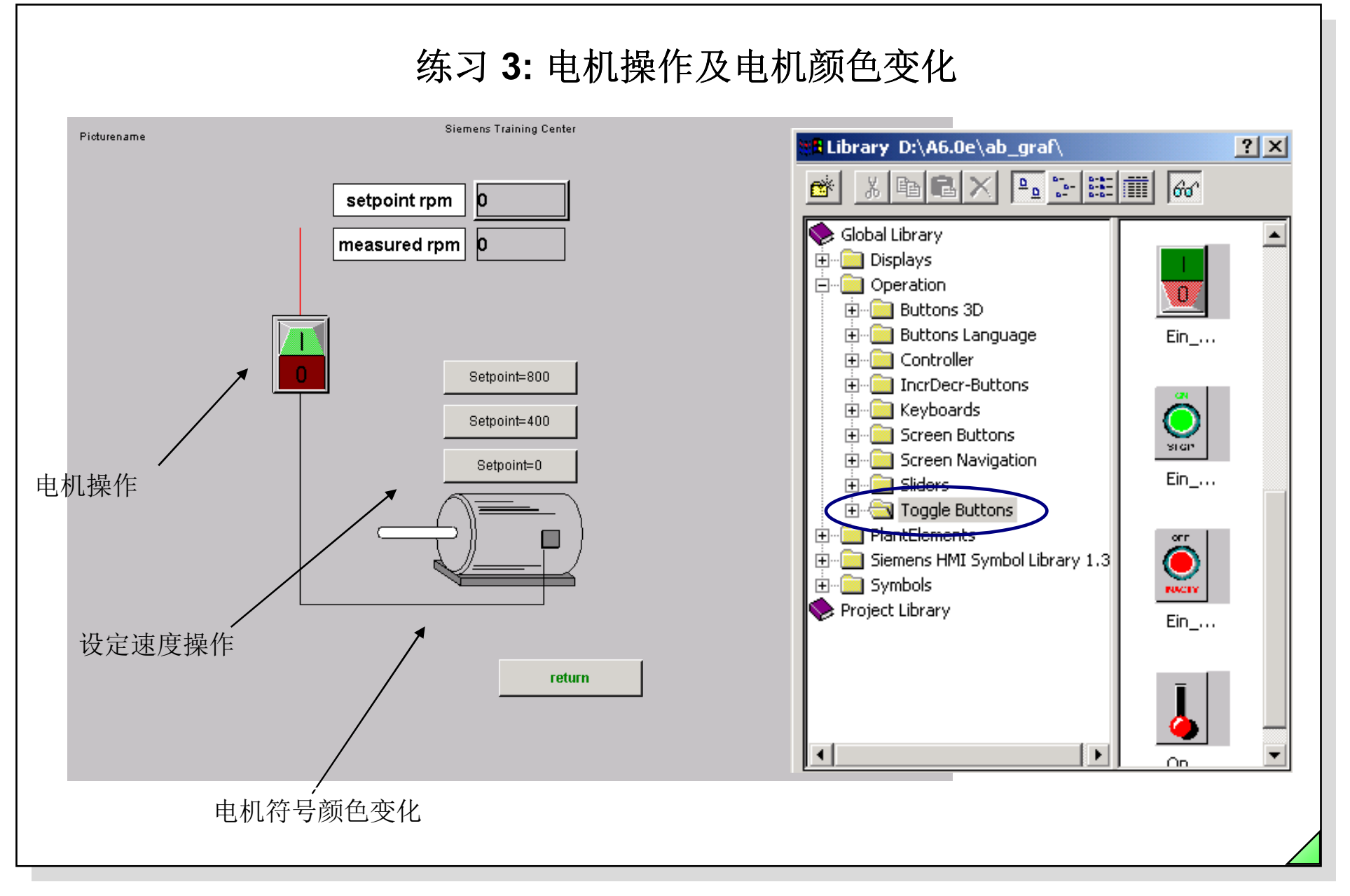

© Siemens AG 2003. All rights reserved.

Date: 27.04.2011 File: SWINCC\_03C.111

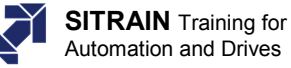

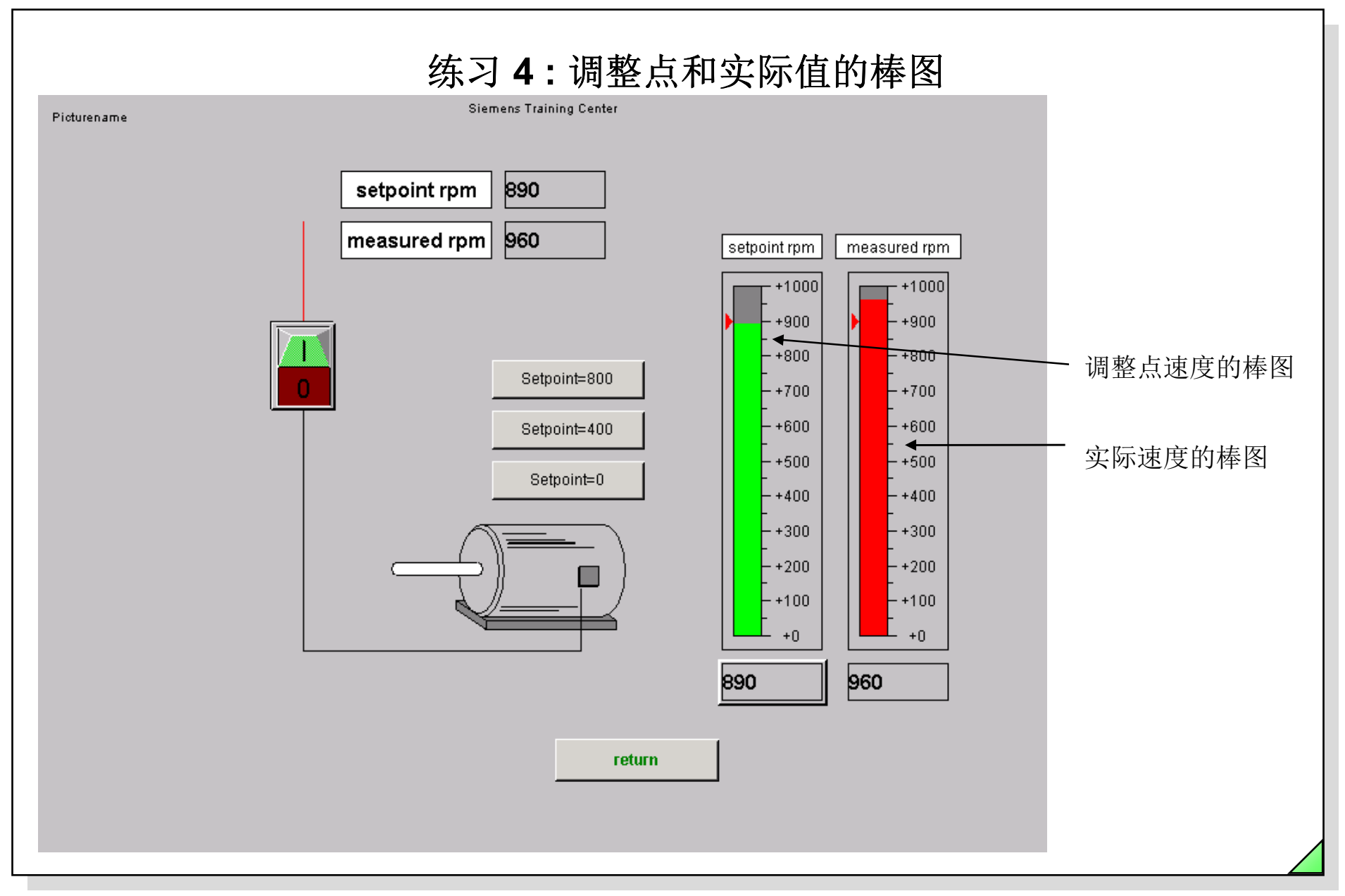

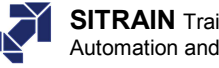

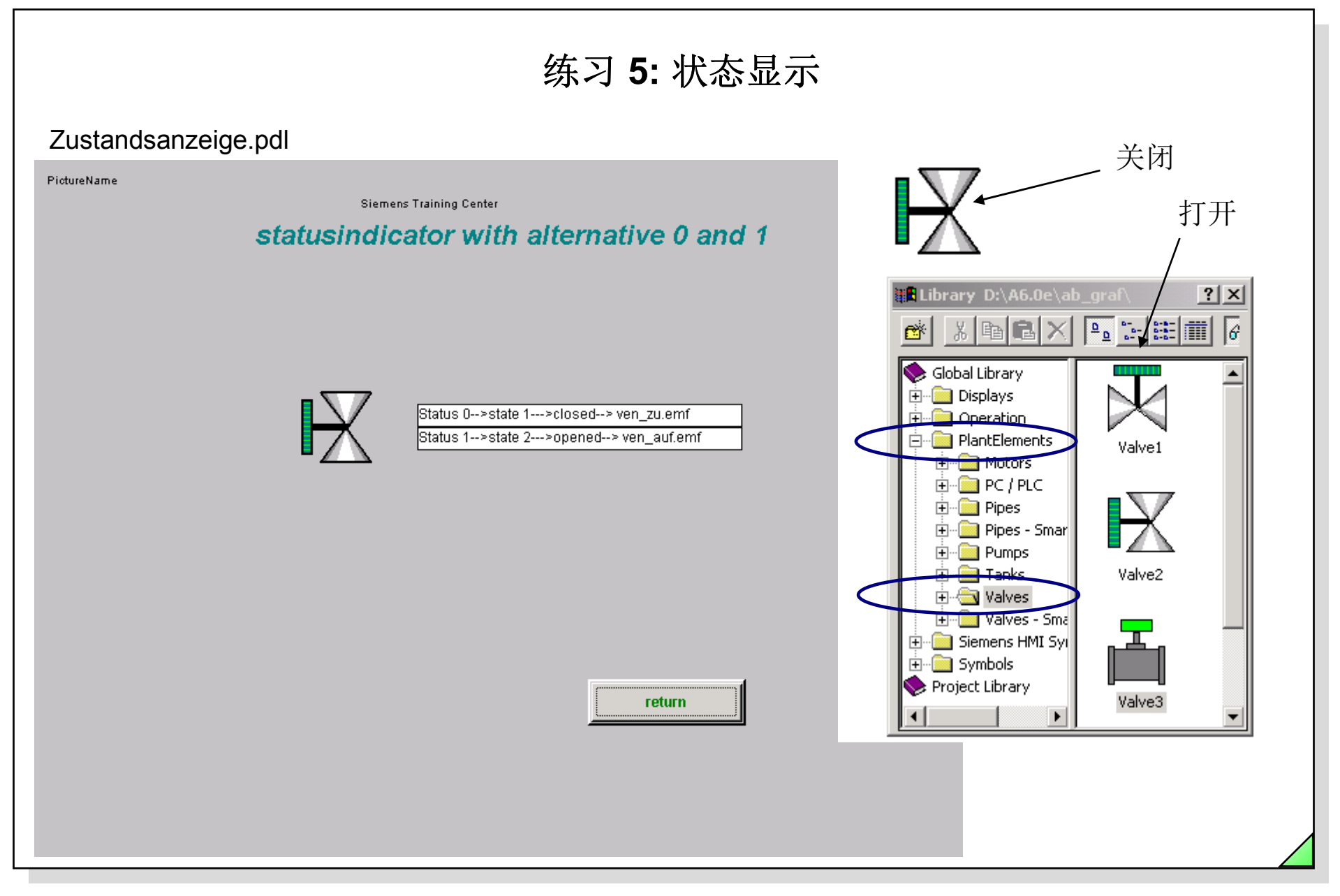

© Siemens AG 2003. All rights reserved.

Date: 27.04.2011 File: SWINCC\_03C.113

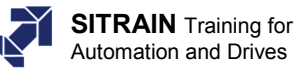

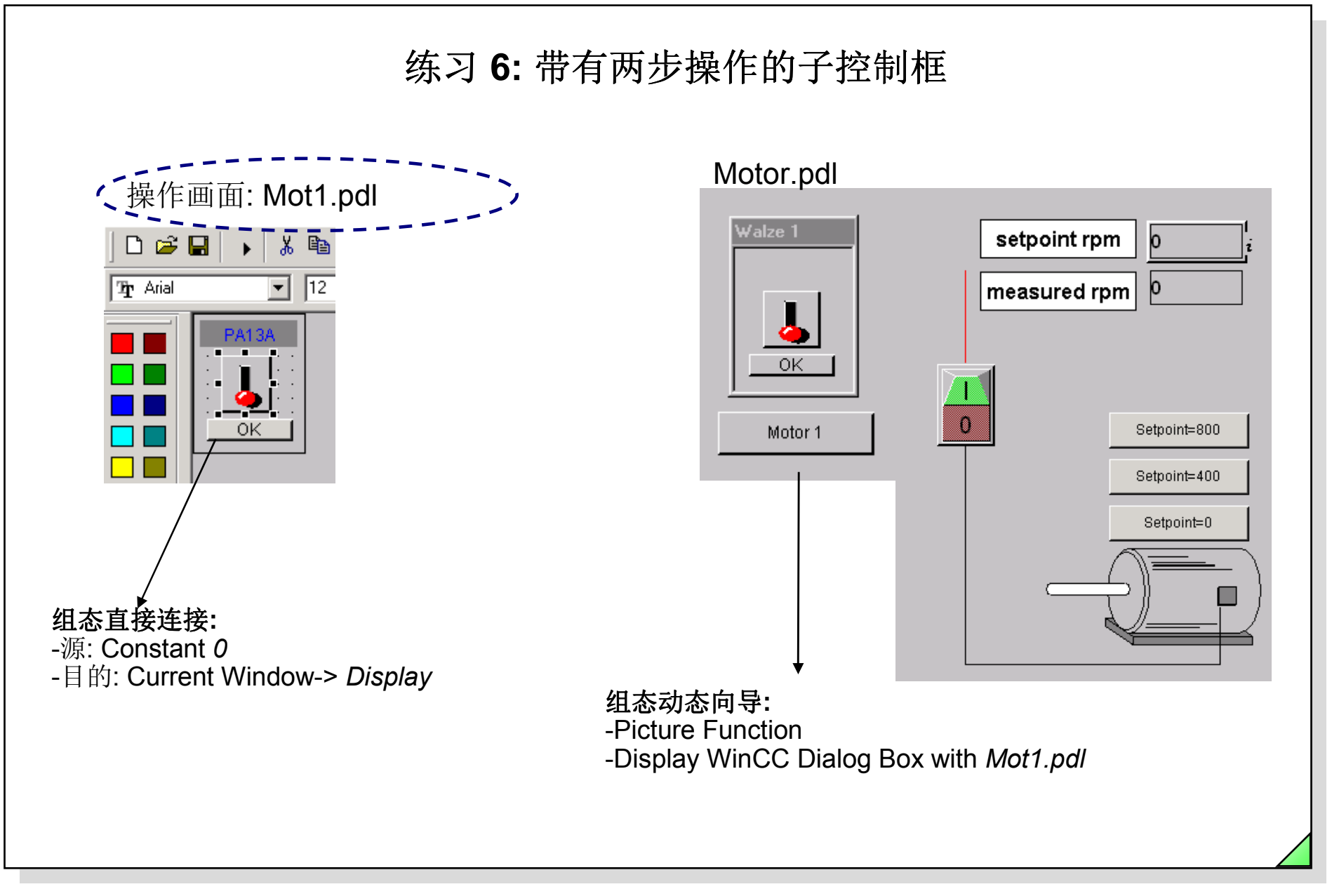

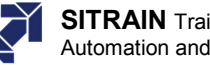

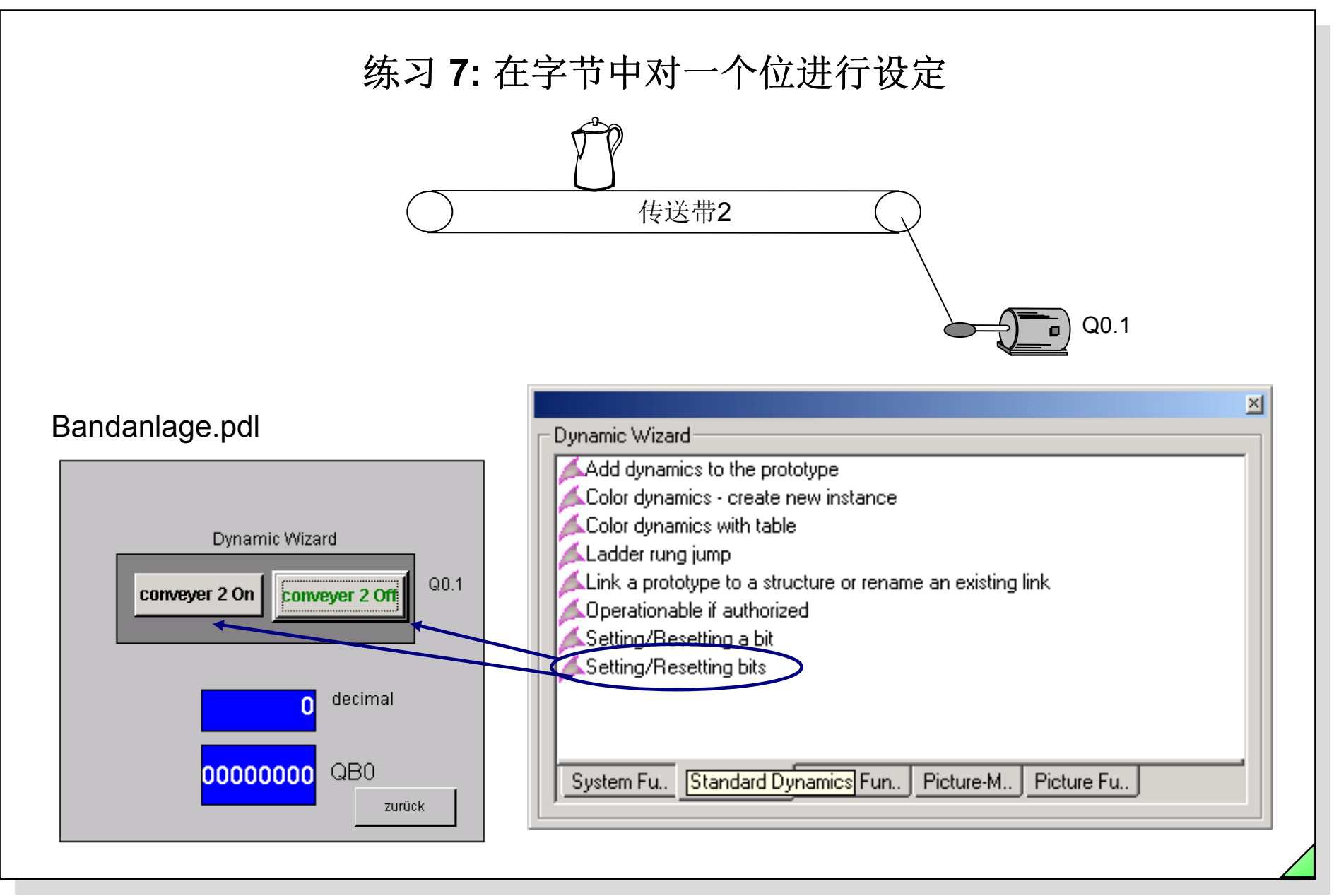

SIMATIC HMI © Siemens AG 2003. All rights reserved.

27.04.2011 Date: SWINCC\_03C.115 File:

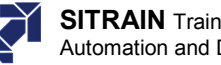

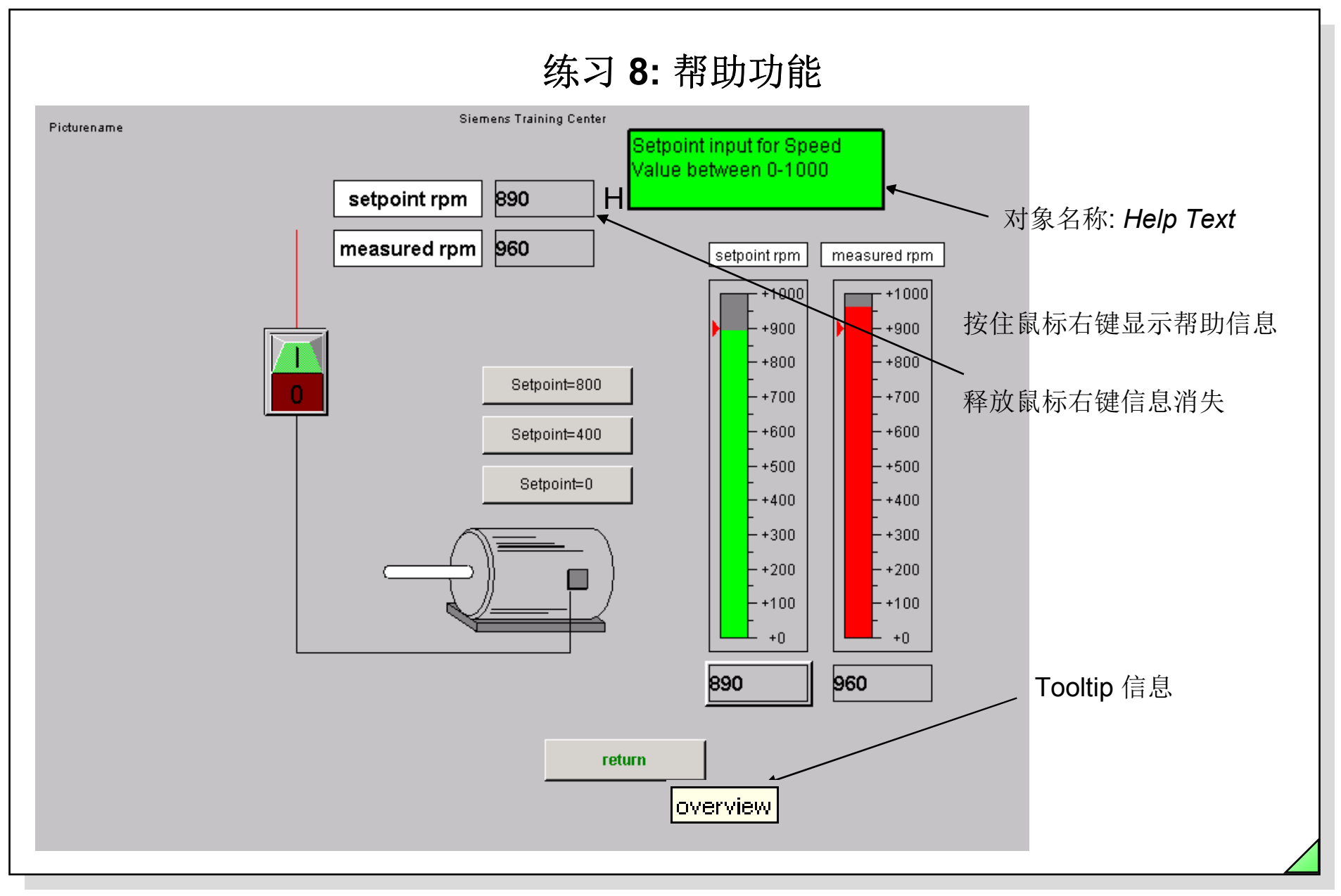

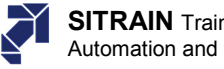

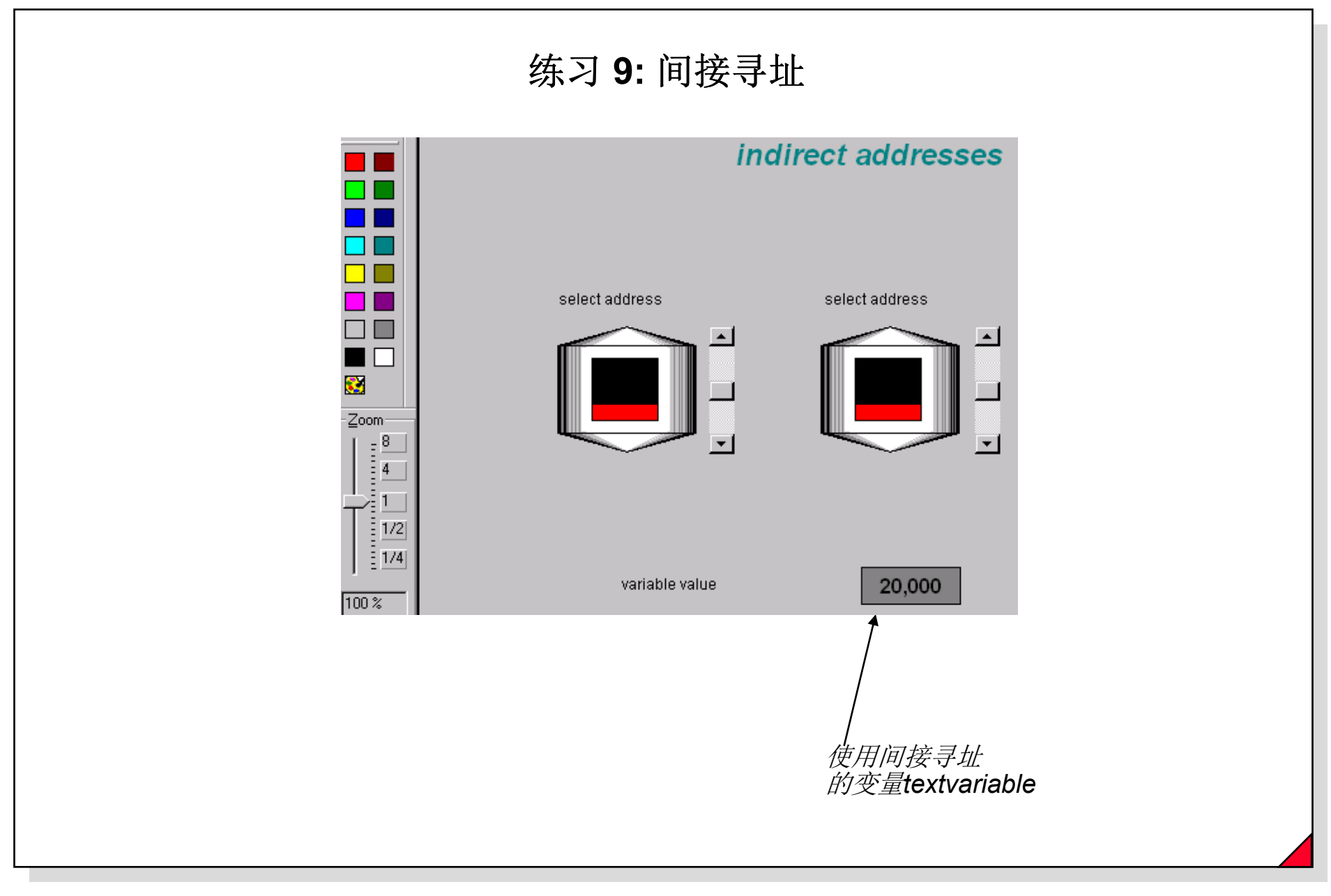

27.04.2011 SWINCC\_03C.117 Date: File:

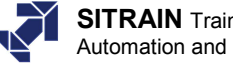